# ComputerLand<sup>®</sup>

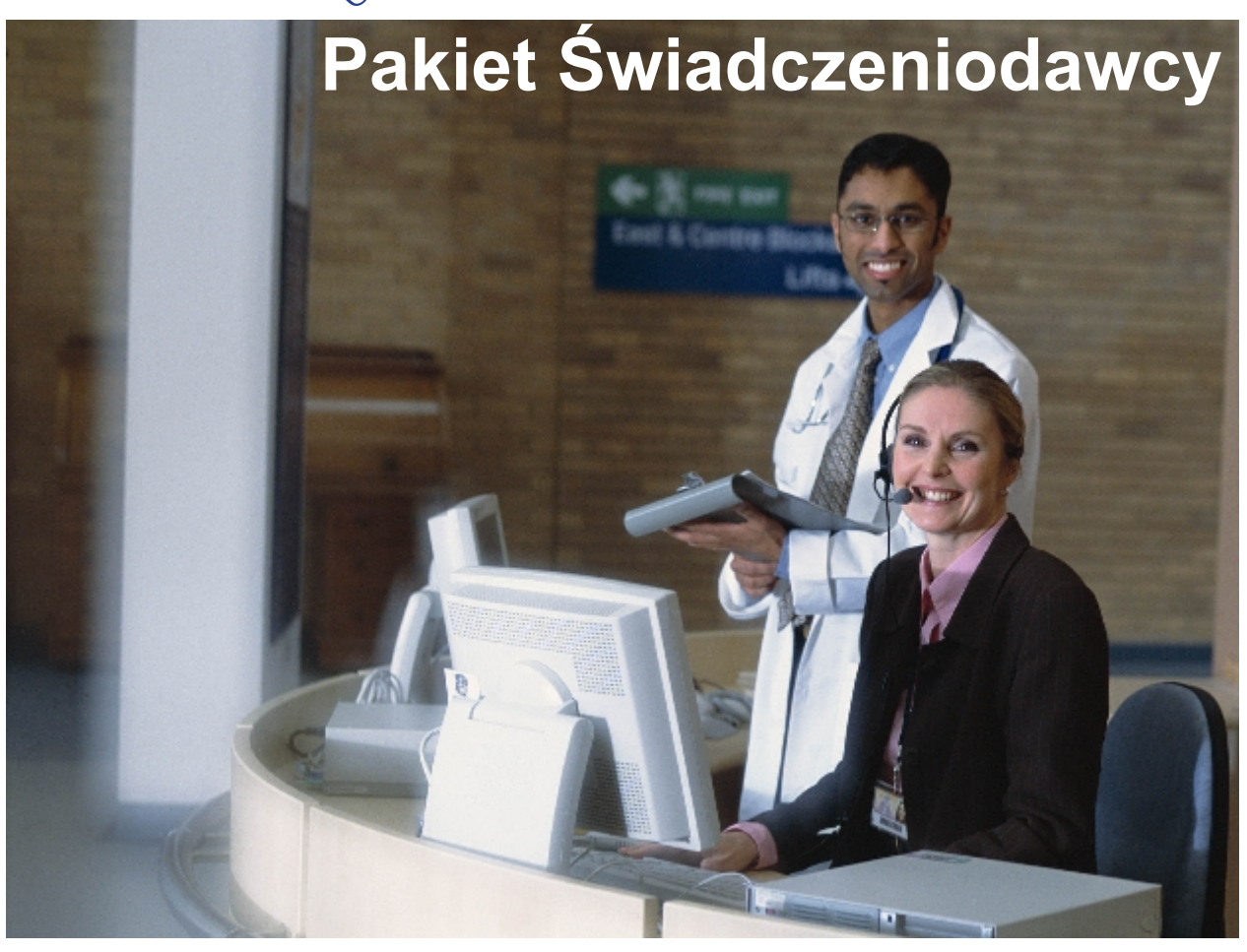

# Wspomaganie Rozliczeń

dokumentacja użytkownika

© 2007 ComputerLand S.A.

# Spis treści

| Rozdział I   | Wstęp                                                  | 4                    |
|--------------|--------------------------------------------------------|----------------------|
| Rozdział II  | Rozpoczęcie pracy z programem<br>Wspomaganie Rozliczeń | 7                    |
| 1            | Uruchomienie i identyfikacja użytkownika               | 7                    |
| 2            | Elementy formularza głównego                           | 9                    |
| 3            | Schemat pracy z programem                              | 10                   |
|              | Import danych umów oraz aneksów do umów                | 10                   |
|              | Przegląd katalogu umów                                 |                      |
|              | Przeglad sprawozdania                                  |                      |
|              | Zamykanie sprawozdań                                   | 11                   |
|              | Generowanie wydruków sprawozdań                        |                      |
|              | Tworzenie korekt do sprawozdań                         | 11                   |
| Rozdział III | Przygotowanie danych do rozliczeń                      | 14                   |
| 1            | Katalog umów i określanie limitu dla instalacji        | 15                   |
| 2            | Import umów                                            | 18                   |
| 3            | Umowy 2005                                             | 20                   |
|              | Katalog umów                                           |                      |
| 1            | Plan rzeczowy oddziału NFZ                             |                      |
|              | Słownik zakresów umów                                  | 2 <del>4</del><br>24 |
|              | Słownik miar                                           |                      |
|              | Słownik produktów                                      | 25                   |
| 5            | Sprawozdania                                           |                      |
| 6            | Faktury                                                | 26                   |
| Rozdział IV  | Rozliczenia                                            | 31                   |
| 1            | Metodyka rozliczeń                                     | 31                   |
| 2            | Sprawozdania                                           | 31                   |
| 3            | Przegląd pozycji sprawozdania                          | 32                   |
| 4            | Dane wykazów sprawozdania i wydruk                     | 32                   |
| 5            | Zamykanie sprawozdania                                 | 33                   |
| 6            | Status sprawozdania                                    | 33                   |
| Rozdział V   | Sprawozdania – przegląd, wydruk i zamykanie            | 36                   |
| 1            | Nagłówki                                               |                      |
| 2            | Sprawozdania                                           | 36                   |
|              | Przegląd pozycji sprawozdania                          |                      |
|              | Wykazy sprawozdań                                      | 39                   |
|              | Oznaczanie do rozliczenia i zatwierdzanie sprawozdania | 40                   |
|              | •.,                                                    | 77                   |

© 2007 ComputerLand S.A.

|              | Wydruk sprawozdania                                             | 46 |
|--------------|-----------------------------------------------------------------|----|
|              | Sprawozdanie finansowe                                          |    |
|              | Sprawozdanie z realizacji produktów jednostkowych               |    |
|              | Sprawozdanie rzeczowe                                           |    |
|              | Raporty z realizacji produktów i świadczeń                      |    |
|              | Rozliczenia ubezpieczonych                                      | 52 |
|              | Chemioterapia/programy terapeutyczne                            | 53 |
|              | Rozliczenie UE                                                  | 56 |
|              | Rozliczenie na podstawie decyzji burmistrza/wójta               | 57 |
| Rozdział VI  | Sprawozdania 2005                                               | 60 |
| 1            | Przegląd szczegółowy pozycji sprawozdania                       | 60 |
| 2            | Wykazy sprawozdań                                               | 61 |
| 3            | Wydruk sprawozdania                                             | 62 |
|              | Sprawozdanie finansowe                                          | 63 |
|              | Sprawozdanie z realizacji produktów jednostkowych               |    |
|              | Sprawozdanie rzeczowe                                           |    |
|              | Wykaz UE - Realizacja z dokładnością do produktów kontraktowych | 66 |
|              | Wykaz UE - Realizacja z dokładnością do produktów jednostkowych |    |
|              | Wykaz UE - Realizacja z dokładnością do świadczeń               |    |
|              | Zamykanie sprawozdania                                          | 69 |
| 4            | Usuwanie pozycji sprawozdania                                   |    |
| 5            | Korekty sprawozdań                                              | 74 |
|              | Tworzenie korekt do sprawozdania                                | 74 |
|              | Tworzenie pozycji korygujących na sprawozdaniach                |    |
|              | Dane lecznictwa ambulatoryjnego                                 |    |
|              | Dane lecznictwa stacjonarnego                                   |    |
| 6            | Plan rzeczowo-finansowy                                         | 80 |
| Rozdział VII | Dodatek A. Skróty klawiszowe                                    | 83 |

# Rozdział VII Dodatek A. Skróty klawiszowe

# Rozdział

# 1 Wstęp

Witamy w podręczniku Pakiet Świadczeniodawcy – Wspomaganie Rozliczeń. Podręcznik oprowadzi Cię po aplikacji Wspomaganie Rozliczeń wchodzącej w skład Pakietu Świadczeniodawcy. Główne cele podręcznika:

- 1. Przedstawienie koncepcji funkcjonowania systemu rozliczeń w Pakiecie Świadczeniodawcy.
- 2. Przygotowanie użytkownika do samodzielnej pracy z programem.

Zawartość instrukcji podzielona została na kilka rozdziałów, opisujących konkretne funkcje aplikacji;

| Rozdział                                                     | Opis                                                                                                    |
|--------------------------------------------------------------|----------------------------------------------------------------------------------------------------|
| Rozpoczęcie pracy z programem<br>Wspomaganie Rozliczeń       | Uruchomienie programu i<br>identyfikacja użytkownika, elementy<br>formularza głównego, schemat pracy<br>z programem.                                                |
| Przygotowanie danych do rozliczeń                            | Import danych umów, przegląd<br>danych katalogu umów, przegląd<br>słowników.                                                                                        |
| Rozliczenia                                                  | Przegląd pozycji rozliczeniowych,<br>przegląd pozycji sprawozdań, wykazy<br>i wydruk sprawozdań, zamykanie<br>sprawozdań, statusy zamknięcia<br>pozycji sprawozdań. |
| Sprawozdania – definiowanie,<br>przegląd, wydruk i zamykanie | Procedura definiowania<br>sprawozdania, przegląd szczegółowy<br>pozycji sprawozdania, opis<br>dostępnych wykazów sprawozdań,<br>procedura zamykania sprawozdania.   |
| Korekty sprawozdań                                           | Tworzenie nagłówka korekty<br>sprawozdania, tworzenie pozycji<br>korygujących dla danych w<br>lecznictwie ambulatoryjnym i<br>stacjonarnym.                         |
| Plan rzeczowo-finansowy                                      | Przegląd planu rzeczowo-<br>finansowego, przegląd stanu realizacji<br>planu umowy.                                                                                  |
| Dodatek A. Skróty klawiszowe                                 | Spis skrótów klawiszowych<br>wykorzystywanych w programach<br>Pakietu Świadczeniodawcy.                                                                             |

W instrukcji przyjęto następujące konwencje oznaczeń, dzięki czemu łatwiej będzie identyfikować oraz zapamiętać ważniejsze terminy oraz nazwy różnych elementów programu:

- Nazwy formularzy oraz poszczególnych pól na ekranie są pisane drukiem pochylonym, np. pole Nazwisko, formularz Przegląd pacjentów.
- Nazwy przycisków w oknach programu na ekranie są pisane drukiem pogrubionym, np. przycisk **Zatwierdź (F9)**. W nawiasach okrągłych wpisany jest klawisz, który można

#### 5 Wspomaganie Rozliczeń

wykorzystać w celu wybrania przycisku zamiast myszy.

 Nazwy klawiszy są pisane dużymi literami, np., TAB, ENTER, F3. Polecenie naciśnięcia klawiszy z przełącznikami jest oznaczane ze znakiem +, np. SHIFT+TAB. Taki zapis oznacza, że należy nacisnąć i przytrzymać klawisz przełącznika SHIFT, a następnie nacisnąć klawisz TAB i oba klawisze zwolnić.

# Rozdział

7

# 2 Rozpoczęcie pracy z programem Wspomaganie Rozliczeń

Funkcje zrealizowane w programie na poszczególnych formularzach, to:

- Import danych umów przekazanych na dyskietce przez oddział NFZ.
- Przegląd planu rzeczowego oddziału NFZ.
- Przegląd katalogu umów: lista umów, plany realizacji produktów w ramach umów, limity umów.
- Przegląd planu rzeczowo-finansowego umowy i kontrola stanu realizacji umowy.
- Generowanie i przegląd sprawozdań na kolejne okresy rozliczeniowe zgodnie z planem umowy.
- Zatwierdzanie sprawozdań na podstawie potwierdzonych przez oddział NFZ pozycji rozliczeniowych
- Tworzenie i przegląd korekt sprawozdań do zatwierdzonych sprawozdań.
- Generowanie korygujących pozycji rozliczeniowych na korekty sprawozdań.
- Możliwość przeglądu danych ewidencyjnych związanych z pozycjami rozliczeniowymi, możliwość modyfikacji danych rozliczeniowych na nie zamkniętych sprawozdaniach.
- Tworzenie wykazów (wydruków) sprawozdań na podstawie potwierdzonych przez oddział NFZ pozycji rozliczeniowych: sprawozdania finansowe, rzeczowe, oraz z dokładnością do produktów jednostkowych.
- Tworzenie wykazów UE (wydruków) na podstawie przepisów o koordynacji: realizacja z dokładnością do produktów kontraktowych, realizacja z dokładnością do produktów jednostkowych, realizacja z dokładnością do świadczeń.
- Ewidencjonowanie faktur zakupu substancji leczniczych.

# 2.1 Uruchomienie i identyfikacja użytkownika

Program Wspomaganie Rozliczeń można uruchomić wybierając odpowiednią pozycję z menu Windows: **Programy/Pakiet Świadczeniodawcy** lub ikonę na Pulpicie Windows.

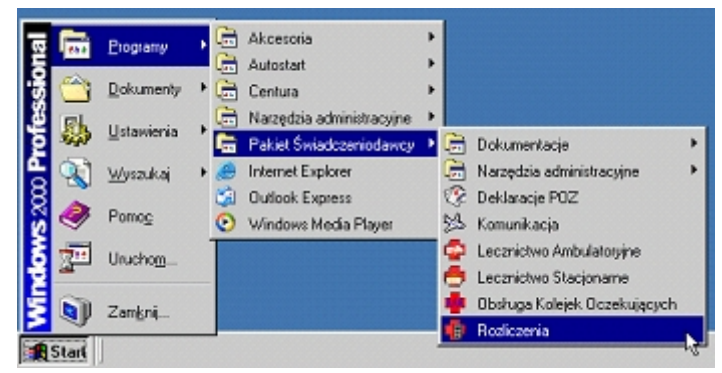

Wybór programów z menu Pakietu Świadczeniodawcy

Po uruchomieniu programu wyświetla się formularz rejestracyjny, w którym należy podać swój identyfikator (w polu Użytkownik) oraz hasło (w polu Hasło).

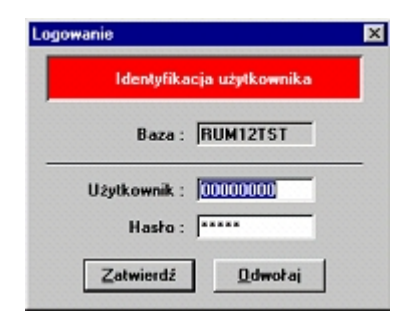

Identyfikacja użytkownika

**Uwaga:** Identyfikator i hasło muszą być wcześniej nadane w programie Administrator przez osobę odpowiedzialną za administrację Pakietu Świadczeniodawcy.

Po wpisaniu powyższych danych należy wybrać myszą lub klawiszem ENTER przycisk **Zatwierdź**. W przypadku nieprawidłowych wpisów, na ekranie wyświetli się komunikat błędu. Należy go zamknąć i jeszcze raz wpisać poprawnie identyfikator i hasło.

| ogowanie | ;           |           |           |        |
|----------|-------------|-----------|-----------|--------|
|          | Identyfikac | ja użytł  | ownika    |        |
| Błąd     |             |           |           | 2      |
| 8        | Błędne has  | ho lub na | zwa użytk | ownika |
|          | [           | OK        |           |        |
| Z        | atwierdź    | <u>D</u>  | lwotaj    | 1      |

Błędnie wpisane hasło podczas identyfikacji użytkownika

**Wskazówka:** Do kasowania źle wpisanego hasła służy klawisz BACKSPACE a do szybkiego przemieszczania się między polami służy klawisz TAB. Mrugający kursor tekstowy (pionowa kreska) wskazuje, w którym polu będzie wpisywany tekst. Pełna lista używanych w module klawiszy jest w rozdziale **Dodatek A. Skróty klawiszowe**.

Po prawidłowym zarejestrowaniu do modułu mogą wyświetlić się następujące komunikaty ostrzegawcze:

- "Od ostatniej zmiany hasła minęło XXX dni. Proszę zmienić hasło przy użyciu programu Administrator!" Komunikat jest wyświetlany, gdy minęło więcej jak 30 dni od ostatniej zmiany hasła. Komunikat ma charakter jedynie informacyjny, więc po jego zamknięciu można normalnie pracować w module.
- "Zostały zamknięte sprawozdania. Należy bezzwłocznie wykonać kopię zapasową bazy danych korzystając z programu 'Administrator''' Komunikat jest wyświetlany w przypadku, gdy po ostatniej operacji zamknięcia sprawozdania w module Wspomaganie Rozliczeń nie wykonano kopii zapasowej bazy danych. Jako że dane o zamknięciach są przekazywane drogą elektroniczną do oddziału NFZ, to w celu zapobieżenia utraty synchronizacji w zatwierdzonych i zaksięgowanych danych między Pakietem a centralą wymagane jest posiadanie kopii zapasowej zawierającej wszystkie aktualnie zatwierdzone sprawozdania, zanim wykona się transmisję danych. W przeciwnym przypadku przy awarii bazy danych odtworzenie z kopii nie zawierającej wszystkich zatwierdzonych sprawozdań nie gwarantuje poprawnego działania systemu. W sytuacji pojawienia się komunikatu należy bezzwłocznie utworzyć kopię zapasową bazy danych za pomocą operacji "Kopia zapasowa" w module administrator.

8

#### 9 Wspomaganie Rozliczeń

**Informacja:** Operacje zmiany hasła i kopii zapasowej opisane są w podręczniku Obsługa-Administracja.

## 2.2 Elementy formularza głównego

Po prawidłowej identyfikacji użytkownika wyświetli się formularz główny programu.

| 🖥 Wspomaganie rozliczeń                                |                                                                                                    |  |  |  |  |  |  |
|--------------------------------------------------------|----------------------------------------------------------------------------------------------------|--|--|--|--|--|--|
| Umowy Rozliczenia Słowniki Import danych Pomoc Wyjście |                                                                                                    |  |  |  |  |  |  |
| Rejestr<br>Usiug<br>Medycznych                         | Wersja pakietu:<br>Użytkownik:<br>Nr Instalacji:<br>Płatnik:<br>04 - Lubuski Oddział Wojewódzki NFZ V<br>Okres rozliczeniowy<br>Rok:<br>Wiesiąc:<br>Vyloguj (F2) |  |  |  |  |  |  |
| Pakiet Świadczeniodawcy                                | Wspomaganie rozliczeń                                                                                                    |  |  |  |  |  |  |
| Rozliczeń                                              | Sprawozdania<br>Wyjście (F10)                                                                                                    |  |  |  |  |  |  |

Formularz główny

- Z poziomu formularza głównego dostępne są następujące funkcje:
- Możliwość rozliczania w programie dla różnych płatników, dla których zaczytano katalogi umów – rozwijane pole Płatnik.

**Informacja:** Ze względu na obecnie obowiązujące zasady rozliczeń świadczeniodawcy podpisują umowy tylko z jednym płatnikiem. Zatem w polu powinna pozostać wartość domyślnie ustawionego oddziału NFZ.

 Grupa Okres rozliczeniowy – przed podjęciem jakichkolwiek operacji, należy wybrać w grupie właściwy rok i miesiąc rozliczeniowy. Domyślnie podpowiada się bieżący rok i miesiąc, o ile ten okres rozliczeniowy jest dostępny w katalogu umów. W przypadku konieczności dokonania operacji rozliczeniowych dla kilku miesięcy, operacje należy wykonywać osobno po kolei dla każdego wybranego miesiąca.

**Informacja:** W polach Rok i Miesiąc może nie być żadnych pozycji do wyboru, a w programie wszystkie funkcje będą zablokowane, jeżeli jeszcze nie dokonano importu katalogu umów z dyskietki.

- Import katalogu umów z dyskietki menu Import danych/Import danych umów.
- Wywołanie formularza przeglądu katalogu umów przycisk Umowy lub menu Umowy/Katalog umów.

- Przegląd wygenerowanych sprawozdań przycisk Sprawozdania lub menu Rozliczenia/Sprawozdania.
- Przegląd planu rzeczowo-finansowego z procentowym stanem realizacji planu umowy menu **Umowy/Umowy 2005/Plan rzeczowo-finansowy**.
- Przegląd produktów kontraktowanych przez oddział NFZ menu Umowy/Umowy 2005/Plan rzeczowy oddziału NFZ.
- Przegląd słowników danych związanych z umowami i rozliczaniem świadczeń menu Słowniki. Są dostępne słowniki z zakresu umów, miar, oraz produktów (pełny katalog produktów łącznie z niezakontraktowanymi na umowach).

Wszystkie wymienione funkcje programu zostaną omówione w dalszej części instrukcji. Dodatkowo na formularzu są dostępne następujące standardowe funkcje:

- Informacja o wersji programu jest dostępna po wybraniu opcji menu Pomoc/O programie ....
- Po wybraniu przycisku Wyloguj (F2) następuje wyrejestrowanie bieżącego użytkownika z programu i wyświetla się okno umożliwiające rejestrację kolejnego użytkownika bez konieczności zamykania programu.
- Przyciskiem **Wyjście (F10)** można zakończyć pracę z programem.

# 2.3 Schemat pracy z programem

Praca z programem polega na wspomaganiu procesu rozliczenia świadczeniodawcy z płatnikiem w zakresie świadczeń zarejestrowanych w systemie z poziomu modułów ewidencyjnych w lecznictwie ambulatoryjnym i w lecznictwie stacjonarnym. Wszelkie operacje wykonuje się w programie dla konkretnego okresu rozliczeniowego, wybranego wcześniej na formularzu głównym (pola Rok i Miesiąc). Schemat pracy z programem polega na wykonywaniu następujących czynności:

- Import danych umów oraz aneksów do umów
- Przegląd katalogu umów
- Tworzenie sprawozdań w poszczególnych miesiącach rozliczeniowych
- Rozliczanie wykonanych świadczeń na sprawozdania
- Zamykanie sprawozdań
- Generowanie wydruków sprawozdań
- Tworzenie korekt do sprawozdań.

### 2.3.1 Import danych umów oraz aneksów do umów

W danych importowanych plików umów oraz aneksów zdefiniowany jest katalog produktów zakontraktowanych z płatnikiem. W ramach produktów pamiętane są ceny punktów, schematy rozliczania (sposób naliczania punktów charakterystyczny dla danego typu świadczenia), wartości punktowe poszczególnych świadczeń oraz limity wykonania planu umów. Pliki z danymi umowy oraz aneksów dostarczane są przez oddział NFZ płatnika i generowane są na podstawie wynegocjowanej ze świadczeniodawcą umowy oraz podpisanych aneksów. Po zaimportowaniu katalogu umów rozliczenia w systemie wykonywane są wg założeń zawartych w tym katalogu. Bez zaimportowania katalogu nie da się wykonać jakichkolwiek operacji w programie.

Przed wykonaniem importu umów należy uruchomić komunikację z OW NFZ w celu aktulizacji słowników. Import umów powinien zakończyć się komunikatem "Import zakończony poprawnie".

W przypadku błędów prosimy o kontakt z OW NFZ.

#### 11 Wspomaganie Rozliczeń

#### 2.3.2 Przegląd katalogu umów

Przegląd katalogu umów pozwala zaznajomić się z planem umowy (listą zakontraktowanych produktów), liczbą do wykonania, ceną każdego produktu oraz limitami wykonania w każdym miesiącu rozliczeniowym trwania umowy.

W rozliczeniach z roku 2005 możliwa jest także kontrola stanu realizacji umowy. Kontrola stanu realizacji umowy wykonuje się z poziomu formularza **Realizacja planu umowy**, na którym podany jest każdy produkt, zakontraktowana liczba i wartość wg umowy oraz wartość zrealizowanych świadczeń i procent realizacji. Ponadto funkcja pozwala kontrolować wartość realizacji umowy w stosunku do limitów finansowych w każdym miesiącu rozliczeniowym trwania umowy.

#### 2.3.3 Rozliczanie wykonanych świadczeń na sprawozdania

W Pakiecie Świadczeniodawcy rozliczanie świadczeń odbywa się po stronie modułów ewidencyjnych przy wprowadzaniu danych o świadczeniu. Tam też wybiera się właściwy produkt kontraktowy z umowy oraz produkt jednostkowy szczegółowo podający zakres wykonania świadczenia. Data wykonania świadczenia decyduje o tym, na jakim sprawozdaniu, z jakiego miesiąca znajdzie się dana pozycja rozliczeniowa.

#### 2.3.4 Przegląd sprawozdania

Szczegółowe informacje dotyczące sprawozdania finansowego i pozycji sprawozdania rzeczowego można przeglądać na formularzu **Sprawozdania**.

#### 2.3.5 Zamykanie sprawozdań

Wszelkie dane ewidencyjne i rozliczeniowe, w tym wszystkie pozycje ze sprawozdań są eksportowane drogą elektroniczną do oddziału NFZ. Po odebraniu informacji potwierdzających prawidłowość zaczytania danych przez oddział NFZ sprawozdanie można zatwierdzić. Operacja zatwierdzenia sprawozdania zamyka okres rozliczeniowy a wydruk zatwierdzonego sprawozdania jest podstawą do rozliczeń świadczeniodawcy z płatnikiem.

#### 2.3.6 Generowanie wydruków sprawozdań

Można generować wydruki sprawozdań pierwotnych (korekt zerowych), korekt oraz zestawień zbiorczych, będących sumą wszystkich korekt. Dostępne są następujące wykazy sprawozdań:

- Sprawozdanie finansowe wykaz z dokładnością do produktu kontraktowego na umowie. Wydruk dla zamkniętego okresu rozliczeniowego jest podstawą do rozliczeń świadczeniodawcy z płatnikiem.
- Sprawozdanie z dokładnością do produktów jednostkowych.
- Sprawozdanie rzeczowe wykaz rzeczowy z wykonania kolejnych świadczeń z dokładnością do każdej pozycji rozliczeniowej na świadczeniu.

#### 2.3.7 Tworzenie korekt do sprawozdań

W przypadku, gdy zaistniała konieczność dokonania zmian w rozliczeniach za zamknięty okres rozliczeniowy, należy wygenerować odpowiednie pozycje korygujące po stronie programów ewidencyjnych oraz utworzyć korekty sprawozdań. Wartości z korekt sumują się dla każdego produktu z wartościami ze sprawozdań pierwotnych. Ostateczny kształt

12

sprawozdania podaje wykaz sprawozdania zbiorczego.

# Rozdział

2

14

# 3 Przygotowanie danych do rozliczeń

Przed rozpoczęciem pracy z programem należy się upewnić, czy został wybrany właściwy okres rozliczeniowy. Rozliczenia będą dokonywane dla wskazanego płatnika, roku i miesiąca. **Aby zmienić bieżący rok i miesiąc:** 

- 1. W oknie głównym programu należy wskazać za pomocą myszy i wybrać pole listy w oknie głównym aplikacji.
- 2. Z rozwiniętej listy należy wskazać myszą i wybrać właściwy rok i miesiąc.

W module Wspomaganie Rozliczeń będziemy rozliczać produkty kontraktowe w oparciu o tzw. produkty jednostkowe, do których została przypisana waga. Innymi słowy, aby rozliczyć świadczenie zrealizowane pacjentowi, należy na etapie ewidencji tego świadczenia powiązać go z konkretnym produktem kontraktowym wynikającym z umowy z NFZ oraz z produktem jednostkowym.

**Uwaga:** W dalszej części niniejszej instrukcji pod pojęciem pozycja rozliczeniowa będziemy rozumieli parę danych, która kwalifikuje świadczenie do rozliczenia – są to produkt kontraktowy i produkt jednostkowy.

Aby rozpocząć proces rozliczeń, potrzebny jest dostęp do tzw. <u>danych wejściowych</u>. Rezultat procesu rozliczania nazywamy <u>danymi wyjściowymi</u>.

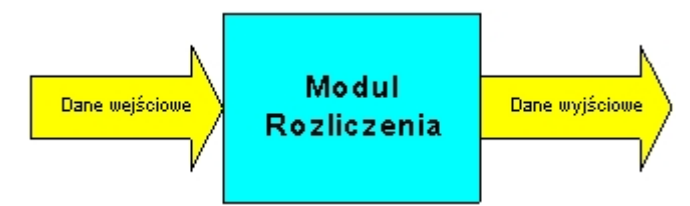

Definicja danych wejściowych i wyjściowych

- Dane wejściowe w systemie będziemy rozliczać realizowane świadczenia w oparciu o
  przypisane do nich produkty kontraktowe i jednostkowe. Zatem danymi wejściowymi
  będzie zbiór pozycji rozliczeniowych (Dane o zrealizowanych świadczeniach pozycje
  rozliczeniowe). Informacje o tym, jakie produkty kontraktowe (produkty) będą
  refundowane, w jakiej ilości i za jaką cenę jednostkową również będą stanowić zbiór
  danych wejściowych (Dane o kontraktach). Samo rozliczenie będzie polegać na
  powiązaniu pozycji rozliczeniowych z podpisanymi kontraktami.
- Dane wyjściowe pod koniec okresu rozliczeniowego musimy się rozliczyć z realizacji produktów wykonywanych w ramach kontraktu. Zatem musimy wykonać sprawozdanie z realizacji produktów na podstawie danych z pozycji rozliczeniowych. Sprawozdania są dla nas danymi wyjściowymi, czyli wynikami procesu rozliczeń.

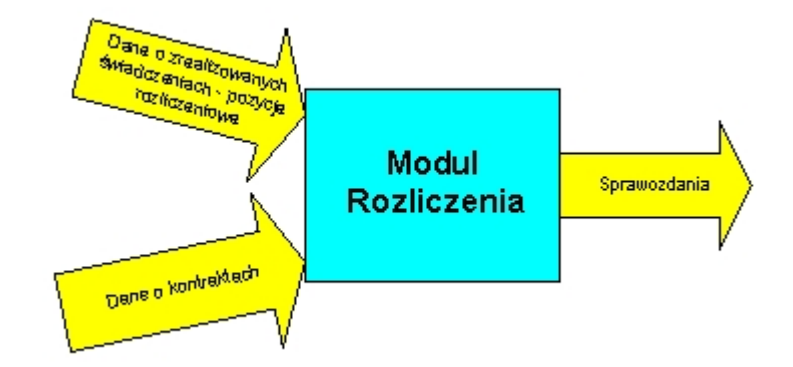

Definicja danych wejściowych i wyjściowych

Dane o zrealizowanych świadczeniach zakwalifikowanych do rozliczenia (pozycje rozliczeniowe) będą pochodzić z modułów Ewidencja Świadczeń – Lecznictwo Stacjonarne i/lub Ewidencja Świadczeń – Lecznictwo Ambulatoryjne i będą zasilać moduł Rozliczeń przez cały okres rozliczeniowy.

Drugim typem danych wejściowych są dane o kontraktach na realizację produktów. Informacje te są wprowadzane po zawarciu kontraktu i pochodzą bezpośrednio z systemu informatycznego oddziału.

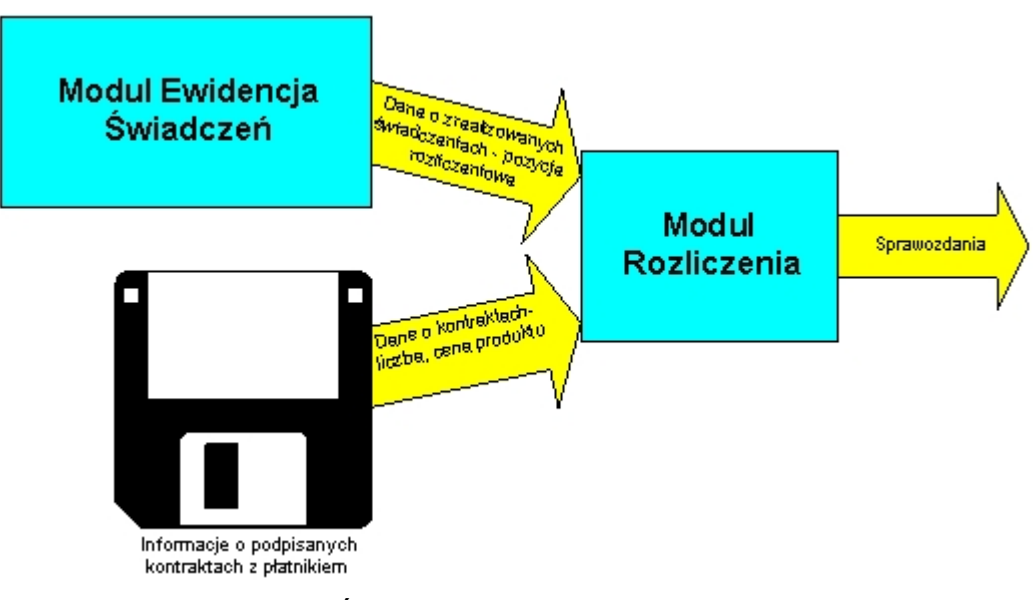

Źródła danych wejściowych

# 3.1 Katalog umów i określanie limitu dla instalacji

Przy wykorzystaniu otwartego formatu wymiany danych także istnieje możliwość podglądu ilości umów podpisanych z płatnikiem. Dostęp do formularza przeglądu możliwy jest z poziomu menu **Umowy/Katalog umów**. Tak samo jak przy poprzedniej strukturze nie ma możliwości modyfikacji danych o umowach w module rozliczeniowym Pakietu Świadczeniodawcy.

|   | Umowy. [ Płatnik: 04,       | Rok: 2005 ]     |               |                       |                    |             |     |
|---|-----------------------------|-----------------|---------------|-----------------------|--------------------|-------------|-----|
| z | akres umów: Wszys           | stkie           | Dane umowy (F | 6) Wyjście (F10)      |                    |             |     |
|   | Numer<br>umo <del>w</del> y | Numer<br>aneksu | Umowa od      | Umo <del>w</del> a do | Data<br>podpisania | Kwota umowy |     |
|   | 0404/0007/05                | 2               | styczeń       | grudzień              | 06.01.2005         |             |     |
|   |                             |                 |               |                       |                    |             |     |
|   |                             |                 |               |                       |                    |             |     |
|   |                             |                 |               |                       |                    |             |     |
|   |                             |                 |               |                       |                    |             |     |
|   |                             |                 |               |                       |                    |             |     |
|   |                             |                 |               |                       |                    |             |     |
|   |                             |                 |               |                       |                    |             |     |
|   |                             |                 |               |                       |                    |             |     |
|   |                             |                 |               |                       |                    |             |     |
|   |                             |                 |               |                       |                    |             |     |
|   |                             |                 |               |                       |                    |             |     |
|   |                             |                 |               |                       |                    |             | NUM |

Katalog umów

Na formularzu umożliwiono filtrowanie wyświetlanych umów wg. wybranych zakresów. Dostęp do danych szczegółowych uzyskujemy poprzez zaznaczenie umowy na formularzu i wciśnięcie przycisku **Dane umowy (F6)**.

| Dane ur<br>kna | nowy.          |            |                |                 |             |             |                   |      |               |            |                |                  |             |            |             |         |         |
|----------------|----------------|------------|----------------|-----------------|-------------|-------------|-------------------|------|---------------|------------|----------------|------------------|-------------|------------|-------------|---------|---------|
| Numer          | umowiu - [     | 0403/00    | 24/06          | Numer aneks     | u: <b>5</b> |             | Data podpisania : | 27.0 | 3.2006        |            | :/_:_ (F10)    | 1                |             |            |             |         |         |
| Г              | ) ata od :     | 01.01.20   | 06             | Data d          | 31.12.2     | 006         |                   | ,    |               | wy         | iscie (FTO)    |                  |             |            |             |         |         |
| akres świ.     | adczeń : [     | Lecznich   | wo eznital     | ne              |             |             |                   |      |               |            |                |                  |             |            |             |         |         |
| -              |                | LCCZINCO   | но зарка       | inc -           |             |             |                   | _    |               |            |                | -                | _           |            | _           | _       |         |
| Plan u         | sług           |            | <i>(</i> , , , |                 |             |             |                   |      |               |            |                | ×                |             |            |             |         |         |
| р              | Kod<br>roduktu | wyr        | oznik          |                 | Na          | zwa produk  | tu                |      | jedno         | stek       | Wartosc        | -                |             |            |             |         |         |
| 03.33          | 00.008.0       | 13 1       | R              | CZAŁT DOBOWY    | ′₩ SZPIT    | ALNYM OD    | DZIALE RATUN      | <0W  | ′M 1382       |            | 8 844 800,00   |                  |             |            |             |         |         |
| 03.40          | 00.023.0       | )2 1       | Pl             | JNKT ROZLICZEN  | 110WY W (   | DDDZIALE    | CHORÓB WEWN       | ĘTR. | ZNYCH 33976   | 68         | 3 397 680,00   |                  |             |            |             |         |         |
| 03.41          | 00.023.0       | )2 1       | PL             | JNKT ROZLICZEN  | IIOWY W (   | DDZIALE     | KARDIOLOGICZ      | MYM  | 13112         | 240        | 20 389 782,00  |                  |             |            |             |         |         |
| 03.41          | 30.023.0       | 2 1        | PL             | JNKT ROZLICZEN  | IIOWY W (   | DDDZIALE    | NEFROLOGICZN      | YM   | 30900         | )          | 309 000,00     |                  |             |            |             |         |         |
| 03.42          | 20.023.0       | 2 1        | PL             | JNKT ROZLICZEN  | IIOWY W (   | DDDZIALE    | NEUROLOGICZN      |      | 25144         | 48         | 2 514 480,00   |                  |             |            |             |         |         |
| 03.42          | 21.023.0       | 12 1       | PL             | JNKI RUZLILZEN  |             |             |                   |      | DU 10240      | J<br>12    | 1 024 020 00   |                  |             |            |             |         |         |
| 03.42          | 60.023.U       | )Z ¦ I     | ; FL           | JAKT NUZLICZET  |             | JUDZIALE    | INTENSTWNEJ       | ICNA | F11   13240   | <b>5</b> 3 | 1 J24 030,00   | <u> </u>         |             |            |             |         |         |
| Plan us        | sług mie:      | sięcznie   |                |                 |             |             | <u> </u>          |      | Produkty jedn | ostkov     | ve             |                  |             |            |             |         | >       |
| Określei       | nie parar      | netrów lir | nitu dla in    | istalacji (F11) |             |             |                   |      | Kod prod.     |            | Nazwa produl   | tu               | Waga        | Współczyn. | Waga        | Schemat | Sche    |
| Mies           | iac I          | iczba      | Cena           | Wartość         | Procent     | Liczba      | Wartość           |      | 5 09 00 0000  | BEZE       | BZYBZADOWE     | PRZYWRAC         | Dazu₩a<br>N | 1          | ејекі.<br>П | KIUMUSC | P       |
|                | je             | dnostek    | cond           | in dittorto     | limitu      | jednostek   | dla instalacji    |      | 5.09.00.00000 | ZABI       |                |                  | 0           | 1          | 0           | KN      | Р       |
|                | 4 10           |            | C 400 0        | 0 057 000 00    | dia instala | dia instala | 057 000 00        |      | 5.09.00.00000 | WEN        | TYLACJA RECZN  | A Z UŻYCII       | 0           | 1          | 0           | KN      | P       |
| stycze         | en Id          | i4         | 6 400,0        | 0 857 600,00    | 100         | 134         | 857 600,00        |      | 5.09.00.0000  | TLEN       | IOTERAPIA BIER | NA Z UŻYC        | 0           | 1          | 0           | KN      | P       |
| luty           | 13             | 91         | 6 400,0        | 0 030 400,00    | 100         | 131         | 838 400,00        |      | 5.09.00.00000 | TOAL       | ETA DRÓG ODD   | ECHOWYCI         | 0           | 1          | 0           | KN      | Р       |
| kwiec          | ເ 13<br>ໄດ້ 13 | 21         | 6 400,0        | 0 030 400,00    | 100         | 131         | 939 400,00        |      | 5.09.00.00000 | LARY       | NGOSKOPIA BE   | ZPOŚREDN         | 0           | 1          | 0           | KN      | Р       |
| mai            | 13             | 1          | 6 400,0        | 0 838 400,00    | 100         | 131         | 838 400 00        |      | 5.09.00.0000  | FIBE       | ROLARYNGOSKO   | IPIA             | 0           | 1          | 0           | KN      | Р       |
| czerw          | iec 10         | 3          | 6 400.0        | 0 659 200.00    | 100         | 103         | 659 200.00        |      | 5.09.00.0000  | BRO        | NCHOSKOPIA DI/ | AGNOSTYC         | 0           | 1          | 0           | KN      | Р       |
| lipiec         | 10             | 14         | 6 400,0        | 0 665 600,00    | 100         | 104         | 665 600,00        |      | 5.09.00.00000 | INTU       | BACJA DOTCHA   | <b>∦ICZA PRZ</b> | 0           | 1          | 0           | KN      | Ρ       |
| sierpie        | eń 10          | 13         | 6 400,0        | 0 659 200,00    | 100         | 103         | 659 200,00        |      | 5.09.00.0000  | INTU       | BACJA DOTCHA   | VICZA PRZ        | 0           | 1          | 0           | KN      | Р       |
| wrzes          | ień 10         | )4         | 6 400,0        | 0 665 600,00    | 100         | 104         | 665 600,00        |      | 5.09.00.0000  | UŻYO       | CIE MASKI KRTA | NIOWEJ           | 0           | 1          | 0           | KN      | Р       |
| paźdz          | iernik 10      | 3          | 6 400,0        | 0 659 200,00    | 100         | 103         | 659 200,00        |      | 5.09.00.0000  |            | BACJA DOTCHA   | VICZA "NA        | 0           | 1          | 0           | KN      | P       |
| listopa        | ad 10          | )4         | 6 400,0        | 0 665 600,00    | 100         | 104         | 665 600,00        | -    | 5.09.00.00000 |            | BACJA DUTCHA   | VICZA TEC        | 0           | 1          | 0           | KN      | P       |
| grudzi         | ień 10         | )3         | 6 400,0        | 0 659 200,00    | 100         | 103         | 659 200,00        |      | 5.09.00.00000 | WYM        | IANA RUKKI DU  | TCHAWICZI        | 0           | 1          | U           | KN      | P       |
|                |                |            |                |                 |             |             |                   |      | 5.09.00.00000 |            |                |                  | 0           |            | U           | KN      | P       |
|                |                |            |                |                 |             |             |                   |      | 5.09.00.00000 | DECT       |                |                  | 0<br>N      | 1          | U<br>N      | KN      | F<br>B  |
|                |                |            |                |                 |             |             |                   |      | 5.09.00.00000 | MECI       |                | MAGANIE          | n           | 1          | n           | KN      | P       |
|                |                |            |                |                 |             |             |                   |      | 5.09.00.00000 | PUN        |                | JACA JAMY        | 0           | 1          | 0           | KN      | Р       |
|                |                |            |                |                 |             |             |                   |      | 5.09.00.00000 | DRE        | NAŻ JAMY OPŁU  | CNOWEJ           | 0           | 1          | 0           | KN      | P       |
|                |                |            |                |                 |             |             |                   |      | 5.09.00.00000 | OST        | RA TLENOTERAF  | IA HIPERB        | 0           | 1          | 0           | KN      | P ,     |
|                |                |            |                |                 |             |             |                   | 1    |               | ±          |                |                  | -           | 1.         | 12          | †       | †====}` |
|                |                |            |                |                 |             |             |                   |      |               |            |                |                  |             |            |             |         | . Li    |
|                |                |            |                |                 |             |             |                   |      |               |            |                |                  |             |            |             |         | NUM     |

#### Dane umowy

Na formularzy przeglądu danych umowy udostępniono przegląd całego planu usług oraz w okresie miesięcznym,

wg. wybranego wcześniej zakresu obowiązywania.

Górna część okna prezentującego dane umowy zawiera informacje identyfikujące tę umowę. Są to:

#### 7 Wspomaganie Rozliczeń

- numer umowy
- numer aneksu
- data podpisania data podpisania umowy
- zakres świadczeń oddział NFZ, w którym świadczeniodawca podpisał umowę
- umowa od data początku okresu obowiązywania umowy
- umowa do data końca okresu obowiązywania umowy

Prezentacji planu umowy rozszerzono o pakiety produktów jednostkowych podpiętych do pozycji planu umowy.

Poniżej tych danych przedstawione są szczegóły umowy, które są pogrupowane w trzech oknach:

- Plan usług zawiera informacje o zakontraktowanych produktach, a w szczególności:
  - kod produktu
  - wyróżnik produktu w umowie
  - nazwa produktu
  - liczba jednostek- zakontraktowana liczba realizacji produktu
  - wartość całkowita wartość produktu w umowie.
  - Plan usług miesięcznie zawiera prezentację planu realizacji produktu w formacie:
    - miesiąc
    - liczba jednostek planowana miesięczna liczba wykonań
    - cena
    - wartość (liczba jednostek x cena)
    - procent limitu dla instalacji
    - liczba jednostek dla instalacji
    - wartość dla instalacji

**Uwaga:** Informacje pojawiające się w tym oknie dotyczą tylko jednego produktu – tego, który jest aktualnie wskazany w oknie Plan usług. Jeśli chcemy zobaczyć plan wykonania innego produktu, należy go wskazać w oknie Plan usług i wtedy automatycznie pojawi się plan jego wykonania w oknie Plan usług miesięcznie.

#### Określanie limitu dla instalacji.

W przypadku gdy świadczeniodawca posiada więcej niż jedną instalację, to w tym miejscu możliwe jest również określenie limitu planu usług dla każdej instalacji świadczeniodawcy, w ramach zawartej umowy z NFZ. Limity określa sam świadczeniodawca dla każdego miesiąca i każdego produktu kontraktowego.

Limit planu usług dla instalacji ustawia się w nastepujący sposób:

W oknie **Plan usług** należy wybrać i zaznaczyć poprzez kliknięcie produkt kontraktowy. Następnie należy zaznaczyć w analogiczny sposób miesiąc w oknie **Plan usług miesięcznie**. Nad tabelą, w górnej części okna **Plan usług miesięcznie** uaktywni się przycisk **Określenie parametrów limitu dla instalacji (F11)**. Po kliknięciu w wyżej wymieniony przycisk wyświetli się formularz, w którym po kliknięciu przycisku **Tryb edycji** (**F4)** możliwe będzie procentowe określenie limitu w skali całej umowy. Limit określany jest w polu Procent limitu dla instalacji. Zaznaczenie znacznika uwzględnij w następnych miesiącach pozwala na zastosowanie limitu w takiej samej wielkości jak wpisany w pozostałych miesiącach.

**Informacja:** Dla miesiąca grudnia, nie ma możliwości zaznaczenia znacznika uwzględnij w nastepnych miesiącach.

| Dane z umowy                                 |                           |                 |  |  |  |
|----------------------------------------------|---------------------------|-----------------|--|--|--|
| Numer umowy:                                 | 0403/0024/06              | Rok: 2006       |  |  |  |
| Miesiąc:                                     | Styczeń                   |                 |  |  |  |
| Produkt kontraktowy:                         | 03.3300.008.03            | Wyr.: 1         |  |  |  |
| Liczba jednostek:                            | 134                       |                 |  |  |  |
| Cena:                                        | 6 400,00                  |                 |  |  |  |
| Wartość:                                     | 857 600,00                |                 |  |  |  |
| Dane dla instalacji                          |                           |                 |  |  |  |
| Procent                                      | limitu dla instalacji: 65 |                 |  |  |  |
| Liczba jednostek:                            | 134,0000                  |                 |  |  |  |
| Cena:                                        | 6 400,00                  |                 |  |  |  |
| Wartość:                                     | 857 600,0000              |                 |  |  |  |
| 🔽 uwzględnij w <u>n</u> astępnych miesiącach |                           |                 |  |  |  |
| Ттур                                         | edycji (F4) Zatwierdź (F9 | ) Wyjście (F10) |  |  |  |

Określanie limitu dla instalacji

Zatwierdzenie wpisanego limitu następuje poprzez kliknięcie przycisku **Zatwierdź (F9)**, a wyjście po kliknięciu **Wyjście (F10)**.

**Uwaga:** Po określeniu limitu w jednej instalacji w analogiczny sposób trzeba określić limity w pozostałych instalacjach tak, aby łącznie dawały 100% limitu z umowy podpisanej z NFZ.

Po zatwierdzeniu i zamknięciu formularza parametryzacji limitu dla instalacji sumy zawarte w kolumnach liczba jednostek dla instalacji oraz wartość dla instalacji zostanie przeliczona wg limitu wyświetlonego w kolumnie procent limitu dla instalacji, a wprowadzonego w poprzednim formularzu.

#### 3.2 Import umów

Dane o kontraktach przekazywane są z OW NFZ w postaci plików eksportowych (pliki typu \*.umx); najczęściej przekazywane są na dyskietkach lub innych nośnikach. Przed wykonaniem importu umów należy uruchomić komunikację z OW NFZ w celu aktulizacji słowników. Import umów powinien zakończyć się komunikatem "Import zakończony poprawnie".

Import danych umów wykonujemy wskazując plik do importu przyciskiem — i następnie **Importuj (F3)**.

18

| 📰 Import umów z pliku XML                  | ×             |
|--------------------------------------------|---------------|
| Plik:                                      | Wyjście (F10) |
|                                            | Importuj (F3) |
| Kod swiadczeniodawcy : 102333              | 4             |
| /<br>Ilość wczytanych elementów pliku XML: | ]             |

Import danych umów

Po zaczytaniu umowy możemy przeglądać Log importu umów. W sekcji **Szukaj** umożliwiono filtrowanie wyświetlania wyników importu ze względu na kod umowy oraz Warunki importu (**Wszystkie**, **Tylko poprawne**, **Tylko niepoprawne**).

| Caukai                 |                    |                       |                  |                          |                      |              |                        |              |
|------------------------|--------------------|-----------------------|------------------|--------------------------|----------------------|--------------|------------------------|--------------|
| Kod umowy:             |                    |                       |                  | naidź (ENTEB)            |                      |              | W                      | yjście (F10) |
| Warunki importu:       | Wszust             | kie                   | -                |                          |                      |              |                        |              |
|                        | Wezust             | cie                   |                  |                          |                      |              |                        |              |
| Data i czas<br>importu | Tylko p<br>Tylko n | oprawne<br>iepoprawne | <br>ner<br>racji | Data i czas<br>generacji | Wersja<br>komunikatu | Kod<br>błędu | Numer błędnej<br>linii |              |
|                        |                    |                       | <br>             |                          |                      |              | <b>W ріїки XML</b>     |              |
|                        |                    |                       | <br>             |                          |                      |              |                        |              |
|                        |                    |                       | <br>•••••••      |                          |                      |              | •                      |              |
|                        |                    |                       | <br>             |                          |                      |              |                        |              |
|                        |                    |                       | <br>             |                          |                      |              |                        |              |
|                        |                    |                       | <br>•••••••      |                          |                      |              |                        |              |
|                        |                    |                       | <br>•••••••      |                          |                      |              |                        |              |
|                        |                    |                       | <br>             |                          |                      |              |                        |              |
|                        |                    |                       | <br>             |                          |                      |              |                        |              |
|                        |                    |                       | <br>••••••       |                          |                      |              |                        |              |
|                        |                    |                       | <br>             |                          |                      |              |                        |              |
|                        |                    |                       | <br>             |                          |                      |              |                        |              |
|                        |                    |                       | <br>             |                          |                      |              |                        |              |
|                        |                    |                       | <br>             |                          |                      |              |                        |              |
|                        |                    |                       | <br>•••••••      |                          |                      |              |                        |              |
|                        |                    |                       | <br>             |                          |                      |              |                        |              |
|                        |                    |                       | <br>             |                          |                      |              |                        |              |
|                        |                    |                       | <br>•••••••      |                          |                      |              |                        |              |
|                        |                    |                       | <br>             |                          |                      |              |                        |              |
|                        |                    |                       | <br>             |                          |                      |              |                        |              |
|                        |                    |                       | <br>••••••       |                          |                      |              |                        |              |
|                        |                    |                       | <br>••••••       |                          |                      |              |                        |              |
|                        |                    |                       |                  |                          |                      |              |                        |              |
|                        |                    |                       |                  |                          |                      |              |                        |              |

Log importu umów

# 3.3 Umowy 2005

Przy wykorzystaniu starszego formatu wymiany danych import umów umożliwiono w menu **Import umów/Import umów 2005**.

Dane o kontraktach przekazywane są z OW NFZ w postaci plików eksportowych (pliki typu \*.wsr); najczęściej przekazywane są na dyskietkach lub innych nośnikach.Przed wykonaniem importu umów należy uruchomić komunikację z OW NFZ w celu aktulizacji słowników. Import umów powinien zakończyć się komunikatem "Import zakończony poprawnie".

#### Aby wprowadzić te informacje z dyskietki lub innego nośnika do programu

- 1. W oknie głównym programu należy wybrać z górnego paska menu pozycję **Import umów/Import umów 2005**.
- 2. W otwartym oknie **Import umów** istnieje możliwość określenia katalogu do plików importowych. Jeśli znamy lokalizację tych plików, można wpisać ścieżkę dostępu z klawiatury. Jeżeli nie pamiętamy lokalizacji, możemy po przyciśnięciu przycisku z prawej strony ścieżki (symbolizującej strzałkę skierowaną w dół) rozwinąć drzewo katalogów i wskazać właściwą lokalizację.

**Wskazówka:** Pliki eksportowe z centralnego systemu rozliczeń są najczęściej przekazywane na dyskietkach, więc wystarczy wskazać lokalizację w drzewie katalogów do stacji dyskietek, lub po prostu wpisać ścieżkę z klawiatury A:\.

| nport um | ów                        |            |                             |
|----------|---------------------------|------------|-----------------------------|
| Ścieżka  | dostępu do plików importo | wych:      |                             |
| E:\      |                           |            |                             |
| Raport:  |                           |            |                             |
| Unovry : | 120000000.1222            | Warsja: 66 |                             |
|          |                           |            |                             |
|          |                           |            |                             |
|          |                           |            |                             |
|          |                           |            |                             |
|          |                           |            |                             |
|          |                           |            |                             |
|          |                           |            |                             |
|          |                           |            | Importuj (F5) Wyjście (F10) |
|          |                           |            |                             |

#### Import słowników i umów

| Wybierz katalog zawierający plik do zaimportowania | ×                |
|----------------------------------------------------|------------------|
| B Desktop                                          | Wyjście (Alt-F4) |
| Floppy (A:)                                        | Wybierz          |
|                                                    |                  |
|                                                    |                  |
| En Network Neighborhood                            |                  |
|                                                    |                  |
|                                                    |                  |
|                                                    |                  |
|                                                    |                  |
|                                                    |                  |
|                                                    |                  |
|                                                    |                  |
|                                                    |                  |

Wskazanie lokalizacji plików importowych

3. Za pomocą przycisku Importuj(F5) wykonuje się import danych do modułu rozliczeń.

#### 3.3.1 Katalog umów

Dane o podpisanych kontraktach są przekazywane przez oddział NFZ w postaci plików, które są wczytywane do systemu omówionymi wcześniej mechanizmami importu. Nie ma możliwości modyfikacji danych o umowach w module rozliczeniowym Pakietu Świadczeniodawcy.

| elnose:  wg nu | meru uma        | owy             | wyszukiwanie:          |               |            | Znajd                 | ź (ENTER) Wy   | iście (F10) |
|----------------|-----------------|-----------------|------------------------|---------------|------------|-----------------------|----------------|-------------|
| k: 2005 💌 Z    | akres un        | nów: W#4        | zystkie                |               |            | *                     | Dane umowy (   | F6)         |
| Numer umowy    | Numer<br>wersji | Kod<br>płatnika | Nazwa płatnika         | Data<br>umowy | Umowa od   | Umo <del>w</del> a do | Kwota<br>umowy | Miesiąc o   |
| 20/000000/0402 | 1               | 12              | Śląski Oddział Wojewód | 18.11.2004    | 01.01.2005 | 31.12.2005            | 18 900,00      | styczeń     |
| 20/000000/0403 | 1               | 12              | Śląski Oddział Wojewód | 20.11.2004    | 01.01.2005 | 31.12.2005            | 32 660 510,00  | styczeń     |
| 20/000000/0403 | 1               | 12              | Śląski Oddział Wojewód | 20.11.2004    | 01.01.2005 | 31.12.2005            | 6 451 140,00   | styczeń     |
|                |                 |                 |                        |               |            |                       |                |             |
|                |                 |                 |                        |               |            |                       |                |             |
|                |                 |                 |                        |               |            |                       |                |             |
|                |                 |                 |                        |               |            |                       |                |             |
|                |                 |                 |                        |               |            |                       |                |             |
|                |                 |                 |                        |               |            |                       |                |             |
|                |                 |                 |                        |               |            |                       |                |             |
|                |                 |                 |                        |               |            |                       | 1              |             |
|                |                 |                 |                        |               |            |                       |                |             |
|                |                 |                 |                        |               |            |                       |                |             |
|                |                 |                 |                        |               |            |                       |                |             |
|                |                 |                 |                        |               |            |                       |                |             |
|                |                 |                 | ··                     |               |            |                       |                |             |

Umowy podpisane z płatnikiem

#### Aby zobaczyć listę umów podpisanych z płatnikiem:

- W oknie głównym programu należy wybrać z górnego paska menu pozycję Umowy/Umowy 2005 i z wyświetlonego podmenu należy wybrać pozycję Katalog umów.
- 2. W polu Zakres umów należy wskazać interesujący nas zakres. Wyświetlane w oknie umowy będą dotyczyć wybranego zakresu.
- 3. Wyszukujemy interesującą nas pozycję, wybierając kolejność wyświetlania pozycji słownika i wpisując szukany kod lub nazwę w pole Wyszukiwanie. Proces wyszukiwania rozpocznie się po wybraniu przycisku **Znajdź (ENTER)**.

**Informacja:** Kolumna Numer wersji określa, czy dana umowa jest pierwszą wersją umowy (Numer wersji = 1), czy też aneksem do umowy (Numer wersji >1).

Lista widoczna na ekranie (Rysunek powyżej) zawiera wszystkie podpisane umowy. Po wskazaniu interesującej nas umowy, możemy zobaczyć jej zawartość.

#### Aby zobaczyć szczegóły wybranej umowy należy:

- 1. Zaznaczyć interesującą nas umowę.
- 2. Wybrać przycisk Dane umowy (F6).

| Dane umowy              |             |                     |                   |              |            |               |            |                      | _ 0 >              |
|-------------------------|-------------|---------------------|-------------------|--------------|------------|---------------|------------|----------------------|--------------------|
| kna <u>Wyjście</u>      |             |                     |                   |              |            |               |            |                      |                    |
| Numer umowy 1202        | 0000002040  | 3/02/2005           | N                 | lumer wersii |            | ata umowy: 20 | 11.2       | 104 10               |                    |
| Pkatok: 12              | Claski O    | ddalak brfolomfidak | I NEZ             |              |            |               |            |                      | Arcie (FTO)        |
| Unaveration of          | Joidaki O   | daziar wojewodzi    |                   | 0005         |            | Kunta         |            | 0.451.4              |                    |
| Uniowa od [01.0         | 1.2005  sty | czeń                | omowa do: [31.12. | 2005  9      | rudzien    | N/WOCa 1      | unovey     | 6 451 14             | 10,00              |
| Produkty                |             |                     |                   |              |            |               | X pr       | oduktów miesię       | eznie 💶 🗖 🗙        |
| Kod<br>produktu         |             | Nazwa produkt       | u                 | Wyróżnik     | Liczba     | Wartość       | <u>-</u> c | Wartość<br>produktów | Limit<br>finansowy |
| 03.1130.117.0           | PUNKT ROZ   | LICZENIOWY W I      | PORADNI NEFR      | 1            | 3024       | 30 240.000    |            | 537 670.00           | 537 595,00         |
| 03.1242.095.0           | PUNKT ROZ   | LICZENIOWY WI       | P. CHEMIOTER      | 1            | 5580       | 55 800,000    |            | 537 600.00           | 537 595,00         |
| 03.1242.096.0           | PUNKT ROZ   | LICZENIOWY W        | PORADNI CHEMI     | 1            | 1155       | 11 550,000    |            | 537 600,00           | 537 595,00         |
| 03.1242.097.0           | PUNKT ROZ   | LICZENIOWY W        | PORADNI CHEMI     | 1            | 8220       | 82 200,000    | - ń        | 537 640,00           | 537 595,00         |
|                         |             |                     |                   | 00000000     |            | F             | 111        | 537 620,00           | 537 595,00         |
| Plan realizacji p       | roduktów    |                     |                   |              |            |               | ×F         | 537 550,00           | 537 595,00         |
| Kadaud dia an           |             | - Name models       |                   |              |            |               |            | 537 650,00           | 537 595,00         |
| Nog produktie [03.1     | 130.117.02  | Nazwa produkitu     | PUNKT HUZLI       | CZENIUW      | VY W PURAL | INI NEFHULI   |            | 537 550,00           | 537 595,00         |
| Wyłóżnik:               | 1           | Liczba rocznie:     | 3 02              | 24           |            |               | ħ          | 537 620,00           | 537 595,00         |
| Miesiac                 |             | Liczba              | Cena              |              | Wartość    | 9             | ▲ mil      | 537 590,00           | 537 595,00         |
| styczeń                 | 252         |                     | 10.000            | 15 D         | 2 52       | 15 0000.0     |            | 537 550,00           | 537 595,00         |
| lutv                    | 252         |                     | 10.000            | 00 zł        | 2 52       | 0.0000 zł     |            | 537 500,00           | 537 595,00         |
| marzec                  | 252         |                     | 10.000            | 15 00        | 2 52       | 15 0000 J     |            |                      |                    |
| kwiecień                | 252         |                     | 10,000            | 00 zł        | 2 52       | 0.0000 zł     |            |                      |                    |
| maj                     | 252         |                     | 10,000            | 10 zł        | 2 52       | 0.0000 zł     |            |                      |                    |
| czerwiec                | 252         |                     | 10.000            | ts 00        | 2 52       | 0,0000 zł     |            |                      |                    |
| lipiec                  | 252         |                     | 10,000            | 15 00        | 2 52       | 15 0000,0     |            |                      |                    |
| siemień                 | 252         |                     | 10,000            | 15 00        | 2 52       | 4s 0000,0     |            |                      |                    |
| and prove               |             |                     | 40.000            | 10 -t        | 2 62       | 4< 0000 0     |            |                      |                    |
| wrzesień                | 252         |                     | 10,000            | JU 2r        | 2 32       | 0,0000 21     |            |                      |                    |
| wrzesień<br>październik | 252<br>252  |                     | 10,000            | 00 zł        | 2 52       | 0.0000 zł     |            |                      |                    |

Dane umowy

Górna część okna prezentującego dane umowy zawiera informacje identyfikujące tę umowę. Są to:

- numer umowy
- numer wersji umowy (numer aneksu)
- data umowy data podpisania umowy
- płatnik oddział NFZ, w którym świadczeniodawca podpisał umowę
- umowa od data początku okresu obowiązywania umowy
- umowa do data końca okresu obowiązywania umowy
- kwota umowy.

Poniżej tych danych przedstawione są szczegóły umowy, które są pogrupowane w trzech oknach:

- Produkty zawiera informacje o zakontraktowanych produktach, a w szczególności:
  - kod produktu
  - nazwa produktu
  - wyróżnik produktu w umowie
  - cena jednostkowa produktu określona w umowie
  - liczba zakontraktowana liczba realizacji produktu
  - całkowita wartość produktu w umowie.
- Plan wykonania usługi zawiera prezentację planu realizacji produktu w formacie:
  - miesiąc
  - liczba planowana miesięczna liczba wykonań
  - cena określona w umowie cena jednostkowa
  - wartość (liczba \* cena).

**Uwaga:** Informacje pojawiające się w tym oknie dotyczą tylko jednego produktu – tego, który jest aktualnie wskazany w oknie Produkty. Jeśli chcemy zobaczyć plan wykonania innej usługi, należy ją wskazać w oknie Usługi i wtedy automatycznie pojawi się plan jej

#### Wspomaganie Rozliczeń

23

wykonania w oknie Plan wykonania usługi.

- Wartość produktów miesięcznie w oknie prezentowane są miesięczne limity określone dla umowy:
  - miesięczna wartość produktów zakontraktowanych w umowie
  - miesięczny limit finansowy zdefiniowany dla umowy.

Jeżeli zauważymy jakieś nieprawidłowości w umowie, zapewne takie same występują po stronie oddziału NFZ. Jedynym wyjściem w tej sytuacji jest zwrócenie się do oddziału NFZ celem wyjaśnienia wątpliwości. Nie ma możliwości modyfikacji tych informacji w systemie przez świadczeniodawcę.

#### 3.3.2 Plan rzeczowy oddziału NFZ

Plan rzeczowy oddziału NFZ określa zbiór produktów, które podlegają kontraktowaniu w danym roku rozliczeniowym. Nie ma możliwości modyfikacji katalogu w module rozliczeniowym Pakietu Świadczeniodawcy.

| Plan rzeczowy oddzia   | łu NFZ [ Rok: 2005 Płatnik: 12 ]                      |   | _ 🗆 ×          |
|------------------------|-------------------------------------------------------|---|----------------|
| Zakres umów: Wsz       | yskie                                                 | ¥ | Wyjście (F10)  |
| Tabela produktów: Prod | ukty na rok 2005                                      | * | Znajdź (ENTER) |
| Kolejność: wg k        | odu 💌 Wyszukiwanie:                                   |   |                |
| Kod produktu           | Nazwa produktu                                        |   | -              |
| 01.0010.002.01         | KAPITACJA W OPIECE LEKARSKIEJ W DPS                   |   |                |
| 01.0010.078.09         | KWOTA ZA PORADĘ LEKARZA POZ DLA UBEZPIECZONEGO SI     |   |                |
| 01.0010.089.01         | KAPITACJA W OPIECE LEKARSKIEJ W P(GAB) LEK POZ - UBEZ |   |                |
| 01.0010.090.01         | KAPITACJA W OPIECE LEKARSKIEJ W P(GAB) LEK POZ - UBEZ |   | 8              |
| 01.0010.091.01         | KAPITACJA W OPIECE LEKARSKIEJ W P(GAB) LEK POZ - UBEZ |   |                |
| 01.0010.141.01         | KAPITACJA W NOCNEJ I ŚWIĄTECZNEJ AMBULATORYJNEJ OF    |   |                |
| 01.0010.141.09         | KWOTA ZA PORADĘ UDZIELONĄ UBEZPIECZONEMU SPOZA T      |   | N              |
| 01.0010.142.01         | KAPITACJA W NOCNEJ I ŚWIĄTECZNEJ WYJAZDOWEJ OPIECI    |   |                |
| 01.0010.142.09         | KWOTA ZA PORADĘ UDZIELONĄ UBEZPIECZONEMU SPOZA T      |   |                |
| 01.0010.143.01         | KAPITACJA W TRANSPORCIE SANITARNYM W PODSTAWOWE       |   |                |
| 01.0010.159.09         | KWOTA ZA PORADĘ LEKARZA POZ UDZIELONĄ UBEZPIECZO      |   |                |
| 01.0010.162.09         | KWOTA ZA PORADĘ UDZIELONĄ UBEZPIECZONEMU NA PODS      |   |                |
| 01.0010.163.09         | KWOTA ZA PORADĘ UDZIELONĄ UBEZPIECZONEMU NA PODS      |   |                |
| 01.0032.079.09         | KWOTA ZA ŚWIADCZENIE PIELĘGNIARKI ŚRODOWISKOWO-R      |   |                |
| 01.0032.092.01         | KAPITACJA W OPIECE PIELEGNIARSKIEJ ŚRODOWISKOWO-RI    |   | •              |
|                        |                                                       |   |                |

Plan rzeczowy oddziału NFZ

#### Aby zobaczyć plan rzeczowy oddziału NFZ:

- W oknie głównym programu należy wybrać z górnego paska menu pozycję Umowy/Umowy 2005 i z wyświetlonego podmenu należy wybrać pozycję Plan rzeczowy oddziału NFZ.
- 2. W polu Zakres umów należy wskazać interesujący nas zakres. Wyświetlane w oknie kody i nazwy produktów będą dotyczyć wybranego zakresu.

**Informacja:** Zakres umów wybieramy z listy. Lista ta powstaje na bazie omówionego wcześniej słownika zakresów umów.

- 3. Wyszukujemy interesującą nas pozycję, wybierając kolejność wyświetlania pozycji słownika i wpisując szukany kod lub nazwę w pole Wyszukiwanie. Proces wyszukiwania rozpocznie się po wybraniu przycisku **Znajdź (ENTER)**.
- 4. Podgląd słownika opuszczamy po wybraniu przycisku Wyjście (F10).

## 3.4 Słowniki

Przyjrzyjmy się teraz słownikom, które zostały zaimportowane po uruchomieniu pierwszej komunikacji z O.W.NFZ

**Informacja:** Słownik miar oraz słownik produktów dostępne są tylko dla danych 2005. Przy nowszych umowach te słowniki są nieobsługiwane

#### 3.4.1 Słownik zakresów umów

Jest to słownik zakresów, w jakich NFZ podpisuje umowy ze świadczeniodawcami (Rysunek poniżej). Nie ma możliwości modyfikacji słownika w module Wspomaganie Rozliczeń.

|    | Zakresy          | y umów. [ Płatnik: 04 ]                        |              |
|----|------------------|------------------------------------------------|--------------|
| w; | Kolej<br>yszukiw | ność: wg kodu vanie:                           | vjšcie (F10) |
|    | Kod              | Nazwa                                          | <b></b>      |
|    | 01               | Podstawowa Opieka Zdrowotna                    |              |
|    | 02               | Ambulatoryjna opieka specjalistyczna           |              |
|    | 03               | Lecznictwo szpitalne                           |              |
|    | 04               | Lecznictwo psychiatryczne i uzależnień         |              |
|    | 05               | Rehabilitacja lecznicza                        |              |
|    | 06               | Opieka długoterminowa                          |              |
|    | 07               | Leczenie stomatologiczne                       |              |
|    | 08               | Lecznictwo sanatoryjne                         |              |
|    | 09               | Ratownictwo i transport medyczny               |              |
|    | 10               | Programy profilaktyczne                        |              |
|    | 11               | Úvijadazania adroujatno odrobnio kontraktowana |              |

Podgląd zakresów umów

#### Aby zobaczyć słownik zakresów umów:

W oknie głównym programu należy wybrać z górnego paska menu pozycję **Słowniki** i z wyświetlonego podmenu – pozycję **Zakresy umów**.

#### 3.4.2 Słownik miar

Jest to zdefiniowany w centralnym systemie rozliczeń słownik miar produktów. Nie ma możliwości modyfikacji słownika w module Wspomaganie Rozliczeń.

| Tabela:   | Produkty na rok 2005                                    | Wyjście (F10)  |  |
|-----------|---------------------------------------------------------|----------------|--|
| olejność: | wg kodu 💌 Wyszukiwanie:                                 | Wybierz (F5)   |  |
|           |                                                         | Znajdź (ENTER) |  |
| Kod       | Nazwa                                                   |                |  |
| 01        | KAPITACIA                                               |                |  |
| 02        | PUNKT ROZLICZENIOWY                                     |                |  |
| 03        | RYCZAŁT                                                 |                |  |
| 04        | OSOBODZIEŃ                                              |                |  |
| 05        | OSOBODZIEŃ W OPIECE CAŁODOBOWEJ - LECZENIE UZDROWISKOWE |                |  |
| 08        | DOBOKARETKA                                             |                |  |
| 09        | KWOTA                                                   |                |  |
| 10        | OSOBOMIESIĄC                                            |                |  |
| 11        | PORADA                                                  |                |  |
| 12        | PROCEDURA                                               |                |  |
|           |                                                         |                |  |
|           |                                                         |                |  |
|           |                                                         |                |  |

Podgląd słownika miar

#### Aby zobaczyć słownik miar:

- 1. W oknie głównym programu należy wybrać z górnego paska menu pozycję **Słownik** i z wyświetlonego podmenu **Słownik miar**.
- Wyszukujemy interesującą nas pozycję, wybierając kolejność wyświetlania pozycji słownika i wpisując szukane słowo w pole Wyszukiwanie. Proces wyszukiwania rozpocznie się po wybraniu przycisku **Znajdź (ENTER)**.
- 3. Podgląd słownika opuszczamy po wybraniu przycisku Wyjście (F10).

#### 3.4.3 Słownik produktów

Jest to zdefiniowany w centralnym systemie rozliczeń słownik kontraktowanych produktów. Nie ma możliwości modyfikacji słownika w module Wspomaganie Rozliczeń.

| 🖬 Stownik p  | produktóv | v. [Płatnik: 12]                                                      |                     | -[= ×            |
|--------------|-----------|-----------------------------------------------------------------------|---------------------|------------------|
| Tabela:      | Produkty  | na rok 2005 🔹                                                         | Wyjście             | (F10)            |
| Kolejność: [ | wg kodu   | Vyszukiwanie:                                                         | Wybier<br>Znajdź (B | z (F5)<br>ENTER) |
| Ko           | od        | Nazwa                                                                 |                     |                  |
| 01.0010.00   | 02.01     | KAPITACJA W OPIECE LEKARSKIEJ W DPS                                   |                     |                  |
| 01.0010.07   | 78.09     | KWOTA ZA PORADĘ LEKARZA POZ DLA UBEZPIECZONEGO SPOZA TERENU OW        | NFZ W               |                  |
| 01.0010.08   | 89.01     | KAPITACJA W OPIECE LEKARSKIEJ W P(GAB) LEK POZ - UBEZPIECZENI 0-6 R2  |                     |                  |
| 01.0010.09   | 90.01     | KAPITACJA W OPIECE LEKARSKIEJ W P(GAB) LEK POZ - UBEZPIECZENI 7:65 R2 |                     |                  |
| 01.0010.09   | 91.01     | KAPITACJA W OPIECE LEKARSKIEJ W P(GAB) LEK POZ - UBEZPIECZENI POWYŻE. | 1 65 RZ             |                  |
| 01.0010.14   | 41.01     | KAPITACJA W NDONEJ I ŚWIĄTECZNEJ AMBULATORYJNEJ OPIECE LEKARSKIEJ     |                     |                  |
| 01.0010.14   | 41.09     | KWOTA ZA PORADĘ UDZIELONĄ UBEZPIECZONEMU SPOZA TERENU OW NEZ W        | NOCN                |                  |
| 01.0010.14   | 42.01     | KAPITACJA W NDONEJ I ŚWIĄ TECZNEJ WYJAZDOWEJ OPIECE LEKARSKIEJ        |                     |                  |
| 01.0010.14   | 42.09     | KWOTA ZA PORADĘ UDZIELONĄ UBEZPIECZONEMU SPOZA TERENU OW NEZ W        | NOCN                |                  |
| 01.0010.14   | 43.01     | KAPITACJA W TRANSPORCIE SANITARNYM W PODSTAWOWEJ OPIECE ZDROWO        | DTNEJ               |                  |
| 01.0010.15   | 59.09     | KWOTA ZA PORADĘ LEKARZA POZ UDZIELONĄ UBEZPIECZONEMU NA PODSTAV       | VIE PR              |                  |
| 01 0010 10   | 00.03     | INVITA 74 DODADE HORIELOMA HEERDIECROMENITINA DODETATUIE OBREDIEÑ     | uora                |                  |

Podgląd kontraktownych produktów

#### Aby zobaczyć słownik produktów:

- 1. W oknie głównym programu należy wybrać z górnego paska menu pozycję **Słownik** i z wyświetlonego podmenu **Słownik produktów**.
- Wyszukujemy interesującą nas pozycję, wybierając kolejność wyświetlania pozycji słownika i wpisując szukane słowo w pole Wyszukiwanie. Proces wyszukiwania rozpocznie się po wybraniu przycisku **Znajdź (ENTER)**.
- 3. Podgląd słownika opuszczamy po wybraniu przycisku Wyjście (F10).

# 3.5 Sprawozdania

Wykonane produkty będziemy wykazywać na sprawozdaniach, które będą stanowić podstawę do rozliczenia kontraktu z oddziałem NFZ. Sprawozdania są tematem osobnego rozdziału.

# 3.6 Faktury

Dostęp do ewidencji jest możliwy z poziomu menu **Rozliczenia/Ewidencja faktur**. Wówczas pojawia się okno formatki **Dane zakupu substancji leczniczych** w poniższej postaci.

| Raporty | tury zakupu sul<br>Y | bstancji leczniczych |                     |                     |                    |                |               | _ 🗆 ×                    |
|---------|----------------------|----------------------|---------------------|---------------------|--------------------|----------------|---------------|--------------------------|
| nieu    | ısunięte faktury     |                      |                     | •                   | Nowy (F            | ·7)            | Dane (F6) 🛛 ₩ | /yjście (F10)            |
| Kole    | jność: wg dat        | y wystawienia        |                     | •                   |                    |                |               |                          |
|         | Numer NIP            | Numer faktury        | Data<br>wystawienia | Faktura<br>usunięta | Status<br>eksportu | Flaga<br>błędu | Opis błędu    | Nr generacji<br>eksportu |
| 599     | 9-147-31-78          | 6983                 | 20.03.2004          | N                   | A                  |                |               |                          |
| 924     | 1-133-11-28          | 98763                | 06.02.2006          | N                   | A                  |                |               |                          |
| 927     | 7-000-21-66          | 1425                 | 20.03.2006          | N                   | A                  |                |               |                          |
| 599     | 3-010-77-44          | 1918                 | 22.03.2006          | N                   | A                  |                |               |                          |
| 599     | 3-000-20- <b>4</b> 0 | 15987                | 23.03.2006          | N                   | A                  |                |               |                          |
|         |                      |                      |                     |                     |                    |                |               |                          |
|         |                      |                      |                     |                     |                    |                |               |                          |
|         |                      |                      |                     |                     |                    |                |               |                          |
|         |                      |                      |                     |                     |                    |                |               |                          |
|         |                      |                      |                     |                     |                    |                |               |                          |
|         |                      |                      |                     |                     |                    |                |               |                          |
|         |                      | 1                    |                     |                     |                    |                |               |                          |

Na formatce znajdują się filtry pokazujące:

- nieusunięte faktury
- wszystkie faktury
- oznaczone jako usunięte

|            | Faktury zakupu sut                      | ostancji leczniczych |             |                     |
|------------|-----------------------------------------|----------------------|-------------|---------------------|
| <u>R</u> a | aporty                                  |                      |             |                     |
| [          | nieusunięte faktury                     |                      |             | •                   |
| Ĵ.         | nieusunięte faktury                     |                      |             |                     |
|            | wszystkie faktury<br>oznaczone jako usu | niete                |             |                     |
|            | Numer Nit                               | Numer taktury        | wystawienia | r aktura<br>usunięt |
|            | 599-147-31-78                           | 6983                 | 20.03.2004  | N                   |

Dla istniejących pozycji można określić kolejność wg:

- daty wystawienia
- numeru NIP sprzedającego
- numeru faktury

| Ħ  | Faktury zal | kupu sul                   | bstancji leo                             | zniczych                 |            |              |
|----|-------------|----------------------------|------------------------------------------|--------------------------|------------|--------------|
| Ra | aporty      |                            |                                          |                          |            |              |
| ſ  | nieusunięte | faktury                    |                                          |                          |            | •            |
|    | Kolejność:  | wg dat                     | y wystawie                               | nia                      |            | -            |
|    | Numer       | wg dat<br>wg nun<br>wg nun | y wystawie<br>neru NIP sj<br>neru faktur | nia<br>przedającego<br>v |            | tura<br>nięt |
|    | 599-147-31  | -78                        | 6983                                     | r                        | 20.03.2004 | N            |

Formatka służy do dopisywania nowych a także modyfikowania istniejących faktur. Aby dopisać nową pozycję klikamy przycisk **Nowy (F7)**.

|                  | NIP sprzedawcy:<br>Numer faktury:<br>Data wystawienia: |                            |        |           |              |                       |     |
|------------------|--------------------------------------------------------|----------------------------|--------|-----------|--------------|-----------------------|-----|
| ozycje fak<br>Nr | tury:<br>Nazwa produktu                                | isunięta<br>Da <b>w</b> ka | Postać | Lb. sztuk | llość subst. | llość                 | S   |
| poz.             |                                                        |                            |        | w opak.   | ₩ opak.      | opako <del>w</del> ań | lb. |
|                  |                                                        |                            |        |           |              |                       |     |
|                  |                                                        |                            |        |           |              |                       |     |
|                  |                                                        |                            |        |           |              |                       |     |
|                  |                                                        |                            |        |           |              |                       |     |
|                  |                                                        |                            |        |           |              |                       |     |
|                  |                                                        |                            |        |           |              |                       | []  |
|                  |                                                        |                            | Nowa   | pozycja(F | 7] Dane      | e pozycji (I          | F5) |

Otwiera nam się nowa formatka umożliwiająca dodanie nowej faktury. Aby dodać nową fakturę należy wpisać NIP sprzedawcy, następnie Numer faktury, a także datę wystawienia. Następną czynnością jest zatwierdzenie danych przez kliknięcie klawisza **Zatwierdź (F9)**. Po zatwierdzeniu staje się aktywny przycisk **Nowa pozycja (F7)** oraz przycisk **Dane pozycji (F5)**. Jeżeli klikniemy **Nowa pozycja (F7)** możemy wpisać produkty znajdujące się na fakturze.

| Dane pozycji faktury                       | ×                                             |
|--------------------------------------------|-----------------------------------------------|
| NIP:<br>Numer faktury:<br>Numer pozycji:   | 987-567-62-87<br>9812<br>1                    |
| Kod:                                       | <u>^</u>                                      |
| Da <del>w</del> ka:<br>Postać:             |                                               |
| Liczba sztuk:<br>Ilość substancji czynnej: |                                               |
| llość opakowań:                            | Sumaryczna liczba sztuk:                      |
| Modyfikacja<br>Operator:                   | Data:                                         |
| Kasowanie (F8) Nowy (F7)                   | Tryb edycji (F6) Zatwierdź (F9) Wyjście (F10) |

W celu wpisania pozycji wybieramy Produkt handlowy przechodząc kursorem w pole Kod. Klawiszem F2 lub przez kliknięcie na przycisk dotwieramy **Słownik produktów handlowych**, skąd wybieramy produkt. Wypełnione zostają wszystkie pola dotyczące Produktu handlowego. następnie nalezy wypełnić pola Ilość opakowań oraz Wartość zgodnie z otrzymaną fakturą. Przy wypełnianiu formatki łatwo zauważyć, iż po przejściu do pola Wartość automatycznie wypełnione zostaje pole Sumaryczna liczba sztuk oraz Sumaryczna ilość substancji czynnej. Ostatnim krokiem jest zatwierdzenie poprzez kliknięciu przycisku **Zatwierdzenie (F9)** oraz **Wyjście (F10)**.

Powracamy do okna **Dane faktury**, gdzie możliwe jest dodanie nastepnej pozycji lub wyjście do głównego okna ewidencji faktur poprzez kliknięcie przycisku **Wyjście (F10)**.

#### **Raporty faktur**

Przeglądanie faktur umożliwia nam kliknięcie na napis 'Raporty' a następnie 'Załącznik nr 2 -Ewidencja faktur ' w lewym górnym rogu formatki. :

| 🧰 Faktury zakupu sut    | ostancji leczniczych |   |
|-------------------------|----------------------|---|
| Raporty                 |                      |   |
| Załącznik nr 2 - Ewider | ncja faktur          | • |
|                         |                      |   |
| Kolejność: wg dat       | y wystawienia        | - |

Pojawia się formatka 'P701 - Załącznik nr 2 - CzęśćII Ewidencja faktur'. Istnieje możliwość oglądania wszystkich faktur lub tylko potwierdzonych. Można określić okres sprawozdawczy czyli miesiąc i rok, a także dla jakich świadczeń załącznik ma zostać wygenerowany.

| P701 - Załącznik nr 2 - Część II Ewidencja faktur                                                | × |  |  |  |  |  |  |  |  |  |
|--------------------------------------------------------------------------------------------------|---|--|--|--|--|--|--|--|--|--|
| Oddział NFZ: 04 - Lubuski Oddział Wojewódzki NFZ                                                 |   |  |  |  |  |  |  |  |  |  |
| Okres sprawozdawczy: Faktury:                                                                    |   |  |  |  |  |  |  |  |  |  |
| Miesiąc: listopad 🔽 Rok: 2006 💌 📀 wszystkie                                                      |   |  |  |  |  |  |  |  |  |  |
| C tylko <u>p</u> otwierdzone                                                                     |   |  |  |  |  |  |  |  |  |  |
| Opis załącznika                                                                                  |   |  |  |  |  |  |  |  |  |  |
| Załacznik nr 2 sprawozdawczo - rozliczeniowy                                                     |   |  |  |  |  |  |  |  |  |  |
| • dla świadczeń opieki zdrowotnej z katalogu świadczeń onkologicznych - chemioterapia            |   |  |  |  |  |  |  |  |  |  |
| 🔘 dla świadczeń opieki zdrowotnej z katalogu świadczeń programów <u>t</u> erapeutycznych         |   |  |  |  |  |  |  |  |  |  |
| 🔘 dla świadczeń opieki zdrowotnej z katalogu świadczeń programów terapeutycznych i chemioterapii |   |  |  |  |  |  |  |  |  |  |
| Podgląd (F9)<br>Wyjście (F10)                                                                    |   |  |  |  |  |  |  |  |  |  |
|                                                                                                  |   |  |  |  |  |  |  |  |  |  |

# Rozdział

# 4 Rozliczenia

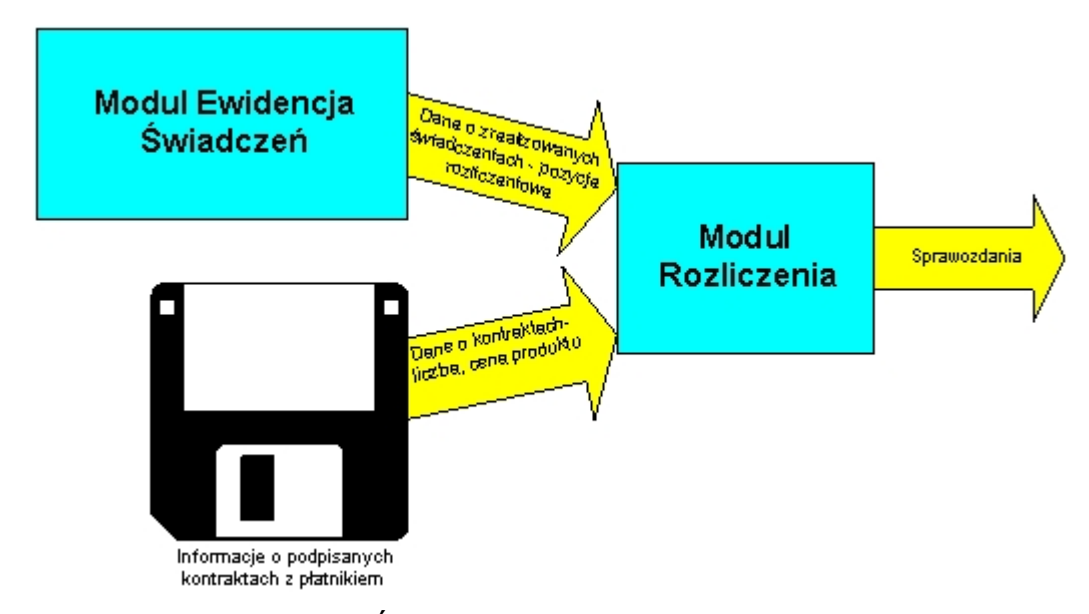

Przypomnijmy, jakie niezbędne informacje potrzebne są do rozpoczęcia rozliczeń.

Źródła danych wejściowych

Po imporcie umów i słowników wymaganych do prawidłowej pracy (opis w rozdziale **Przygotowanie danych do rozliczeń**), a system jest przygotowany do rozliczeń zrealizowanych produktów zarejestrowanych w modułach Ewidencja Świadczeń.

# 4.1 Metodyka rozliczeń

Metodyka rozliczeń udostępnia bardziej elastyczne mechanizmy umożliwiające m.in.:

- Ręczne tworzenie nagłówków sprawozdań przy rozliczaniu świadczeń.
- Możliwość przeniesienia pozycji rozliczeniowej na inne sprawozdanie w innym okresie rozliczeniowym.
- Możliwość ponownego rozliczenia danych odrzuconych przy zamykaniu sprawozdania na korektę bez całkowitej utraty informacji o produkcie kontraktowym, jednostkowym oraz krotności wykonania i dacie realizacji świadczenia.
- Możliwość rozliczenia danych pochodzących z systemu zewnętrznego.

Rozliczenie produktu kontraktowego w programie Ewidencja Świadczeń spowoduje automatyczne utworzenie właściwej pozycji rozliczeniowej na sprawozdaniu.

# 4.2 Sprawozdania

Efektem rozliczeń w modułach ewidencyjnych są sprawozdania, które będą przedłożone do właściwego O.W. NFZ celem rozliczenia. Pod pojęciem sprawozdanie będziemy rozumieć wykazy - sprawozdania z realizacji umowy – finansowe i rzeczowe. Sprawozdanie składa się z nagłówka (zawierającego informacje dotyczące kontraktu i miesiąca rozliczeniowego), oraz pozycji dotyczących zrealizowanych produktów. Umożliwiono prezentację wszystkich sprawozdań wraz z korektami w oknie: "Sprawozdania" (realizacja na zasadzie udostępnienia pola wyboru z możliwością zapamiętania ustawień), oraz prezentację daty eksportu oraz możliwość wyświetlania liczby wierszy prezentowanych w tabelce z możliwością zapisu

#### ustawień w rejestrach.

| Sprawozdania. [ Rok: 2006 Płatnik: 04 ] ecjalne |          |         |                                                                                                    |                |                                   |                                      |                  |                 |   |  |  |
|-------------------------------------------------|----------|---------|----------------------------------------------------------------------------------------------------|----------------|-----------------------------------|--------------------------------------|------------------|-----------------|---|--|--|
| vlejność: wg miesiąca v<br>warunki: wszystkie v |          |         | ▼ Umowa: wszystkie ▼<br>▼ Miesiac wszystkie ▼                                                                                                    |                | Dane (F6)                         | Wyjście (F10)                        | 1                |                 |   |  |  |
|                                                 |          |         |                                                                                                    |                | Nowy (F7)                         |                                      | _                |                 |   |  |  |
|                                                 |          | _       | 🗖 nekaž enzamezdania mrzz z                                                                                                    | koroktami      | Przeglad pozuc                    | sii soraw (F11)                      | 1                |                 |   |  |  |
| <u>D</u> okaz sprawozdania wraz z korektami     |          |         |                                                                                                    | KUIEKtailli    | Ilsuniecie pozucii błednuch (F12) |                                      |                  |                 |   |  |  |
| Liuzua wieliszy:                                |          |         |                                                                                                    |                | Usunięcie pozyc                   | <u>'</u>                             | -                |                 |   |  |  |
| Numer umowy                                     | Miesiąc  |         | Nazwa sprawozdania                                                                                                    |                | Liczba korekt                     | Data<br>zatwierdzenia<br>spraw./kor. | Data<br>eksportu | Status<br>potw. |   |  |  |
| 0403/0024/06                                    | Styczeń  | Sprawo  | ozdanie z realizacji umowy nr 040                                                                                                    | )3/0024/06 z 0 |                                   |                                      |                  | Р               |   |  |  |
| 1403/040316/06hen                               | Styczeń  | Sprawo  | ozdanie z realizacji umowy nr 040                                                                                                    | 3/040316/06 0  |                                   |                                      |                  | Р               |   |  |  |
| 1403/WOJTEK/06                                  | Styczeń  | Sprawo  | ozdanie z realizacji umowy nr 040                                                                                                    | )3/WOJTEK/(0   |                                   |                                      |                  | Р               |   |  |  |
| 402/0062/06                                     | Luty     | Korekta | a nr 22 sprawozdania z realizacji                                                                                                    | umowy nr 04 22 | 2                                 | 12.05.2006                           | 12.05.2006       | Р               |   |  |  |
| )403/0024/06                                    | Luty     | Korekta | a nr 6 sprawozdania z realizacji (                                                                                                    | umowy nr 040 6 |                                   |                                      |                  | Р               |   |  |  |
| )403/040316/06/TES                              | Luty     | Sprawo  | ozdanie z realizacji umowy nr 040                                                                                                    | )3/040316/06 0 |                                   | 16.11.2006                           |                  | Р               |   |  |  |
| 0403/WOJTEK/06                                  | Luty     | Korekta | a nr 38 sprawozdania z realizacji                                                                                                    | umowy nr 04 3  | B                                 |                                      |                  | Р               |   |  |  |
| 0402/0062/06                                    | Marzec   | Korekta | a nr 1 sprawozdania z realizacji (                                                                                                    | umowy nr 040 1 |                                   |                                      |                  | Р               |   |  |  |
| )403/0024/06                                    | Marzec   | Korekta | a nr 7 sprawozdania z realizacji (                                                                                                    | umowy nr 040 7 |                                   |                                      |                  | Р               |   |  |  |
| 0403/WOJTEK/06                                  | Marzec   | Korekta | a nr 11 sprawozdania z realizacji                                                                                                    | umowy nr 04(1) | 1                                 |                                      |                  | Р               |   |  |  |
| 0402/0062/06                                    | Kwiecień | Korekta | a nr 2 sprawozdania z realizacji (                                                                                                    | umowy nr 040 2 |                                   |                                      |                  | Р               |   |  |  |
| 0402/012370/06                                  | Kwiecień | Sprawo  | ozdanie z realizacji umowy nr 040                                                                                                    | )2/012370/06 0 |                                   |                                      |                  | Р               |   |  |  |
| 0403/0024/06                                    | Kwiecień | Korekta | a nr 2 sprawozdania z realizacji (                                                                                                    | umowy nr 040 2 |                                   |                                      |                  | Р               |   |  |  |
| 0403/040316/06hen                               | Kwiecień | Sprawo  | ozdanie z realizacji umowy nr O4(                                                                                                    | )3/040316/06 0 |                                   | 28.04.2006                           | 14.06.2006       | Р               |   |  |  |
| 0403/WOJTEK/06                                  | Kwiecień | Korekta | a nr 2 sprawozdania z realizacji (                                                                                                    | umowy nr 040 2 |                                   |                                      |                  | Р               |   |  |  |
| 0402/0062/06                                    | Maj      | Sprawo  | ozdanie z realizacji umowy nr 040                                                                                                    | )2/0062/06 z 0 |                                   |                                      |                  | Р               |   |  |  |
| 0402/012370/06                                  | Maj      | Korekta | a nr 3 sprawozdania z realizacji i                                                                                                    | umowy nr 040 3 |                                   | 1                                    |                  | N               |   |  |  |
| 0403/0024/06                                    | Maj      | Sprawo  | ozdanie z realizacji umowy nr 040                                                                                                    | 03/0024/06 z 0 |                                   |                                      |                  | Р               |   |  |  |
| 0403/040316/06hen                               | Maj      | Korekta | a nr 1 sprawozdania z realizacji i                                                                                                    | umowy nr 040 1 |                                   | 23.05.2006                           | 12.06.2006       | Р               |   |  |  |
| 0403/WOJTEK/06                                  | Maj      | Sprawo  | ozdanie z realizacji umowy nr 040                                                                                                    | 3/WOJTEK/(0    |                                   |                                      |                  | Р               |   |  |  |
| 0402/0062/06                                    | Czerwiec | Sprawo  | ozdanie z realizacji umowy nr 040                                                                                                    | 02/0062/06 z 0 |                                   |                                      |                  | Р               |   |  |  |
| 0403/0024/06                                    | Czerwiec | Korekta | a nr 6 sprawozdania z realizacji i                                                                                                    | umowy nr 040 6 |                                   |                                      |                  | N               |   |  |  |
| 0403/040316/06hen                               | Czerwiec | Korekta | a nr 7 sprawozdania z realizacji i                                                                                                    | umowy nr 040 7 |                                   |                                      |                  | N               |   |  |  |
| 0403/WOJTEK/06                                  | Czerwiec | Korekta | a nr 5 sprawozdania z realizacji i                                                                                                    | umowy nr 040 5 |                                   |                                      |                  | Р               |   |  |  |
| 0403/0024/06                                    | Lipiec   | Sprawo  | ozdanie z realizacji umowy nr 040                                                                                                    | 03/0024/06 z 0 |                                   |                                      |                  | Р               |   |  |  |
| 0403/040316/06hen                               | Lipiec   | Korekta | a nr 4 sprawozdania z realizacji i                                                                                                    | umowy nr 040 4 |                                   |                                      |                  | N               |   |  |  |
| 0403/WOJTEK/06                                  | Lipiec   | Korekta | a nr 6 sprawozdania z realizacji i                                                                                                    | umowy nr 040 6 |                                   |                                      |                  | N               |   |  |  |
| 0402/0062/06                                    | Sierpień | Korekta | a nr 3 sprawozdania z realizacji i                                                                                                    | umowy nr 040 3 |                                   |                                      |                  | Р               |   |  |  |
| 0403/0024/06                                    | Sierpień | Korekta | a nr 3 sprawozdania z realizacji i                                                                                                    | umowy nr 040 3 |                                   |                                      |                  | Р               |   |  |  |
| 0403/040316/06hen                               | Sierpień | Korekta | a nr 1 sprawozdania z realizacji i                                                                                                    | umowy nr 040 1 |                                   | 1                                    |                  | Р               |   |  |  |
| 0403/WOJTEK/06                                  | Sierpień | Sprawo  | ozdanie z realizacji umowy nr 040                                                                                                    | 3/WOJTEK/0     |                                   |                                      |                  | Р               |   |  |  |
| 0.100.1000.1100                                 | Managina | C       | no re successione de la concessione de la conces |                |                                   |                                      |                  | D               | 1 |  |  |

Formularz sprawozdania.

# 4.3 Przegląd pozycji sprawozdania

Przegląd pozycji sprawozdania dostępny jest dla danych lecznictwa ambulatoryjnego oraz stacjonarnego. Możliwe jest tutaj wybieranie pozycji potwierdzonych przez zaznaczenie pola tylko potwierdzone.

### 4.4 Dane wykazów sprawozdania i wydruk

Inną możliwością jest naciśnięcie przycisku **Dane...** w oknie **Sprawozdania**. Wówczas wyświetli się formularz o nazwie **Dane sprawozdania**, na którym możliwy jest wybór pięciu różnych zakładek:

- 1. Rozliczenie
- 2. Rozliczenia ubezpieczonych
- 3. Chemioterapia/programy terapeutyczne
- 4. Rozliczenia UE
- 5. Rozliczenia na podstawie decyzji burmistrza/wójta.

W pierwszej zakładce **1. Rozliczenie** możliwe jest wywołanie podglądów następujących rodzajów wykazów:

• Sprawozdania finansowego

#### 33 Wspomaganie Rozliczeń

- Sprawozdania z realizacji produktów jednostkowych
- Sprawozdania rzeczowego
- Raportu z realizacji produktów kontraktowych
- Raportu z realizacji produktów jednostkowych
- Raportu z realizacji świadczeń.

Następna zakładka **2. Rozliczenia ubezpieczonych.** Możliwe jest tutaj wykonanie sprawozdania finansowego uwzględniającego wszystkich ubezpieczonych pacjentów z wyłączeniem pacjentów ubezpieczonych na podstawie dokumentów E109 i E121

Następna zakładka **3. Chemioterapia/programy terapeutyczne**. Możliwy jest tutaj wybór raportów:

- Załącznik nr 2 chemioterapia
- Załącznik nr 2 programy terapeutyczne

Następna zakładka 4. Rozliczenia UE. Podzielona jest ona na 2 części:

- Wykazy świadczeń pacjentów
- Wykaz kosztów produktów rozliczonych ryczałtowo.

Następna zakładka **5. Rozliczenia na podstawie decyzji burmistrza/wójta**. Możliwe jest tu wygenerowanie raportu wszystkich pacjentów ubezpieczonych na podstawie decyzji wójta lub burmistrza.

Sprawozdania powinny być drukowane po zamknięciu okresu rozliczeniowego.

### 4.5 Zamykanie sprawozdania

Przed zamknięciem sprawozdania możemy dokonywać zmiany we wprowadzonych pozycjach rozliczeniowych, przez co mamy wpływ na postać sprawozdania, które zmienia się dopóki wprowadzamy nowe pozycje rozliczeniowe i modyfikujemy już wprowadzone. Gdybyśmy w trakcie tych modyfikacji drukowali sprawozdania, to za każdym razem były by ono inne – różniłyby się liczbą i kwotą zrealizowanych świadczeń. Taka sytuacja utrudniałaby proces rozliczania umów z O.W.NFZ, dlatego wprowadzono mechanizm zamykania sprawozdań. Należy pamiętać, że należy zatwierdzić sprawozdanie, aby można było go przedłożyć do właściwego O.W.NFZ celem rozliczenia. W przypadku, gdy zbliża się termin składania sprawozdań a z jakiś powodów jeszcze nie wszystkie pozycje rozliczeniowe zostały wprowadzone, lub nie wszystkie zostały poprawnie potwierdzone przez O.W.NFZ możemy zamknąć sprawozdanie w takim stanie, w jakim jest – reszta pozycji, które nie zostaną ujęte na zamykanym sprawozdaniu będą mogły być później rozliczone na korekcie do tego sprawozdania, ale o szczegółach będzie mowa w dalszej części tego rozdziału.

### 4.6 Status sprawozdania

Zamknięcie sprawozdania w bazie oddziału NFZ nastąpi dopiero po transmisji. Przy następnej transmisji powinien nastąpić odbiór potwierdzenia zamknięcia sprawozdania. Potwierdzenie zamknięcia można zweryfikować na przeglądzie sprawozdania. Przy każdej pozycji w kolumnie Status potw. powinien znajdować się zapis **P** (potwierdzone). Aby zweryfikować, czy wszystkie informacje o zamknięciu sprawozdania zostały przekazane i potwierdzone przez O.W.NFZ, należy odczytać zawartość kolumny Status potw. na formularzu przeglądu sprawozdań. Kolumna ta może przyjmować następujące wartości:

N - nie zamknięte – jeżeli nie zatwierdzono jeszcze sprawozdania

- Z zamknięte sprawozdanie zatwierdzono
- W wysłane wysłano paczkę zamykającą sprawozdanie
  - P potwierdzone potwierdzone zamknięcie sprawozdania przez system OW NFZ
- B błąd błędnie potwierdzone zamknięcie sprawozdania (status wystepuje tylko dla sprawozdań 2006)

**Uwaga:** W przypadku błędnego potwierdzenia sprawozdania przez OW NFZ, sprawozdanie takie zostanie ponownie otwarte w celu korekcji błędnych danych (będzie miało status potwierdzenia - **N**).

# Rozdział
36

# 5 Sprawozdania – przegląd, wydruk i zamykanie

W wyniku operacji rozliczeń świadczeń powstają sprawozdania, które będą przedłożone do właściwego O.W. NFZ. Pod pojęciem sprawozdania rozumiemy wykazy - sprawozdania z realizacji umowy – finansowe, rzeczowe oraz z realizacji produktów jednostkowych.

# 5.1 Nagłówki

Nagłówki dla sprawozdań i korekt tworzone są ręcznie. Możliwe jest wygenerowanie nagłówka tylko dla jednego sprawozdania jak i automatyczne, zbiorcze wygenerowanie nagłówków dla wszystkich nierozliczonych do tej pory miesięcy. Nagłówek dla wybranego sprawozdania generuje się poprzez wybranie przycisku **Nowy (F7)** na formatce **Sprawozdania**, a następnie wybór w wyświetlonym oknie odpowiedzniej umowy, oraz miesiąca i przyciśnięcie **Zatwierdź (F9)**.

**Informacja:** Nagłówek mozna wygenerować tylko wtedy, kiedy dla danej umowy i danego miesiąca istnieją nierozliczone pozycje.

Istnieje też możliwość wygenerowania nagłówków dla wszystkich umów i miesięcy, dla których istnieją nierozliczone jeszcze pozycje. Nagłówki generuje się poprzez menu **Specjalne/Generowanie nagłówków sprawozdań** lub poprzez naciśnięcie klawisza F5 na formatce **Sprawozdania**. Przed wygenerowaniem nagłówków trzeba okreslić do jakiego miesiąca włącznie mają zostać wygenerowane nagłówki, poprzez wybór miesiąca w rozwijanym polu Miesiąc.

**Uwaga:** Nie można wygenerować sprawozdania jeżeli poprzednie sprawozdanie nie zostało poprawnie potwierdzone.

**Uwaga:** Nie mozna wygenerować sprawozdania w ramach tej samej umowy jezeli istnieje sprawozdanie za miesiąc wyższy.

Błędnie lub przypadkowo utworzony nagłówek sprawozdania można skasować po dwukrotnym kliknięciu wybranego nagłówka i naciśnięciu przycisku **Kasowanie (F8)** na wyświetlonej formatce, lub po naciśnięciu przycisku **Dane... (F6)**, a następnie **Kasowanie (F8)**.

**Informacja:** Nie ma możliwości dodania pozycji rozliczeniowych do zamknietego już sprawozdania. W przypadku zaewidencjonowania świadczeń z danymi za okres, który został już zamknięty na sprawozdaniu takie świadczenia zostana wykazane do rozliczenia na nastepnym sprawozdaniu. Do zamkniętego sprawozdania można wygenerować korektę jedynie z pozycjami usuwającymi.

# 5.2 Sprawozdania

## 5.2.1 Przegląd pozycji sprawozdania

Przegląd pozycji sprawozdania dostępny jest z formularza głównego z menu **Rozliczenia/Sprawozdania**. Funkcja przeglądu umożliwia dostęp do danych sprawozdania oraz przegląd pozycji rozliczeniowych.

Zaznaczenie opcji pokaż sprawozdania wraz z korektami, spowoduje wyświetlenie wszystkich sprawozdań, oraz korekt dotyczących tych sprawozdań.

Domyślnie sprawozdania są sortowane wg miesiąca, numeru umowy i numeru korekty. Aby sprawozdania posortować wg numeru umowy, wg miesiąca oraz numeru korekty, należy w polu Kolejność wybrać opcję **wg. umowy**.

|            | 5prawozdania. [ Rok: 2 | 2006 Płatnik: ( | 04]    |       |         |           |          |         |          |                  |          |                |       |                                      |          |              |                 |   |      | _ 8  | × |
|------------|------------------------|-----------------|--------|-------|---------|-----------|----------|---------|----------|------------------|----------|----------------|-------|--------------------------------------|----------|--------------|-----------------|---|------|------|---|
| Spe        | cjalne                 |                 |        |       |         |           |          |         |          |                  |          |                |       |                                      |          |              |                 |   |      |      |   |
| <u>K</u> o | ejność: wg miesiąca    |                 | -      | U     | mowa:   | wszyst    | kie      |         |          | •                |          | Dane (F6)      |       | Wyjście (F10)                        | )        |              |                 |   |      |      |   |
| <u>\</u>   | arunki: wszystkie      |                 | •      | M     | iesiac: | wszyst    | kie      |         |          | -                |          | Nowy (F7)      |       |                                      |          |              |                 |   |      |      |   |
|            |                        |                 |        |       | nok     | aż snra   | wozdar   | nia wra | z z kore | ktami            | 1        | Przeglad po    | zycii | spraw. (F11)                         |          |              |                 |   |      |      |   |
| _          | lingha minang          |                 |        | 1     | 2       |           |          |         |          |                  | 1        | Lleuniacia no: | moii  | blednuch (E13                        |          |              |                 |   |      |      |   |
| Ľ.,        | Liczba wierszy:        |                 |        |       |         |           |          |         |          |                  | <u> </u> | o sumecie po   | sych  | orçunyen (r 12                       | 9        |              |                 |   |      |      |   |
|            | Numer umowy            | Miesiąc         |        |       |         | Naz₩a     | sprawo   | zdania  |          |                  |          | Liczba korekt  |       | Data<br>zatwierdzenia<br>spraw./kor. | D<br>eks | ata<br>portu | Status<br>potw. |   |      |      |   |
|            | 0403/0024/06           | Styczeń         | Spraw  | ozda  | anie z  | : realiza | cji umo  | wy nr ( | 0403/00  | 2 <b>4/0</b> 6 z | .÷ O     |                |       |                                      |          |              | Р               |   |      |      |   |
|            | 0403/040316/06hen      | Styczeń         | Spraw  | ozda  | anie z  | : realiza | cji umo  | wy nr ( | )403/04  | 031670           | 60       |                |       |                                      | ļ        |              | Р               |   | <br> |      |   |
|            | 0403/WOJTEK/06         | Styczeń         | Spraw  | ozda  | anie z  | : realiza | cji umo  | wy nr ( | )403/₩   | OJTEK/           | C O      |                |       |                                      | ļ        |              | Р               |   | <br> |      |   |
|            | 0402/0062/06           | Luty            | Korekt | ta nr | 22 s    | prawozo   | lania z  | realiza | icji umo | wy nr O4         | 1 22     |                |       | 12.05.2006                           | 12.05    | .2006        | Р               |   | <br> |      |   |
|            | 0403/0024/06           | Luty            | Korekt | ta nr | 6 sp    | rawozda   | ania z r | ealizac | ii umow  | y nr 040         | ) 6      |                |       |                                      |          |              | P               |   | <br> | <br> |   |
|            | 0403/040316/06/TES     | Luty            | Spraw  | ozda  | anie z  | : realiza | cji umo  | wy nr ( | 0403/04  | 0316/0           | 60       |                |       | 16.11.2006                           |          |              | P               |   |      |      |   |
|            | 0403/WOJTEK/06         | Luty            | Korekt | ta nr | 38 s    | prawozo   | lania z  | realiza | icji umo | wy nr 04         | li 38    |                |       |                                      |          |              | P               |   |      |      |   |
|            | 0402/0062/06           | Marzec          | Korekt | ta nr | 1 sp    | rawozda   | ania z r | ealizac | ii umow  | y nr 040         | 1        |                |       |                                      |          |              | P               |   |      |      |   |
|            | 0403/0024/06           | Marzec          | Korekt | ta nr | 7 sp    | rawozda   | ania z r | ealizac | ji umow  | y nr 040         | 7        |                |       |                                      | ļ        |              | Р               |   |      |      |   |
|            | 0403/WOJTEK/06         | Marzec          | Korekt | ta nr | 11 s    | prawozo   | lania z  | realiza | icji umo | wy nr 04         | ų 11     |                |       |                                      | ļ        |              | Р               |   | <br> |      |   |
|            | 0402/0062/06           | Kwiecień        | Korekt | ta nr | 2 sp    | rawozda   | nia z r  | ealizac | ii umow  | y nr 040         | 0 2      |                |       |                                      |          |              | Р               |   | <br> | <br> | _ |
|            | 0402/012370/06         | Kwiecień        | Spraw  | ozda  | anie z  | realiza   | cji umo  | wy nr ( | 0402/01  | 2370/0           | 60       |                |       |                                      | ļ        |              | Р               |   |      |      |   |
|            | 0403/0024/06           | Kwiecień        | Korekt | ta nr | 2 sp    | rawozda   | ania z r | ealizac | ii umow  | y nr 040         | ) 2      |                |       |                                      |          |              | P               |   | <br> | <br> |   |
|            | 0403/040316/06hen      | Kwiecień        | Spraw  | ozda  | anie z  | : realiza | cji umo  | wy nr ( | 0403/04  | 0316/0           | 60       |                |       | 28.04.2006                           | 14.06    | .2006        | P               |   | <br> | <br> |   |
|            | 0403/WOJTEK/06         | Kwiecień        | Korekt | ta nr | 2 sp    | rawozda   | ania z r | ealizac | ii umow  | y nr 040         | 1 2      |                |       |                                      |          |              | P               |   | <br> | <br> |   |
|            | 0402/0062/06           | Maj             | Spraw  | ozda  | anie z  | : realiza | cji umo  | wy nr ( | 0402/00  | 62/06 z          | 40       |                |       |                                      |          |              | P               |   | <br> | <br> | _ |
|            | 0402/012370/06         | Maj             | Korekt | ta nr | 3 sp    | rawozda   | nia z r  | ealizac | ii umow  | y nr 040         | 1 3      |                |       |                                      |          |              | N               |   | <br> |      |   |
|            | 0403/0024/06           | Maj             | Spraw  | ozda  | anie z  | : realiza | cji umo  | wy nr ( | 0403/00  | 24/06 z          | . 0      |                |       |                                      | ļ        |              | Р               |   | <br> | <br> |   |
|            | 0403/040316/06hen      | Maj             | Korekt | ta nr | 1 sp    | rawozda   | nia z r  | ealizac | ii umow  | y nr 040         | 1        |                |       | 23.05.2006                           | 12.06    | .2006        | P               |   | <br> | <br> |   |
|            | 0403/WOJTEK/06         | Maj             | Spraw  | ozda  | anie z  | : realiza | cji umo  | wy nr ( | 0403/₩   | OJTEK/           | C O      |                |       |                                      |          |              | P               |   | <br> | <br> |   |
|            | 0402/0062/06           | Czerwiec        | Spraw  | ozda  | anie z  | : realiza | cji umo  | wy nr ( | 0402/00  | 62/06 z          | : 0      |                |       |                                      |          |              | P               |   | <br> | <br> |   |
|            | 0403/0024/06           | Czerwiec        | Korekt | ta nr | 6 sp    | rawozda   | ania z r | ealizac | ii umow  | y nr 040         | ) 6      |                |       |                                      |          |              | N               |   | <br> | <br> |   |
|            | 0403/040316/06hen      | Czerwiec        | Korekt | ta nr | 7 sp    | rawozda   | ania z r | ealizac | ji umow  | y nr 040         | 17       |                |       |                                      |          |              | N               |   | <br> | <br> | _ |
|            | 0403/WOJTEK/06         | Czerwiec        | Korekt | ta nr | 5 sp    | rawozda   | ania z r | ealizac | ji umow  | y nr 040         | 15       |                |       |                                      | ļ        |              | P               |   | <br> | <br> | _ |
|            | 0403/0024/06           | Lipiec          | Spraw  | ozda  | anie z  | : realiza | cji umo  | wy nr ( | 0403/00  | 24/06 z          | 0        |                |       |                                      | ļ        |              | P               |   | <br> | <br> |   |
|            | 0403/040316/06hen      | Lipiec          | Korekt | ta nr | 4 sp    | rawozda   | ania z r | ealizac | ii umow  | y nr 040         | 1 4      |                |       |                                      |          |              | N               |   | <br> | <br> |   |
|            | 0403/WOJTEK/06         | Lipiec          | Korekt | ta nr | 6 sp    | rawozda   | ania z r | ealizac | ii umow  | y nr 040         | ); 6     |                |       |                                      |          |              | N               |   | <br> | <br> |   |
|            | 0402/0062/06           | Sierpień        | Korekt | ta nr | 3 sp    | rawozda   | ania z r | ealizac | ii umow  | y nr 040         | ); 3     |                |       |                                      | ļ        |              | P               |   | <br> | <br> |   |
|            | 0403/0024/06           | Sierpień        | Korekt | ta nr | 3 sp    | rawozda   | ania z r | ealizad | ii umow  | y nr 040         | 1 3      |                |       |                                      |          |              | P               |   | <br> | <br> |   |
|            | 0403/040316/06hen      | Sierpień        | Korekt | ta nr | 1 sp    | rawozda   | ania z r | ealizac | i umow   | y nr 040         | u 1      |                |       |                                      |          |              | P               |   | <br> | <br> |   |
|            | 0403/WOJTEK/06         | Sierpień        | Spraw  | ozda  | anie z  | : realiza | cji umo  | wy nr ( | 0403/₩   | OJTEK/           | 0        |                |       |                                      | ļ        |              | P               |   | <br> | <br> |   |
|            | 0403/0024/06           | Wrzesień        | Spraw  | ozda  | anie z  | : realiza | cji umo  | wy nr ( | J403/00  | 24/06 z          | 40       |                |       |                                      |          |              | P               | 1 |      |      | • |
|            |                        |                 |        |       |         |           |          |         |          |                  |          |                |       |                                      |          |              |                 |   |      | NUM  |   |

Przegląd sprawozdań i korekt

## Aby otworzyć przegląd pozycji sprawozdania należy:

- 1. W oknie głównym programu należy wybrać z górnego paska menu pozycję **Rozliczenia** i z wyświetlonego podmenu należy wybrać pozycję **Sprawozdania**.
- 2. W wyświetlonym oknie z listą istniejących sprawozdań należy wskazać sprawozdanie i nacisnąć przycisk **Przegląd pozycji spraw. (F11)** lub klawisz F11.

38

| 📰 Przegląd pozycji sprawozd  | ania                   |                                   |                         |                        |                        | _ 🗆 🗵      |
|------------------------------|------------------------|-----------------------------------|-------------------------|------------------------|------------------------|------------|
| Sprawozdanie: Sprawozdanie z | realizacji umowy nr 04 | 03/040316/06hen za miesiąc Kwieci | eń                      | Znajdź                 | (ENTER) Wyj            | ście (F10) |
| Korekta: sprawozdanie        | ;                      | tylko potwierdz                   | one                     | – Legenda<br>Pozycja   | usuwająca              |            |
| Kolejność: wg identyfika     | tora świadczenia       | ▼   tylko <u>b</u> łędnie p       | otwierdzor              | ie Błędnie             | e potwierdzone zamknię | cie        |
| - Swiadczenia                | bulatoruine 🔽 e        | Rozliczer                         | nia                     |                        |                        |            |
| Id świadczenia:              | Dulatoryine 🛛 🗸        | Prod.ko                           | ntraktowy:              |                        |                        |            |
| DECEL                        |                        | Prod. jed                         | Inostko <del>w</del> y: |                        |                        |            |
| Nazwieko:                    |                        | Zgoda                             | a płatnika:             |                        |                        |            |
| Data éwiadoz, od:            | do:                    | Data rea                          | alizacji od:            | do:                    |                        |            |
| Data swiducz. ou.            | uu.                    |                                   |                         |                        |                        |            |
| Identyfikator<br>świadczenia | PESEL                  | Nazwisko                          | Imię                    | Produkt<br>kontraktowy | Produkt<br>jednostkowy | Data od    |
| 080101800000000318           | 55010111118            | Pacjent_1                         | PL                      | 03.0000.004.02         | 5.08.04.0000032        | 28.04.2006 |
| 08010180000000318            | 55010111118            | Pacjent_1                         | PL                      | 03.0000.004.02         | 5.08.04.0000003        | 28.04.2006 |
| 08010180000000318            | 55010111118            | Pacjent_1                         | PL                      | 03.0000.004.02         | 5.08.04.0000005        | 28.04.2006 |
| 0000004690801800801          | 83083199995            | Pacjent_25                        | PL                      | 03.0000.004.02         | 5.08.04.0000032        | 28.04.2006 |
| 00000004690801800801         | 83083199995            | Pacjent_25                        | PL                      | 03.0000.004.02         | 5.08.04.0000032        | 28.04.2006 |
| 00000004690801800801         | 83083199995            | Pacjent_25                        | PL                      | 03.0000.004.02         | 5.08.04.0000003        | 28.04.2006 |
| 00000004690801800801         | 83083199995            | Pacjent_25                        | PL                      | 03.0000.004.02         | 5.08.04.0000005        | 28.04.2006 |
|                              |                        |                                   |                         |                        |                        |            |
|                              |                        |                                   |                         |                        |                        |            |
|                              |                        |                                   |                         |                        |                        |            |
|                              |                        |                                   |                         |                        |                        |            |
|                              |                        | •                                 |                         |                        |                        |            |
|                              |                        |                                   |                         |                        |                        |            |
|                              |                        |                                   |                         |                        |                        |            |
|                              |                        |                                   |                         |                        |                        |            |

Przegląd pozycji

- 3. W otwartym oknie z pozycjami sprawozdania umożliwiono sortowanie wg:
  - identyfikatora świadczenia
  - numeru PESEL
  - nazwiska
  - produktu kontraktowego
  - produktu jednostkowego
  - daty końca realizacji
- 4. Dodatkowo ilość wyświetlonych danych można określić filtrami:
  - sekcja główna
    - Korekta (Sprawozdanie, Korekt nr.1, Korekta 2, Wykonanie zbiorcze)
    - Kolejność
      - wg identyfikatora świadczenia
      - wg numeru PESEL
      - wg nazwiska
      - wg produktu kontraktowego
      - wg produktu jednostkowego
      - wg daty końca realizacji

-Tylko potwierdzone

Oprócz tego jest mozliwość wyboru czy wyświetlone mają zostać tylko świadczenia potwierdzone (zaznaczony znacznik tylko potwierdzone), czy czy wyświetlone mają zostać tylko świadczenia błędnie potwierdzone (zaznaczony znacznik tylko błędnie potwierdzone), czy ewentualnie obydwa rodzaje (zaznaczone obydwa znaczniki).

• sekcja świadczenia

- ambulatoryjne, stacjonarne lub obydwa
- Id świadczenia
- PESEL
- Nazwisko
- Data świadczenia od dnia do dnia
- sekcja rozliczenia
  - Prod. kontraktowy
  - Prod. jednostkowy
  - Zgoda płatnika
  - Data realizacji od dnia do dnia

#### 5.2.2 Wykazy sprawozdań

#### Aby otworzyć przegląd danych sprawozdania należy

- 1. W oknie głównym programu należy wybrać z górnego paska menu pozycję Rozliczenia i z wyświetlonego podmenu należy wybrać pozycję Sprawozdania.
- 2. W wyświetlonym oknie z listą istniejących sprawozdań należy wskazać sprawozdanie i nacisnąć przycisk Dane (F6).

| Dane sprawozdania                                                                      |                                         | × |
|----------------------------------------------------------------------------------------|-----------------------------------------|---|
| <u>5</u> . Rozliczenia na                                                              | na podstawie decyzji burmistrza/wójta   |   |
| 3. Chemioterapia/programy terapeutyczne                                                | <u>4</u> . Rozliczenia UE               | Í |
| <u>1</u> . Rozliczenie                                                                 | 2. Rozliczenia ubezpieczonych           |   |
|                                                                                        | Wydruk sprawozdania                     |   |
|                                                                                        | Sprawozdanie finansowe                  |   |
| Miesiąc: Styczen                                                                       | Spraw. z realizacji prod. jednostkowych |   |
| Nazwa:  Sprawozdanie z realizacji umowy nr<br>08R/10002/szp/2007 za miesiąc<br>Styczeń | Sprawozdanie rzeczowe                   |   |
|                                                                                        | Raport z real. prod. kontraktowych      |   |
|                                                                                        | Raport z real. prod. jednostkowych      |   |
| Status: sprawozdanie niezatwierdzone                                                   | Raport z realizacji świadczeń           |   |
| Data zatwierdzenia: <b></b>                                                            | Za <u>t</u> wierdzenie sprawozdania     |   |
|                                                                                        |                                         |   |
| Tryb edycji (F6) Kasowanie (F8)                                                        | 3)     Zatwierdź (F9)     Wyjście (F10) |   |

#### Dane sprawozdania

W sekcji Wydruk sprawozdania dostępne jest wywołanie podglądów i wydruku następujących sprawozdań:

- Sprawozdania finansowego ilościowy wykaz z realizacji umowy, będący załącznikiem do faktury wystawianej dla płatnika
- Sprawozdania z realizacji produktów jednostkowych
- Sprawozdania rzeczowego

- Raport z realizacji produktów kontraktowych
- Raport z realizacji produktów jednostkowych
- Raport z realizacji świadczeń

Podglądy przedstawiają wszystkie pozycje rozliczeniowe z realizacji produktów dla danej umowy, w wybranym okresie rozliczeniowym, z wszystkich świadczeń i hospitalizacji. Możliwe jest skasowanie poprzez przycisk **Kasowanie (F8)**, lub zatwierdzenie sprawozdania. W trybie edycji **Tryb edycji (F6)** można zmienić opis sprawozdania w polu Nazwa oraz zatwierdzić zmiany przyciskiem **Zatwierdź (F9)**.

## 5.2.3 Oznaczanie do rozliczenia i zatwierdzanie sprawozdania

Przed zamknięciem sprawozdania możemy dokonywać zmiany we wprowadzonych świadczeniach i pozycjach rozliczeniowych, przez co mamy wpływ na postać sprawozdania, które zmienia sie dopóki wprowadzamy nowe pozycje rozliczeniowe i modyfikujemy już wprowadzone. Gdybyśmy w trakcie tych modyfikacji drukowali sprawozdania, to za każdym razem byłyby ono inne – różniłyby się liczbą i kwotą zrealizowanych świadczeń. Taka sytuacja utrudniałaby proces rozliczania umów z O.W.NFZ, dlatego wprowadzono mechanizm zamykania sprawozdań. Zamykanie sprawozdań polega na zablokowaniu do edycji tych pozycji rozliczeniowych, które istniały w momencie zamykania na sprawozdaniu i były poprawnie potwierdzone przez O.W.NFZ. Jednym słowem zakładana jest swoista blokada na modyfikację tych pozycji rozliczeniowych, które znajdują się na zamkniętym sprawozdaniu. Nie znaczy to jednak, że od momentu zamkniecia sprawozdania nic nie bedzie można już zmienić. Jakiekolwiek zmiany lub błędy zauważone po zatwierdzeniu sprawozdania będzie można poprawiać jawnie, a poprawione świadczenie będzie wykazane do rozliczenia na następnym sprawozdaniu. Wyjątkiem są korekty zaewidencjonowanych świadczeń z ujemnymi wartościami. Takie świadczenia zostaną wykazane jako korekta do zamknietego już sprawozdania. Nagłówki korekt tworzy się w identyczny sposób jak nagłówki sprawozdań.

W modułach ewidencyjnych lecznictwa ambulatoryjnego i stacjonarnego blokadzie ulegają różne zakresy danych ewidencyjnych:

- W przypadku świadczeń w lecznictwie ambulatoryjnym blokadzie ulega konkretna pozycja rozliczeniowa na zakładce **Produkty jednostkow**e. Aby dokonać zmian, należy wprowadzić korygującą pozycję usuwającą (z ujemną liczbą wykonania) i jeszcze raz wprowadzić prawidłowe rozliczenie produktu.
- W przypadku danych lecznictwa stacjonarnego po zamknięciu przynajmniej jednej pozycji rozliczeniowej, dane całej hospitalizacji zostają zablokowane. W przypadku próby jakiejkolwiek modyfikacji następuje wygenerowanie korekty ewidencyjnej hospitalizacji (kopii hospitalizacji pierwotnej), której dane będą rozliczone w następnym sprawozdaniu, z wyjątkiem pozycji usuwających, o których mowa była wcześniej.

Należy pamiętać, że sprawozdanie musi być zatwierdzone, aby go przedłożyć do właściwego O.W.NFZ celem rozliczenia. W przypadku, gdy zbliża się termin składania sprawozdań a z jakichś powodów jeszcze nie wszystkie pozycje rozliczeniowe zostały wprowadzone, lub nie wszystkie zostały poprawnie potwierdzone przez O.W.NFZ, możemy zamknąć sprawozdanie w takim stanie, w jakim jest – reszta pozycji, które nie zostaną ujęte na zamykanym sprawozdaniu będą wykazane w następnym sprawozdaniu.

Przed zamknięciem sprawozdania należy najpierw wybrać produktu przeznaczone do rozliczenia. Oznaczenie jest realizowane dla wszystkich produktów kontraktowanych w umowie produktów.

## Aby otworzyć przegląd danych sprawozdania należy:

#### Wspomaganie Rozliczeń

41

- W oknie głównym programu należy wybrać z górnego paska menu pozycję Rozliczenia i z wyświetlonego podmenu należy wybrać pozycję Sprawozdania, lub kliknąć przycisk Sprawozdania w oknie głównym.
- 2. W wyświetlonym oknie z listą istniejących sprawozdań należy wskazać sprawozdanie, które ma zostac zamknięte, a następnie nacisnąć przycisk **Dane (F6)**.
- 3. W oknie Dane sprawozdania należy nacisnąć przycisk Zatwierdzenie sprawozdania otworzy się okno Zatwierdzenie sprawozdania oznaczenie do refundacji.

| Umowa:     | 0404/0007/05                  | j          |                    | _              |                | Wyjście (F10)          |
|------------|-------------------------------|------------|--------------------|----------------|----------------|------------------------|
| Miesiąc:   | Grudzień                      |            |                    |                |                |                        |
| r korekty: | 1                             |            |                    |                |                | Zatwierdź sprawozdanie |
| Nazwa:     | Korekta nr 1 spra<br>Grudzień | wozdania z | realizacji umowy n | r 0404/0007/05 | za miesiąc 🔺   | Oznacz pozycje(F6)     |
| Produkt    | kontraktowy                   | Wyr.       | Cena               | Liczba         | Wartość        |                        |
| 04.1700.0  | 07.02                         | 1          | 7,5000 zł          | 3886           | 29 145,0000 zł |                        |
| 04.2700.0  | )20.04                        | 1          | 51,0000 zł         | 940            | 47 940,0000 zł |                        |
|            |                               |            |                    |                |                |                        |
|            |                               |            |                    |                |                |                        |
|            |                               |            |                    |                |                |                        |
|            |                               |            |                    |                |                |                        |
|            |                               |            |                    |                |                |                        |
|            |                               |            |                    |                |                |                        |
|            |                               |            |                    |                |                |                        |
|            |                               |            |                    |                |                |                        |

Formularz Zatwierdzenie sprawozdania - oznaczenie do refundacji

Na formularzu przycisk **Oznacz pozycje... (F6)** przenosi nas do nowego formularza, służacego do oznaczenia pozycji rozliczeniowych dla wybranego produktu kontraktowego.

42

| 🗰 Oznacza   | nie pozycji do rozliczenia       |                      |                      |            |            |                        |             |            |          |      |          |                 | 8 × |
|-------------|----------------------------------|----------------------|----------------------|------------|------------|------------------------|-------------|------------|----------|------|----------|-----------------|-----|
| Pr          | odukt: 02.0000.072.02            | PL                   | JNKT ROZLICZENIOWY V | / BADANIA  | ACH ANGIO  | GRAFICZNYCH 🔺          | Multiple (  | <b>F10</b> |          |      |          |                 |     |
| Wy          | różnik: 1                        |                      |                      |            |            | -                      | wyjscie (   |            |          |      |          |                 |     |
| Schemat     | rozliczeniowy: PLBN - Limi       | it zgodny z okresen  | n sprawozdawczym     |            |            |                        | Zatwierdź   | (F9)       |          |      |          |                 |     |
| Okres       | rozliczeniowy: 2006              | Maj                  |                      |            |            |                        |             |            |          |      |          |                 |     |
|             |                                  |                      | Limit                |            |            | Realizacja             |             |            |          |      |          |                 |     |
| Miesi       | ecznie w okresie sprawozdawcz    | Ilościowo<br>vm: 174 | o Wartościo          | 000 0000   | lloś       | ciowo                  | Wartościowo | 0000       |          |      |          |                 |     |
| Naras       | taiaco do miesiaca rozliczeniowe | 200 229              |                      | 762 6226   | 0          |                        | 0,0         | 0000       |          |      |          |                 |     |
|             | W okresie obowiazuwania umo      | 1220 IZ20            | 2                    | 763,6336   | 0          |                        | 0,0         | 0000       |          |      |          |                 |     |
| – Pozucie o | lo rozliczenia                   |                      | J 4                  | - Utulizar | ju<br>nia  | )                      | 0,          |            |          |      |          |                 |     |
| Ratuja      | ce życie 🔽 K                     | oryquiace            |                      | Otynzat    | alna:      |                        |             |            |          |      |          |                 |     |
| ▼ Nagte     | (tryb przyjęcia) 🔽 D             | o limitu narastajac  | 0                    |            | Wykaz      | ana:                   |             |            |          |      |          |                 |     |
| VE (ka      | ordynacja) 🗖 🗑                   | /szystkie            |                      | Maks.      | do rozlicz | enia:                  |             | nisz       |          |      |          |                 |     |
| Decyzi      | a wójta/burmistrza               | C                    | Jznacz (ENTER)       |            | Do rozlicz | enia:                  |             |            |          |      |          |                 |     |
|             |                                  |                      |                      |            |            | ,                      |             |            |          |      |          |                 |     |
|             | Kolejność: ratują                | ące życie, data koń  | ica realizacji 📃 💌   |            |            |                        |             |            |          |      |          |                 |     |
| Rozlicz     | Identyfikator<br>świadczenia     | PESEL                | Nazwisko             |            | Imię       | Produkt<br>jednostkowy | Data od     | Data do    | Krotność | ₩aga | Wartość  | Status<br>potw. | KG  |
|             | 00000004940001800801             | 0000000000000        | 003_MAX_CCCCCCC      | CCCCCCC    | UE_CCCC    | 5.03.00.0000002        | 18.05.2006  | 18.05.2006 | 1        | 45   | 545,4540 | P               |     |
|             | 00000004940001800801             | 00000000000          | 003_MAX_CCCCCCC      | CCCCCCC    | UE_CCCC    | 5.03.00.0000002        | 18.05.2006  | 18.05.2006 | 1        | 45   | 545,4540 | Р               |     |
|             | 00000003820126670400             | 76022977778          | Pacjent_18           |            | PL         | 5.03.00.0000003        | 04.04.2006  | 04.04.2006 | 1        | 45   | 545,4540 | P               |     |
|             | 00000003800726670400             | 55010111118          | Pacjent_1            |            | PL         | 5.03.00.0000001        | 04.04.2006  | 04.04.2006 | 1        | 30,3 | 367,2724 | Р               |     |
|             |                                  |                      |                      |            |            |                        |             |            |          |      |          |                 |     |
|             |                                  |                      |                      |            |            |                        |             |            |          |      |          |                 |     |
|             |                                  |                      |                      |            |            |                        |             |            |          |      |          |                 |     |
|             |                                  |                      |                      |            |            |                        |             |            |          |      |          |                 |     |
|             |                                  |                      |                      |            |            |                        |             |            |          |      |          |                 |     |
|             |                                  |                      |                      |            |            |                        |             |            |          |      |          |                 |     |
|             |                                  |                      |                      |            |            |                        |             |            |          |      |          |                 |     |
|             |                                  |                      |                      |            |            |                        |             |            |          |      |          |                 |     |
|             |                                  |                      |                      |            |            |                        |             |            |          |      |          |                 |     |
|             |                                  |                      |                      |            |            |                        |             |            |          |      |          |                 |     |
|             |                                  |                      |                      |            |            |                        |             |            |          |      |          |                 |     |
|             |                                  |                      |                      |            |            |                        |             |            |          |      |          |                 |     |
|             |                                  |                      |                      |            |            |                        |             |            |          |      |          | _               |     |
|             |                                  |                      |                      |            |            |                        |             |            |          |      |          |                 |     |
|             | +                                |                      | -                    |            |            |                        |             |            |          | •    | -        |                 |     |
|             |                                  |                      |                      |            |            |                        |             |            |          |      |          |                 |     |

Formularz Oznaczanie pozycji do rozliczenia

## Na formularzu Oznaczanie pozycji do rozliczenia dostępne są:

- kod produktu kontraktowego pole Produkt, jego nazwa oraz wyróżnik,
- schemat rozliczeniowy,
- okres rozliczeniowy,

oraz kolumny z podsumowaniem świadczeń, z podziałem na:

- limit ilościowy
- limit wartościowy
- realizację ilościową
- realizację wartościową

Przekroczenie któregokolwiek z limitów, spowoduje podświetlenie sumy danego limitu na czerwono.

Możliwe jest ustawienie sortowania wyświetlanych pozycji do oznaczenia. Jako pierwsze do rozliczenia ustawiane są zawsze pozycje Ratujące Życie. Pozostałą resztę świadczeń mozna posortować wg.:

- daty końca realizacji
- nr PESEL pacjenta
- nazwiska i imienia pacjenta
- centralnego kodu komórki org.

Na końcu wykazywane są pozycje rozliczeniowe z wcześniej zamkniętych sprawozdań, które zostały dodane lub zmodyfikowane po zamknięciu sprawozdania, a dotyczą okresu zamkniętgo na poprzednim sprawozdaniu.

Oznaczać pozycje do rozliczeń można na 2 sposoby. Ręcznie - zaznaczając przy każdym świadczeniu znacznik w kolumnie Rozlicz, lub automatycznie - korzystając ze znaczników

### sekcji Pozycje do rozliczenia.

By automatycznie pooznaczać świadczenia do rozliczenia zaznaczamy odpowiednie opcje w sekcji **Pozycje do rozliczenia**, a następnie klikamy przycisk **Oznacz (Enter)**. Świadczenia Ratujące życie są zawsze oznaczane, bez względu na zaznaczenie znacznika Do limitu narastająco. Zatwierdzenie zaznaczonych pozycji do rozliczenia następuje po kliknięciu przycisku **Zatwierdź (F9)**, lub naciśnięciu na klawiaturze klawisza F9. Powrót do poprzedniej formatki następuje po kliknięciu przycisku **Wyjście(F10)**, lub naciśnięciu klawisza F10.

Po powrocie do okna **Zatwierdzenie sprawozdania - oznaczenie do refundacji**, by zatwierdzić sprawozdanie po oznaczeniu wybranych świadczeń trzeba kliknąć przycisk **Zatwierdź sprawozdanie**, lub nacisnąć kombinację klawiszy Alt+S, co spowoduje wyświetlenie się okna **Zatwierdzenie sprawozdania** z wszystkimi nierozliczonymi świadczeniami dotyczącymi danej umowy.

| 🧰 Zatwierdzenie sprawozda       | nia                      |                                             |             |                        |                        |            |            |    |           |
|---------------------------------|--------------------------|---------------------------------------------|-------------|------------------------|------------------------|------------|------------|----|-----------|
| Umowa: 0402/012370/             | D6                       | Miesiąc: Maj                                | Nr          | korekty: 3             | Wyjście                | (F10)      |            |    |           |
| Nazwa: Korekta nr 3 sprav       | vozdania z realizacji um | owy nr 0402/012370/06 za miesiąc            | Maj         | <u>~</u>               |                        |            |            |    |           |
| Legenda                         |                          |                                             |             |                        |                        |            |            |    |           |
| Pozycje niepotwierdzone lub zm  | odyfikowane od czasu o   | ostatniego potwierdzenia                    |             |                        |                        |            |            |    |           |
| Pozycje nieoznaczone do rozlicz | enia                     |                                             |             | Zatw                   | ierdź sprawozdanie     | (F2)       |            |    |           |
| Pozycje w tabeli nie zostar     | ią uwzględnione w p      | procesie zatwierdzenia sprawo               | zdania      |                        |                        |            |            |    |           |
|                                 |                          |                                             |             |                        |                        |            |            |    |           |
| ldentyfikator<br>świadczenia    | PESEL                    | Naz <del>w</del> isko                       | Imię        | Produkt<br>kontraktowy | Produkt<br>jednostkowy | Data od    | Data do    | KG | Nr w KG ▲ |
| 0000003570401800801             | 0000000000               | 004_MAX_DDDDDDDDDDDD                        | UE_DDD      | 02.7220.072.02         | 5.03.00.0000030        | 29.03.2006 | 29.03.2006 |    |           |
| 0000003620801800801             | 0000000000               | 009_MAX_!!!!!!!!!!!!!!!!!!!!!!!!!!!!!!!!!!! | UE_IIIIIII  | 02.7240.072.02         | 5.03.00.0000017        | 29.03.2006 | 29.03.2006 |    |           |
| 0000003630501800801             | 00000000000              | 010_MAX_JJJJJJJJJJJJJJJJJJJJJ               | J. UE_JJJJJ | 02.7240.072.02         | 5.03.00.0000017        | 29.03.2006 | 29.03.2006 |    |           |
| 0000003650901800801             | 0000000000               | 012_MAX_LLLLLLLLLLLLLL                      | L UE_LLLL   | 02.7220.072.02         | 5.03.00.0000029        | 29.03.2006 | 29.03.2006 |    |           |
| 0000003740101800801             | 00210177774              | 021_MAX_WWWWWWW                             | PL_WWV      | 02.7240.072.02         | 5.03.00.0000017        | 29.03.2006 | 29.03.2006 |    |           |
| 00000003790126670400            | 85101055566              | PACJENTKA_3                                 | PL          | 02.1036.007.02         | 5.01.01.1036001        | 04.04.2006 | 04.04.2006 |    |           |
| 0000003800726670400             | 55010111118              | Pacjent_1                                   | PL          | 02.0000.072.02         | 5.03.00.0000001        | 04.04.2006 | 04.04.2006 |    |           |
| 0000003820126670400             | 76022977778              | Pacjent_18                                  | PL          | 02.0000.072.02         | 5.03.00.0000003        | 04.04.2006 | 04.04.2006 |    | •         |
| 00000004940001800801            | 0000000000               | 003 MAX CCCCCCCCCCCCC                       | UE CCCC     | 02.0000.072.02         | 5.03.00.0000002        | 18.05.2006 | 18.05.2006 |    |           |
| 00000004940001800801            | 0000000000               | 003 MAX CCCCCCCCCCCCC                       |             | 02.0000.072.02         | 5.03.00.0000002        | 18.05.2006 | 18.05.2006 |    | -         |
|                                 |                          |                                             |             |                        |                        |            |            | Γ  | ku usa    |

Formularz Zatwierdzenie sprawozdania

Reszta pozycji zarejestrowanych w systemie, a nie oznaczona do rozliczenia będzie widoczna na następnym sprawozdaniu. Na czarno oznaczono pozycje niepotwierdzone lub zmodyfikowane od czasu ostatniego potwierdzenia, na zielono pozycje nieoznaczone do rozliczenia, natomiast na czerwono pozycje które nie zostaną uwzględnione. Przycisk **Zatwierdź sprawozdanie (F2)** kończy proces zatwierdzania.

| Uwaga!!! |                                                                                      |                                               | ×                                |
|----------|--------------------------------------------------------------------------------------|-----------------------------------------------|----------------------------------|
| ⚠        | Zatwierdzenie sprawozdani<br>Operacja jest nieodwracaln<br>Czy na pewno chcesz zatwi | a blokuje możliwo<br>ia.<br>ierdzić sprawozda | ość modyfikacji danych!<br>anie? |
|          | Tak                                                                                  | Nie                                           |                                  |

Przy zamykaniu sprawozdania zostanie wyświetlony komunikat, który informuje, że zatwierdzenie sprawozdania blokuje możliwość modyfikacji danych. Jest to celowe działanie systemu, który nie powinien umożliwić modyfikacji pozycji rozliczeniowych, które są ujęte na zamkniętych sprawozdaniach i były podstawą do rozliczeń z OW NFZ. Oczywiście pomyłki mogą się zdarzyć i użytkownik będzie miał możliwość poprawienia np. błędnie rozliczonych pozycji, jednak nie będzie możliwa zwykła edycja tych pozycji tylko konieczne będzie

rozliczenie poprawki w następnym sprawozdaniu.

Istotne są jeszcze informacje pojawiające się w ostatnim komunikacie – o konieczności wykonania komunikacji z O.W.NFZ i wykonania kopii zapasowej. Konieczność wykonania komunikacji wynika z tego, że w jej trakcie do OW NFZ jest przesyłana informacja o zamknięciu sprawozdania i ostatecznej jego postaci. Ponieważ podczas rozliczania okresów w OW NFZ brane są pod uwagę zamknięte sprawozdania, jest bardzo ważne, aby takie informacje zostały tam przesłane.

**Ostrzeżenie:** Po odebraniu informacji o zamknięciu sprawozdania dane w OW NFZ przekazywane są do rozliczeń i zaksięgowania. W tym czasie u świadczeniodawcy pod żadnym pozorem nie wolno wykonać odtworzenia bazy danych w stanie sprzed zamknięcia sprawozdania, gdyż doprowadzi to do trwałego rozsynchronizowania danych rozliczeniowych między bazami OW NFZ i świadczeniodawcy. Zatem, aby ustrzec się takiej sytuacji, po każdym zamknięciu sprawozdania należy koniecznie wykonać kopię zapasową bazy danych programem Administrator, aby – w przypadku ewentualnej awarii – odtworzyć dane w stanie już po zamknięciu sprawozdania.

## 5.2.4 Utylizacja

Utylizacja umożliwia rozliczenie kosztów związanych z utylizowanymi częsciami substancji leczniczych.

Pola związane z utylizacją umieszczone są w oknie **Oznaczanie pozycji do rozliczenia** w sekcji **Utylizacja**.

Wartości wyświetlane są z dokładnością do 2 miejsc po przecinku.

Wartość utylizacji wyliczana jest tylko dla pozycji rozliczeniowych związanych z podaniem substancji czynnej, które mają określony schemat leczenia.

| 📰 Oznaczanie pozycji do rozliczenia                                                                                                    |                                                          |                               |                                                                                  |                                      | <u> ×</u>              |  |  |  |  |  |  |  |  |  |
|----------------------------------------------------------------------------------------------------|----------------------------------------------------------|-------------------------------|----------------------------------------------------------------------------------|--------------------------------------|------------------------|--|--|--|--|--|--|--|--|--|
| Produkt: 03.0000.004.02<br>Wyróżnik: 1                                                                                                    | PUNKT ROZL<br>GRUBEGO IR                                 | ICZENIOWY W PRO<br>INCTEKANEM | OGRAMIE LECZENIA RAKA JELI                                                       |                                      | yjście (F10)           |  |  |  |  |  |  |  |  |  |
| Schemat rozliczeniowy: PLNR - Limit nara                                                                                                  | astająco w okresie rozli                                 | czeniowym                     |                                                                                  | Za                                   | twierdź (F9)           |  |  |  |  |  |  |  |  |  |
| Okres rozliczeniowy: 2006 Listop                                                                                                    | ad                                                       |                               |                                                                                  |                                      |                        |  |  |  |  |  |  |  |  |  |
|                                                                                                    | Limit<br>Ilościowo                                       | t<br>Wartościowo              | Reali:<br>Ilościowo                                                              | zacja<br>Wartoś                      | ciowo                  |  |  |  |  |  |  |  |  |  |
| Miesięcznie w okresie sprawozdawczym: 10                                                                                                  | 019                                                      | 2 038,0                       | 000 0                                                                            |                                      | 0,0000                 |  |  |  |  |  |  |  |  |  |
| Narastająco do miesiąca rozliczeniowego: 📊                                                                                                | 1204                                                     | 22 408,00                     | 000 63,476428                                                                    |                                      | 126,9529               |  |  |  |  |  |  |  |  |  |
| W okresie obowiązywania umowy: 📊                                                                                                    | 2222                                                     | 24 444,00                     | 000 63,476428                                                                    |                                      | 126,9529               |  |  |  |  |  |  |  |  |  |
| Pozycje do rozliczenia<br>▼ Ratujące życie ▼ Ko<br>▼ Nagłe (tryb przyjęcia) ▼ Do<br>▼ UE (koordynacja) ▼ W<br>▼ Decyzcja wójta/burmistrza | orygujące<br>o limitu narastająco<br>(szystkie Oznacz (l |                               | tylizacja<br>Maksymalna:<br>Wykazana:<br>aks. do rozliczenia:<br>Do rozliczenia: | 120,43<br>5,12<br>115,30 F1<br>90,00 | I - przepisz           |  |  |  |  |  |  |  |  |  |
| Kolejność: ratujące życie, data końca realizacji 🔽<br>Bozlicz Identyfikator Kod oddziału Maksymalny Maksymalna Nazwisko Imie Produkt      |                                                          |                               |                                                                                  |                                      |                        |  |  |  |  |  |  |  |  |  |
| świadczenia                                                                                                    | procent<br>utylizacji                                    | utylizacja                    |                                                                                  |                                      | jednostko <del>w</del> |  |  |  |  |  |  |  |  |  |
| ✓ ☑ 18010029000039725 2099                                                                                                    | 96 5                                                     | 111,65 0                      | CZERWIEC1                                                                        | 1                                    | 5.08.04.00000          |  |  |  |  |  |  |  |  |  |
|                                                                                                    |                                                          |                               |                                                                                  |                                      |                        |  |  |  |  |  |  |  |  |  |
|                                                                                                    |                                                          |                               |                                                                                  |                                      |                        |  |  |  |  |  |  |  |  |  |
|                                                                                                    | I.                                                       |                               |                                                                                  |                                      | •                      |  |  |  |  |  |  |  |  |  |
|                                                                                                    |                                                          |                               |                                                                                  |                                      | NUM                    |  |  |  |  |  |  |  |  |  |

Okno oznaczania pozycji do rozliczenia z włączoną obsługą utylizacji.

Pole Maksymalna - maksymalna wartośc utylizacji wykazana na wszystkich sprawozdaniach od poczatku obowiązywania umowy.

Pole Wykazana - przechowuje sumę wartości utylizacji dla danego zakresu (produktu kontraktowego i wyróżnika) wykazaną na wszystkich zamkniętych sprawozdaniach (bez względu na miesiąc zamknięcia). Jeżeli z jakichś przyczyn (np. wsteczna zmiana maksymalnego procentu utylizacji z 15% na 5%) wartość ta jest większa od Maksymalnej to pole podświetla się na czerwono.

Pole Maks. do rozliczenia - maksymalna wartość utylizacji możliwa do rozliczenia w ramach oznaczanych pozycji. Jest to różnica pól Maksymalna - Wykazana. Jeżeli ta różnica jest wartością ujemną (np. wsteczna zmiana maksymalnego procentu utylizacji z 15% na 5% co może spowodować, że wartość pola Wykazana jest większa od wartości pola Maksymalna), to pole Maks. do rozliczenia przyjmuje wartość 0.

Pole - Do rozliczenia - rzeczywista wartość utylizacji wskazana do rozliczenia w ramach otwartej korekty sprawozdania dla której odbywa się oznaczanie do rozliczenia. Wartość ta powinna zawierać się w przedziale zamkniętym <Wykazana; >Maks. do rozliczenia. W przypadku podania wartości poza zakresem pole podświetla się na czerwono i nie można zatwierdzić oznaczonych pozycji.

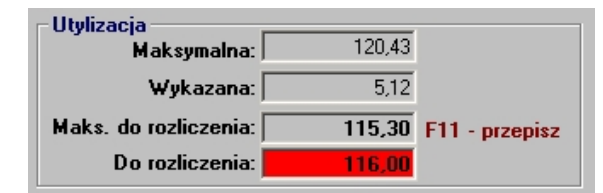

Wskazana wartość utylizacji do rozliczenia większa od maksymalnej wartości utylizacji możliwej do rozliczenia.

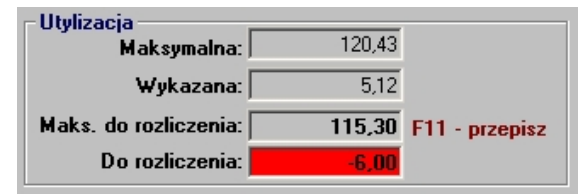

Wskazana wartość utylizacji do skorygowania większa od maksymalnej wartości utylizacji możliwej do skorygowania.

- Kolumna Maksymalny procent utylizacji przechowuje maksymalny procent utylizacji, jaki może być rozliczony w ramach rozliczenia świadczenia.
- Kolumna Maksymalna utylizacja maksymalny procent utylizacji z wartości świadczenia (= kolumna Wartość x kolumna Maksymalny procent utylizacji :100)

W momencie oznaczania pozycji do rozliczenia aktualizują się wartości w polach: Maksymalna, Wykazana oraz Maks. do rozliczenia. Pole Do rozliczenia nie zmienia wartości automatycznie. Wartość w polu Do rozliczenia może być wpisana ręcznie lub za pomocą przycisku F11 przepisana zostanie wartość z pola Maks. do rozliczenia.

Walidacje zwiazane z utylizacją

Jeżeli:

46

(A) - suma wartości utylizacji wykazanych na zamkniętych sprawozdaniach + wartość utylizacji wskazana do rozliczenia, związana z zamykanym sprawozdaniem/korektą,
 (B) - maksymalna wartość utylizacji wszystkich zamkniętych sprawozdań + maksymalna utylizacja ze świadczeń potwierdzonych i oznaczonych do rozliczenia, związanych z zamykanym sprawozdaniem/korektą

(**C**) - rzeczywista wartość realizacji świadczeń narastająco do maksymalnego miesiąca sprawozdawczego,

(**D**) - limit wartości realizacji umowy narastająco do maksymalnego miesiąca sprawozdawczego,

to przed zamknięciem sprawozdania wykonywana jest poniższa walidacja: dla każdego kodu pozycji w aktualnym planie umowy

- a) (A) nie może być większa od (B)
- b) (C) + (A) nie może być większa od (D)

W przypadku, gdy choć jeden z warunków nie został spełniony nie jest możliwe zatwierdzenie sprawozdania.

**Uwaga:** Jeżeli w momencie oznaczania do rozliczeń wybrano maksymalną utylizację do rozliczenia, a następnie przed samym zatwierdzeniem sprawozdania zmodyfikowano hospitalizację/kupon, to cześć świadczeń oznaczonych do rozliczenia nie będzie potwierdzona (status potwierdzenia zmieni się na **E**) i zostaną automatycznie usunięte z zamykanego sprawozdania. To z kolei skutkuje obniżeniem maksymalnej wartości utylizacji do rozliczenia w ramach tego sprawozdania (nie będzie spełniony warunek (**A**) <= (**B**)). Taka sytuacja wygeneruje komunikat o błędnej wartości utylizacji i uniemożliwi zatwierdzenie sprawozdania (należy wtedy poprawić wartość utylizacji w oknie oznaczania pozycji do rozliczenia).

W module Wspomagania Rozliczeń istnieje możliwość wydrukowania wykazu kosztów utylizowanych leków:

- 1. wydruk wykazu z dokładnością do zamkniętego sprawozdania/korekty,
- 2. wydruk zbiorczego wykazu kosztów związanych z utylizacją z zamkniętych sprawozdań/korekt,

Wykaz kosztów związanych z utylizacją udostępnia informację o wartości wykazanej na danym sprawozdaniu/korekcie utylizacji. Zgodnie z przyjętą procedurą podstawą refundacji kosztów utylizacji jest przedstawienie odrębnego rachunku związanego z kosztami utylizowanych leków.

## 5.2.5 Wydruk sprawozdania

Program drukuje wszystkie typy sprawozdań. Sprawozdania powinny być drukowane po zamknięciu okresu rozliczeniowego.

#### 5.2.5.1 Sprawozdanie finansowe

47

| <b>5</b>               | Sprawozdanie finansowe                                                                                                    |    |        |       |      |   |      |      |     |       |      |     |     |      |                      |     |       |   |             |   |        |   |           |      |      |     |        |      |  |         |     |
|------------------------|----------------------------------------------------------------------------------------------------|----|--------|-------|------|---|------|------|-----|-------|------|-----|-----|------|----------------------|-----|-------|---|-------------|---|--------|---|-----------|------|------|-----|--------|------|--|---------|-----|
| Sprawozdanie finansowe |                                                                                                    |    |        |       |      |   |      |      |     |       |      |     |     |      |                      |     |       |   |             |   |        |   |           |      |      |     |        |      |  |         |     |
| 7                      | z wykonania umowy nr 0403/W0JTEK/06 za miesiąc Luty 2006                                                                                                    |    |        |       |      |   |      |      |     |       |      |     |     |      |                      |     |       |   |             |   |        |   |           |      |      |     |        |      |  |         |     |
|                        | ✓ Sprawozdanie na podstawie poprawnie potwierdzonych pozycji ✓ Sprawozdanie na podstawie poprawnie potwierdzonych pozycji                                                                                                    |    |        |       |      |   |      |      |     |       |      |     |     |      |                      |     |       |   |             |   |        |   |           |      |      |     |        |      |  |         |     |
| -<br>-                 | Sprawozdanie na poustawie poprawnie poliwierdzonych pozycji     Sprawozdanie zbiorcze na podstawie zatwierdzonych sprawozdań i korekt     Wykaz (F3)                                                                                                    |    |        |       |      |   |      |      |     |       |      |     |     |      |                      |     |       |   |             |   |        |   |           |      |      |     |        |      |  |         |     |
|                        | wykaz (r3)                                                                                                    |    |        |       |      |   |      |      |     |       |      |     |     |      |                      |     |       |   |             |   |        |   |           |      |      |     |        |      |  |         |     |
|                        | Liczba Maksymalna Liczba Plan Liczba Wart                                                                                                    |    |        |       |      |   |      |      |     |       |      |     |     |      |                      |     |       |   |             |   |        |   |           |      |      |     |        |      |  |         |     |
|                        | Liczba Maksymaina Liczba Plan Liczba Wartość<br>produktów wartość do Wartość do realizacji zrealizowana zrealizo<br>Kod Wyr. Nazwa w okresi finansowania rozliczenia do rozliczenia narastająco narasta                                                                                                    |    |        |       |      |   |      |      |     |       |      |     |     |      | artosc<br>lizowana   |     |       |   |             |   |        |   |           |      |      |     |        |      |  |         |     |
| L                      | Kod Wyr. Nazwa w okresie finansowania rozliczenia do rozliczenia narastająco narastająco narastającu narastającu n |    |        |       |      |   |      |      |     |       |      |     |     |      | astająco<br>loczatku |     |       |   |             |   |        |   |           |      |      |     |        |      |  |         |     |
|                        | L.p. produktu produktu obowiązywania w okresie w danym w danym od początku od początku od początku obowiązywania obowiązywania miesiącu umowy umowy um |    |        |       |      |   |      |      |     |       |      |     |     |      | iązywani<br>mowu     | а   |       |   |             |   |        |   |           |      |      |     |        |      |  |         |     |
|                        | Image: Non-Weight and State State Sta                        |    |        |       |      |   |      |      |     |       |      |     |     |      | 0,00                 | 000 |       |   |             |   |        |   |           |      |      |     |        |      |  |         |     |
|                        | 2                                                                                                    | 03 | .1220  | ).10  | 8.02 | 1 | PUN  | (T R | OZI | LICZE | INIC | JWY | WI  | PORA | ١                    |     | 1224  | 1 | 12240,0000  | ) | 0,00   | ) | 0,000     |      | 204  | l I |        | 0,00 |  | 0,00    | 100 |
|                        | 3                                                                                                    | 03 | 1.1221 | .10   | 8.02 | 1 | PUN  | (T R | OZI | LICZE | INIC | J₩Y | WF  | PORA | ١                    |     | 1224  | 1 | 12240,0000  | ) | 141,75 |   | 1417,5000 |      | 204  | ļ   | 14     | 1,75 |  | 1417,50 | )00 |
|                        | 4                                                                                                    | 03 | 1230   | ).10  | 9.02 | 1 | PUN  | (T R | OZI | LICZE | ENIC | J₩Y | WF  | PORA | ١                    |     | 40320 | ) | 403200,0000 | ) | 7,70   |   | 77,0000   | <br> | 6720 | )   |        | 7,70 |  | 77,00   | )00 |
|                        | 5                                                                                                    | 03 | 1280   | ).11  | 4.02 | 1 | PUNI | (T R | OZI | LICZE | INIC | JWY | WF  | PORA | ١                    | 7   | 24000 | ) | 240000,0000 | ) | 142,10 |   | 1421,0000 |      | 4000 | )   | <br>14 | 2,10 |  | 1421,00 | )00 |
|                        | 6                                                                                                    | 03 | .4108  | 6.11  | 3.02 | 1 | PUN  | (T R | OZI | LICZE | INIC | J₩Y | ₩ ( | ODDZ | Ż                    |     | 48000 | ) | 480000,0000 | ) | 0,00   | ) | 0,0000    | <br> | 8000 | )   |        | 0,00 |  | 0,00    | 100 |
|                        | 7                                                                                                    | 03 | .4260  | ).11! | 5.02 | 1 | PUN  | (T R | OZI | LICZE | ENIC | JWY | W ( | ODDZ | Ż                    |     | 9996  | 5 | 99960,0000  | ) | 0,00   | ) | 0,000     | <br> | 1666 | 5   | <br>   | 0,00 |  | 0,00    | )00 |
|                        |                                                                                                    |    |        |       |      | ļ |      |      |     |       |      |     |     |      |                      |     |       |   |             |   |        |   |           | <br> |      |     | <br>   |      |  |         |     |
|                        |                                                                                                    |    |        |       |      | ļ |      |      |     |       |      |     |     |      |                      |     |       |   |             |   |        |   |           | <br> |      |     | <br>   |      |  |         |     |
|                        |                                                                                                    |    |        |       |      | ļ |      |      |     |       |      |     |     |      |                      |     |       |   |             |   |        |   |           | <br> |      |     | <br>   |      |  |         |     |
|                        |                                                                                                    |    |        |       |      | ļ |      |      |     |       |      |     |     |      |                      |     |       |   |             | _ |        |   |           | <br> |      |     | <br>   |      |  |         |     |
|                        |                                                                                                    |    |        |       |      | ļ |      |      |     |       |      |     |     |      |                      |     |       |   |             |   |        |   |           | <br> |      |     | <br>   |      |  |         |     |
|                        |                                                                                                    |    |        |       |      | ļ |      |      |     |       |      |     |     |      |                      |     |       |   |             |   |        |   |           | <br> |      |     | <br>   |      |  |         |     |
|                        |                                                                                                    |    |        |       |      |   |      |      |     |       |      |     |     |      |                      |     |       |   |             | _ |        |   |           | <br> |      |     | <br>   |      |  |         |     |
|                        |                                                                                                    |    |        |       |      |   |      |      |     |       |      |     |     |      |                      |     |       |   |             | _ |        |   |           | <br> |      |     | <br>   |      |  |         |     |
|                        |                                                                                                    |    |        |       |      |   |      |      |     |       |      |     |     |      |                      |     |       |   |             |   |        |   |           | <br> |      |     | <br>   |      |  |         |     |
| _                      |                                                                                                    |    |        |       |      |   |      |      |     |       |      |     |     |      |                      |     |       |   |             | _ |        |   |           | <br> |      |     | <br>   |      |  |         |     |
|                        |                                                                                                    |    |        |       |      |   |      |      |     |       |      |     |     |      |                      |     |       |   |             |   |        |   |           |      |      |     |        | Ì    |  |         | -   |
|                        |                                                                                                    |    |        |       |      |   |      |      |     |       |      |     |     |      |                      |     |       |   |             |   |        |   |           |      |      |     |        |      |  | NOM     |     |

Sprawozdanie finansowe

Aby wyswietlic podglad sprawozdania finansowego, nalezy na formatce **Dane sprawozdania** - zakladka **1. Rozliczenie**, wybrac przycisk **Sprawozdanie finansowe**. Na ekranie wyswietli sie okno zawierajace wszystkie dane dotyczace sprawozdania. Okno to sluzy jedynie do przegladu informacji ze sprawozdania finansowego w formacie zblizonym do zalacznika do umowy. Sprawozdanie jest standardowo tworzone na podstawie poprawnie potwierdzonych pozycji rozliczeniowych, jednak istnieje mozliwosc podgladu sprawozdania, dla wszystkich pozycji: potwierdzonych i niepotwierdzonych – w tym celu nalezy odznaczyc znacznik Sprawozdanie na podstawie poprawnie potwierdzonych pozycji. Dodatkowo, jesli okazaloby sie, ze chciaz dla jednej pozycji rozliczeniowej status zamkniecia jest niepotwierdzony lub potwierdzony z bledem, za informacja o dacie zamkniecia sprawozdania wyswietli sie stosowne ostrzezenie.

Pozycje na sprawozdaniu sa sortowane wedlug kodu produktu, a nastepnie wedlug wyróznika.

#### Aby wydrukowac sprawozdanie finansowe:

- 1. Na formatce **Dane sprawozdania** nalezy wybrac przycisk **Sprawozdanie finansowe**. Na ekranie wyswietli sie powyzej opisany formularz, zawierajacy wszystkie dane dotyczace sprawozdania.
- Po kliknieciu przycisku Wykaz (F3) program wygeneruje stosownie sformatowane sprawozdanie, gotowe do wydruku. Na sprawozdaniu znajda sie tylko poprawnie potwierdzone pozycje rozliczeniowe - nawet mimo wczesniejszego odznaczenia znacznika Sprawozdanie na podstawie poprawnie potwierdzonych pozycji. Sprawozdanie nalezy wydrukowac.

#### 5.2.5.2 Sprawozdanie z realizacji produktów jednostkowych

| ≣ Sprawozdania z dokładnością do produktów jednostkowychX<br>Zbiorcze zestawienie produktów jednostkowych                                                                                                    |                                                                         |                   |                                             |      |        |            |                    |  |  |  |  |  |  |  |  |
|----------------------------------------------------------------------------------------------------|-------------------------------------------------------------------------|-------------------|---------------------------------------------|------|--------|------------|--------------------|--|--|--|--|--|--|--|--|
|                                                                                                    |                                                                         | Z                 | biorcze zestawienie produktów jednostkowych |      |        |            |                    |  |  |  |  |  |  |  |  |
|                                                                                                    |                                                                         |                   |                                             |      |        |            |                    |  |  |  |  |  |  |  |  |
| z wykonania umow                                                                                                    | z wykonania umowy nr 0403/WOJTEK/06 za miesiąc Luty 2006 Znajdź (ENTER) |                   |                                             |      |        |            |                    |  |  |  |  |  |  |  |  |
| 🔽 Sprawo                                                                                                    | ozdanie                                                                 | na podstawie popr | awnie potwierdzonych pozycji                |      |        | Vukaz (E3) |                    |  |  |  |  |  |  |  |  |
| ✓ Sprawozdanie zbiorcze na podstawie zatwierdzonych sprawozdań i korekt                                                                                                    |                                                                         |                   |                                             |      |        |            |                    |  |  |  |  |  |  |  |  |
| 🔽 Pozycje rozliczane w lecznictwie stacjonarnym 🔽 Pozycje rozliczane w lecznictwie ambulatoryjnym 🖳 Wyjście (F10)                                                                                                    |                                                                         |                   |                                             |      |        |            |                    |  |  |  |  |  |  |  |  |
| Sprawozdanie zbiorcze na postawie zatwierdzonych korekt. Ostatnia korekta nr 38 zamknięta dnia                                                                                                    |                                                                         |                   |                                             |      |        |            |                    |  |  |  |  |  |  |  |  |
| Sprawozdanie zbiorcze na postawie zatwierdzonych korekt. Ustatnia korekta in 38 zamknięta dnia<br>Kod Wyr Kod produktu Nazwa produktu Jedni wartość. Krotność i taczna liczba                                                                                                    |                                                                         |                   |                                             |      |        |            |                    |  |  |  |  |  |  |  |  |
| Kod     Wyr.     Kod produktu     Nazwa produktu     Jedn. wartość     Krotność     Łączna liczba       produktu     jednostkowego     punktowa     wykonania     punktów       0.3 1120 117 02     1     5 08 01 0000009     TOPOTEKAN - CYKL 1 PODANIA     0.00     2     0.00 |                                                                         |                   |                                             |      |        |            |                    |  |  |  |  |  |  |  |  |
| 03.1130.117.02                                                                                                    | 1                                                                       | 5.08.01.0000009   | TOPOTEKAN - CYKL 1 PODANIA                  | 0,00 | 3      | 0,00       | , l                |  |  |  |  |  |  |  |  |
| 03.1130.117.02                                                                                                    | 1                                                                       | 5.08.03.0000004   | ASPARAGINASUM - AMP 5000 J.M.               | 0,00 | 3      | 0,00       | <mark>ו ו</mark> ו |  |  |  |  |  |  |  |  |
| 03.1130.117.02                                                                                                    | 1                                                                       | 5.08.03.0000045   | DACARBAZINUM - AMP 0,2 G                    | 0,00 | 8      | 0,00       | <mark>i</mark>     |  |  |  |  |  |  |  |  |
| 03.1130.117.02                                                                                                    | 1                                                                       | 5.08.03.0000046   | DAUNORUBICINUM - FIOL 0,02 G                | 0,00 | 8      | 0,00       | i                  |  |  |  |  |  |  |  |  |
| 03.1130.117.02                                                                                                    | 1                                                                       | 5.08.03.0000051   | DEXAMETHASONUM - TABL 1 MG                  | 0,00 | 8      | 0,00       | <mark>i</mark>     |  |  |  |  |  |  |  |  |
| 03.1130.117.02                                                                                                    | 1                                                                       | 5.08.03.0000081   | ETOPOSIDUM - KAPS 0,025 G                   | 0,00 | 8      | 0,00       | <mark>,</mark>     |  |  |  |  |  |  |  |  |
| 03.1130.117.02                                                                                                    | 1                                                                       | 5.08.03.0000162   | MELPHALANUM - TABL 2 MG                     | 0,00 | 12     | 0,00       | <mark>i</mark>     |  |  |  |  |  |  |  |  |
| 03.1130.117.02                                                                                                    | 1                                                                       | 5.08.03.0000225   | TAMOXIFEN - TABL 0,02 G                     | 0,00 | 12     | 0,00       | וו                 |  |  |  |  |  |  |  |  |
| 03.1130.117.02                                                                                                    | 1                                                                       | 5.08.04.0000036   | IMATINIB - KAPS 0,1 G                       | 0,00 | 12     | 0,00       | <mark>i</mark>     |  |  |  |  |  |  |  |  |
| 03.1130.117.02                                                                                                    | 1                                                                       | 5.08.04.0000076   | RITUXIMABUM - FIOL 0,5 G                    | 0,00 | 3      | 0,00       | <mark>i</mark>     |  |  |  |  |  |  |  |  |
| 03.1130.117.02                                                                                                    | 1                                                                       | 5.08.04.0000114   | ERYTHROPOIETINUM - AMP-STRZYK 2000          | 0,00 | 16     | 0,00       | <mark>i</mark>     |  |  |  |  |  |  |  |  |
| 03.1130.117.02                                                                                                    | 1                                                                       | 5.08.04.0000137   | PEGINTERFERONUM ALFA-2B - AMP 0,08 N        | 0,00 | 16     | 0,00       | <mark>,</mark>     |  |  |  |  |  |  |  |  |
| 03.1130.117.02                                                                                                    | 1                                                                       | 5.08.04.0000141   | CARBOPLATINUM - FIOL 0,2 G                  | 0,00 | 3      | 0,00       | <mark>,</mark>     |  |  |  |  |  |  |  |  |
| 03.1130.117.02                                                                                                    | 1                                                                       | 5.08.04.0000142   | MOFETILI MYCOPHENOLAS - GRAN.DO P.ZA        | 0,00 | 16     | 0,00       |                    |  |  |  |  |  |  |  |  |
|                                                                                                    |                                                                         |                   |                                             | •    | ······ |            |                    |  |  |  |  |  |  |  |  |

Dane sprawozdania z realizacji produktów jednostkowych

Aby uruchomić podgląd sprawozdania z realizacji produktów jednostkowych należy w oknie **Sprawozdania** wybrać przycisk **Sprawozdanie z realizacji produktów jednostkowych**. Na ekranie wyświetli się kolejne okno zawierające wszystkie dane dotyczące sprawozdania. Okno to służy jedynie do przeglądu informacji ze sprawozdania w formacie zbliżonym do załącznika do umowy. Sprawozdanie jest standardowo tworzone na podstawie poprawnie potwierdzonych pozycji rozliczeniowych, jednak istnieje możliwość podglądu sprawozdania, do którego będą również brane niepotwierdzone pozycje rozliczeniowe – w tym celu należy odznaczyć znacznik Sprawozdanie na podstawie poprawnie potwierdzonych pozycji. Dodatkowo możliwe jest wyświetlenie pozycji obejmujących tylko lecznictwo ambulatoryjne lub stacjonarne. Wyszukanie pozycji po zmianie filtrowania umożliwia przycisk **Znajdź (ENTER)**.

## Aby wydrukować sprawozdanie z realizacji produktów jednostkowych:

- 1. Na formatce **Dane sprawozdania** należy wybrać przycisk **Sprawozdanie z dokładnością do produktów jednostkowych**. Na ekranie wyświetli się powyżej opisany formularz, zawierający wszystkie dane dotyczące sprawozdania.
- 2. Po wybraniu przycisku **Wykaz (F3)** program wygeneruje stosownie sformatowane sprawozdanie, gotowe do wydruku.

## 5.2.5.3 Sprawozdanie rzeczowe

| Z wykonania umowy nr         (M93/W0JTEK/06<br>S prawozdanie na podstawie poprawnie potwierdzonych pozycji<br>✓ S prawozdanie zbiorcze na postawie zatwierdzonych pozycji<br>✓ S prawozdanie zbiorcze na postawie zatwierdzonych sprawozdań i korekt<br>✓ Sortuj dane według centralnego kodu komórki organizacyjnej         Wykaz (F3)<br>Wyście (F10)           Lp.         Data<br>wykonania<br>0 2006 - 08.02.2006 5 (2002444450<br>0 02.2006 - 08.02.2006 8007241477<br>2006 - 08.02.2006 80072411117<br>0 abie         Ned<br>0 3.4250.115.02<br>1         PUNKT ROZLICZENIOWY W 0 5.01.00.0000016<br>0 3.4250.115.02<br>1         Kod<br>vg ICD-3         Kod<br>rozpoznania<br>vg ICD-3         Fend<br>Kod<br>vg ICD-3         Fend<br>Kod<br>Vg ICD-3         Fend<br>Kod<br>Vg ICD-3         Fend<br>Kod<br>Vg ICD-3 </th <th></th> <th></th> <th></th> <th></th> <th>Sprawozdan</th> <th>ie rzeczowe</th> <th></th> <th></th> <th></th> <th></th> <th></th> <th></th>                                                                                                    |     |                   |         |                 | Sprawozdan           | ie rzeczowe          |         |                         |                 |           |                 |                     |
|----------------------------------------------------------------------------------------------------|-----|-------------------|---------|-----------------|----------------------|----------------------|---------|-------------------------|-----------------|-----------|-----------------|---------------------|
| z wykonania umowy nr         D403/WOJTEK/05         za miesiąc         Luty 2006         Wykaz (F3)           V sprawozdanie na podstawie poprawnie potwierdzonych przycji         Sprawozdanie zbiorcze na postawie zatwierdzonych sprawozdań i korekt         Wyjście (F10)           V sprawozdanie zbiorcze na postawie zatwierdzonych sprawozdań i korekt         Sortuj dane według centralnego kodu komórki organizacyjnej           Lp.         Data<br>wykonania         PESEL         Miejscowość         Kod<br>produktu         Wy         Rodzaj produktu         Kod<br>produktu         No         No           222         08.02.2006 · 08.02.2006 §2092444450         Drezdenko         03.4260.115.02         1         PUNKT ROZLICZENIOWY W 0         5.01.00.0000014         A06            223         06.02.2006 · 06.02.2006 §00522233         Chojnowo         03.4260.115.02         1         PUNKT ROZLICZENIOWY W 0         5.01.00.0000014         J03.9             224         06.02.2006 · 06.2.2006 §0072233         Chojnowo         03.4260.115.02         1         PUNKT ROZLICZENIOWY W 0         5.01.00.0000014         J03.9             226         06.02.2006 · 08.02.2006 §0002200000000         Raykapinik         03.4260.115.02         1         PUNKT ROZLICZENIOWY W 0         5.01.00.00000014         J03.9 </th <th></th> <th></th> <th></th> <th></th> <th></th> <th></th> <th></th> <th></th> <th></th> <th></th> <th></th> <th></th>                                                                                                    |     |                   |         |                 |                      |                      |         |                         |                 |           |                 |                     |
| Pryskumika unkty iff         S prawozdanie na podstawie porjawnie potwierdzonych pozycji<br>S prawozdanie zbiorcze na postawie zatwierdzonych sprawozdań i korekt         Wyjście (F10)           Up.         Dała<br>wykonania         PESEL         Zmiejscowość         Kod<br>produktu         Wy.         Rodzaj produktu         Wyjście (F10)           222         08.02.2006 - 08.02.2006 62092444450         Drezdenko         03.4260.115.02         1         PUNKT ROZLICZENIOWY W 0         5.01.00.0000016         A06         =           223         08.02.2006 - 08.02.2006 62092444450         Drezdenko         03.4260.115.02         1         PUNKT ROZLICZENIOWY W 0         5.01.00.0000016         A06         =           224         06.02.2006 - 60.2.2006 84072544457         Dybinka         03.4260.115.02         1         PUNKT ROZLICZENIOWY W 0         5.01.00.0000014         J03.9         =         =           224         06.02.2006 - 60.2.2006 8002.2006 8005052239         Chojnowo         03.4260.115.02         1         PUNKT ROZLICZENIOWY W 0         5.01.00.0000014         J03.9         =         =         =         2         2         8.02.2006 - 60.2.2006 8005052239         Chojnowo         03.4260.115.02         1         PUNKT ROZLICZENIOWY W 0         5.01.00.0000014         H68         83.01, 08.81, 3'         =         2         2         8.02.2006 -                                                                                                    |     | opania umowu pr   | 0403/   | WOJTEK/06       | za miesiac           | .uty 2006            |         |                         | F31             |           |                 |                     |
| Participation         Provide the production provide provide provide provided i korekt         Wyjście (F10)           Image: Sprawozdanie zbiorcze na postawie zdwierdzonych sprawozdań i korekt         Sortuj dane według centralnego kodu komórki organizacyjnej           Image: Sprawozdanie zbiorcze na postawie zdwierdzonych sprawozdań i korekt         Kod         Kod         Kod         Kod         Kod         Kod         Kod         Cenanie           222         08.02.2006 6.00.2.2006 620244450         Drezdenko         03.4260.115.02         1         PUNKT ROZLICZENIOWY W 0         5.01.00.0000014         J03.9                                                                                                    | тук | onania uniowy n   | Sor     | awozdanie na n  | odstawie poprawnie   | notwierdzonuch noz   | ucii    | wykaz (i                | 51              |           |                 |                     |
| Lp.         Data<br>wykonania<br>wykonania<br>222 08.02.2006 08.02.2006 6202044450 Drezdenko         Niejscowość<br>zamieszkania         Kod<br>produktu<br>produktu         Wyr.         Rodzaj produktu<br>Rodzej produktu<br>jednostkowego         Kod<br>rozpoznania<br>wikadczenia         Kod<br>produktu<br>produktu<br>poduktu<br>poduktu         Kod<br>rozpoznania<br>jednostkowego         Kod<br>rozpoznania<br>wikadczenia         Kod<br>produktu<br>poduktu         Kod<br>rozpoznania<br>wikadczenia         Kod<br>produktu<br>poduktu<br>jednostkowego         Kod<br>rozpoznania<br>wikadczenia         Kod<br>produktu<br>poduktu<br>poduktu<br>poduktu         Kod<br>rozpoznania<br>wikadczenia         Kod<br>rozpoznania         Kod<br>produktu<br>poduktu<br>poduktu         Kod<br>rozpoznania         Kod<br>produktu<br>poduktu<br>poduktu<br>poduktu         Kod<br>rozpoznania         Kod<br>rozpoznania         Kod<br>produktu<br>poduktu<br>poduktu<br>poduktu         Kod<br>rozpoznania         Kod<br>rozpoznania         Kod<br>produktu<br>poduktu<br>poduktu         Kod<br>rozpoznania         Kod<br>rozpoznania <th></th> <th></th> <th></th> <th>awozdanie zbio</th> <th>rcze na nostawie zat</th> <th>wierdzonych sprawo</th> <th>zdańiku</th> <th>Wyjście (I</th> <th>F10)</th> <th></th> <th></th> <th></th>                                                                                                    |     |                   |         | awozdanie zbio  | rcze na nostawie zat | wierdzonych sprawo   | zdańiku | Wyjście (I              | F10)            |           |                 |                     |
| Lp.         Data<br>wykonania<br>wykonania<br>i wykonania<br>i wykonania<br>wykonania<br>wykonani<br>wykonani<br>wykonania<br>wykonani<br>wykonania<br>wykonania<br>wykonania<br>wykona |     |                   | E Sor   | tui dana wadhu  | a contralnogo kodu k | omárki organizacuju  |         |                         |                 |           |                 |                     |
| Data<br>wykonania<br>świadczenia         PESEL         Miejscowoś<br>zamieszkania         Kod<br>produktu         Wyr.         Rodzaj produktu         Kod<br>produktu         Kod<br>produktu         Kod<br>produktu         Kod<br>produktu         Kod<br>produktu         Kod<br>produktu         Kod<br>produktu         Kod<br>produktu         Kod<br>produktu         Kod<br>produktu         Kod<br>produktu         Kod<br>produktu         Kod<br>produktu         Kod<br>prozeduny         Kod<br>prozeduny         Rodzaj<br>prozeduny         Rodzaj<br>produktu         Rodzaj<br>produktu                                                                                                    |     |                   | V 201   | tul uane weurui | y centralneyo kouu k | ullurki urganizacyjn | el      |                         |                 |           |                 |                     |
| Data<br>wykonania<br>świadczenia         PESL<br>PC         Miejscowość<br>zamieszkania         Kod<br>produku<br>zamieszkania         Wyr.         Rodzaj produktu<br>Rodzaj produktu         Kod<br>produktu<br>jednostko<br>wg ICD-10         Kod<br>kod<br>procedury<br>wg ICD-10         Kod<br>procedury<br>wg ICD-10         Kod<br>ICD-10           226         06.02.2006         60.02.2006         80.02.2006         80.02.2006         80.02.2006         80.02.2006         80.02.2006         80.02.2006         80.02.2006         80.02.2006         80.                                                                                                    |     |                   |         |                 |                      |                      |         |                         |                 |           |                 |                     |
| End         Swindczenia         Locus         zamieszkania         Invant         Invant         jednostkowego         wg ICD-10         wg ICD-10         wg IC                                                                                                    | l n | Data<br>wukonania |         | PESEI           | Mieiscowość          | Kod                  | Wur     | Bodzaj produktu         | Kod             | Kod       | Kod             | Cena<br>iednostkowa |
| 222         08.02.2006         08.02.2006         08.02.2006         08.02.2006         08.02.2006         08.02.2006         08.02.2006         08.02.2006         08.02.2006         08.02.2006         08.02.2006         08.02.2006         08.02.2006         08.02.2006         08.02.2006         08.02.2006         08.02.2006         08.02.2006         08.02.2006         08.02.2006         08.02.2006         08.02.2006         08.02.2006         08.02.2006         08.02.2006         08.02.2006         08.02.2006         08.02.2006         08.02.2006         08.02.2006         08.02.2006         08.02.2006         08.02.2006         08.02.2006         08.02.2006         08.02.2006         08.02.2006         08.02.2006         08.02.2006         08.02.2006         08.02.2006         08.02.2006         08.02.2006         08.02.2006         08.02.2006         08.02.2006         08.02.2006         08.02.2006         08.02.2006         08.02.2006         08.02.2006         08.02.2006         08.02.2006         08.02.2006         08.02.2006         08.02.2006         08.02.2006         08.02.2006         08.02.2006         08.02.2006         08.02.2006         08.02.2006         08.02.2006         08.02.2006         08.02.2006         08.02.2006         08.02.2006         08.02.2006         08.02.2006         08.02.2006         08.02.2006         08.02.2006 <th>p.</th> <th>świadczeni</th> <th>a</th> <th></th> <th>zamieszkania</th> <th>producta</th> <th></th> <th>rioccal producta</th> <th>jednostkowego</th> <th>wg ICD-10</th> <th>wg ICD-9</th> <th>Jourioutona</th>                                                                                                    | p.  | świadczeni        | a       |                 | zamieszkania         | producta             |         | rioccal producta        | jednostkowego   | wg ICD-10 | wg ICD-9        | Jourioutona         |
| 223       06.02.2006 - 06.02.2006 807141111       Jobie       03.4260.115.02       1       PUNKT ROZLICZENIOWY W 0       5.01.00.000014       J03.9       0         224       06.02.2006 - 06.02.2006 8077544457       Cybinka       03.4260.115.02       1       PUNKT ROZLICZENIOWY W 0       5.01.00.0000014       L54.8       0       0         225       06.02.2006 - 06.02.2006 80072544457       Cybinka       03.4260.115.02       1       PUNKT ROZLICZENIOWY W 0       5.01.00.0000014       L54.8       80.01.08.81.9         226       08.02.2006 - 08.02.2006 4805052223       Chojnowo       03.4260.115.02       1       PUNKT ROZLICZENIOWY W 0       5.01.00.0000014       H46       83.01.08.81.9         227       08.02.2006 - 08.02.2006 4805052233       Chojnowo       03.4260.115.02       1       PUNKT ROZLICZENIOWY W 0       5.01.00.0000014       H46       83.01.08.81.9         229       08.02.2006 - 08.02.2006 600020000       Reykjavik       03.4260.115.02       1       PUNKT ROZLICZENIOWY W 0       5.01.00.0000016       H46       83.01.08.81.9         230       08.02.2006 - 08.02.2006 6000200000       Reykjavik       03.4260.115.02       1       PUNKT ROZLICZENIOWY W 0       5.01.00.000016       H47.1        23         231       06.02.2006 60.02.2006 8007411117       Ophie <td>222</td> <td>08.02.2006 - 08.</td> <td>)2.2006</td> <td>62092444450</td> <td>Drezdenko</td> <td>03.4260.115.02</td> <td>1</td> <td>PUNKT ROZLICZENIOWY W 0</td> <td>5.01.00.0000016</td> <td>A06</td> <td></td> <td>10</td>                                                                                                    | 222 | 08.02.2006 - 08.  | )2.2006 | 62092444450     | Drezdenko            | 03.4260.115.02       | 1       | PUNKT ROZLICZENIOWY W 0 | 5.01.00.0000016 | A06       |                 | 10                  |
| 224       06.02.2006       66.02.2006       80072544457       Cybinka       03.4260.115.02       1       PUNKT R02LICZENIOWY W 0       5.01.00.000014       L54.8       []         225       06.02.2006       60.02.2006       80072544457       Cybinka       03.4260.115.02       1       PUNKT R02LICZENIOWY W 0       5.01.00.0000014       H46       83.01, 08.81, 9         226       08.02.2006       68.02.2006       48050522239       Choinowo       03.4260.115.02       1       PUNKT R02LICZENIOWY W 0       5.01.00.0000016       H46       83.01, 08.81, 9         228       08.02.2006       68.02.2006       48050522239       Choinowo       03.4260.115.02       1       PUNKT R02LICZENIOWY W 0       5.01.00.0000016       H46       83.01, 08.81, 9         228       08.02.2006       68.02.2006       680.02.006       680000000000       Reykiavik       03.4260.115.02       1       PUNKT R02LICZENIOWY W 0       5.01.00.000016       H46       83.01, 08.81, 9         230       08.02.2006       68.02.2006       680.02.006       6800000000000       Reykiavik       03.4260.115.02       1       PUNKT R02LICZENIOWY W 0       5.01.00.000016       H47.1       1       1       230.02.2006       5.00.2.006       8007244457       Cybinka       03.4260.115.02       1                                                                                                    | 223 | 06.02.2006 - 06.  | )2.2006 | 83071411117     | Dąbie                | 03.4260.115.02       | 1       | PUNKT ROZLICZENIOWY W 0 | 5.01.00.0000014 | J03.9     |                 | 10                  |
| 225       06.02.2006       66.02.2006       80307141117       Dabie       03.4260.115.02       1       PUNKT R02LICZENIOWY W       0       5.01.00.000014       J03.9                                                                                                    | 224 | 06.02.2006 - 06.  | )2.2006 | 84072544457     | Cybinka              | 03.4260.115.02       | 1       | PUNKT ROZLICZENIOWY W 0 | 5.01.00.0000014 | L54.8     |                 | 10                  |
| 226       08.02.2006 - 08.02.2006 4805052223       Choinowo       03.4260.115.02       1       PUNKT R02LICZENIOWY W 0       5.01.00.000007       H46       83.01, 08.81, 9         227       08.02.2006 - 08.02.2006 48050522233       Choinowo       03.4260.115.02       1       PUNKT R02LICZENIOWY W 0       5.01.00.0000074       H46       83.01, 08.81, 9         228       08.02.2006 - 08.02.2006 4805052233       Choinowo       03.4260.115.02       1       PUNKT R02LICZENIOWY W 0       5.01.00.0000074       H46       83.01, 08.81, 9         228       08.02.2006 - 08.02.2006 0000000000       Reykjavik       03.4260.115.02       1       PUNKT R02LICZENIOWY W 0       5.01.00.0000014       H47.1           230       08.02.2006 - 06.02.2006 80000000000       Reykjavik       03.4260.115.02       1       PUNKT R02LICZENIOWY W 0       5.01.00.000014       H47.1           231       06.02.2006 - 06.02.2006 8007141117       Dabie       03.4260.115.02       1       PUNKT R02LICZENIOWY W 0       5.01.00.000016       H46            232       08.02.2006 - 06.02.2006 807141117       Dabie       03.4260.115.02       1       PUNKT R02LICZENIOWY W 0       5.01.00.000016       L46           232       06.02.2006 - 06.02.2006 80                                                                                                    | 225 | 06.02.2006 - 06.  | )2.2006 | 83071411117     | Dąbie                | 03.4260.115.02       | 1       | PUNKT ROZLICZENIOWY W 0 | 5.01.00.0000014 | J03.9     |                 | 10                  |
| Image: 122         OB 02.2006 - 08.02.2006         Bog 05522239         Choinowo         03.4260.115.02         1         PUNKT R02LICZENIOWY W         0         5.01.00.000014         H46         83.01, 08.81, 9           228         08.02.2006 - 08.02.2006         48050522239         Choinowo         03.4260.115.02         1         PUNKT R02LICZENIOWY W         0         5.01.00.0000016         H46         83.01, 08.81, 9           229         08.02.2006 - 08.02.2006         0000000000         Reykjavik         03.4260.115.02         1         PUNKT R02LICZENIOWY W         0         5.01.00.0000016         H46         83.01, 08.81, 9           230         08.02.2006 - 08.02.2006         00000000000         Reykjavik         03.4260.115.02         1         PUNKT R02LICZENIOWY W         0         5.01.00.000016         H47.1             231         06.02.2006 - 06.02.2006         8007254457         Cybinka         03.4260.115.02         1         PUNKT R02LICZENIOWY W         0         5.01.00.000016         H46         48.01           232         05.02.2006 - 06.02.2006         8007254457         Cybinka         03.4260.115.02         1         PUNKT R02LICZENIOWY W         0         5.01.00.000016         H46         48.01         48.01         48.01         48.01                                                                                                    | 226 | 08.02.2006 - 08.  | )2.2006 | 48050522239     | Chojnowo             | 03.4260.115.02       | 1       | PUNKT ROZLICZENIOWY W 0 | 5.01.00.0000007 | H46       | 83.01, 08.81, 9 | 10                  |
| 228         08.02.2006         08.02.2006         08.02.2006         08.02.2006         08.02.2006         08.02.2006         08.02.2006         08.02.2006         08.02.2006         08.02.2006         08.02.2006         08.02.2006         08.02.2006         08.00.2006         08.02.2006         08.00.2006         08.02.2006         08.00.2006         08.02.2006         08.00.2006         08.02.2006         08.00.2006         08.02.2006         08.00.2006         08.02.2006         08.02.2006         08.02.2006         08.00.2006         08.02.2006         08.02.2006         08.02.2006         08.02.2006         08.02.2006         08.02.2006         08.02.2006         08.02.2006         08.02.2006         08.02.2006         08.02.2006         08.02.2006         08.02.2006         08.02.2006         08.02.2006         08.02.2006         08.02.2006         08.02.2006         08.02.2006         08.02.2006         08.02.2006         08.02.2006         08.02.2006         08.02.2006         08.02.2006         08.02.2006         08.02.2006         08.02.2006         08.02.2006         08.02.2006         08.02.2006         08.02.2006         08.02.2006         08.02.2006         08.02.2006         08.02.2006         08.02.2006         08.02.2006         08.02.2006         08.02.2006         08.02.2006         08.02.2006         08.02.2006         08.02.2006 <td>227</td> <td>08.02.2006 - 08.</td> <td>)2.2006</td> <td>48050522239</td> <td>Chojnowo</td> <td>03.4260.115.02</td> <td>1</td> <td>PUNKT ROZLICZENIOWY W 0</td> <td>5.01.00.0000014</td> <td>H46</td> <td>83.01, 08.81, 9</td> <td>10</td>                                                                                                    | 227 | 08.02.2006 - 08.  | )2.2006 | 48050522239     | Chojnowo             | 03.4260.115.02       | 1       | PUNKT ROZLICZENIOWY W 0 | 5.01.00.0000014 | H46       | 83.01, 08.81, 9 | 10                  |
| 229       08.02.2006 - 08.02.2006       0000000000       Regkjavik       03.4260.115.02       1       PUNKT ROZLICZENIOWY W       0       5.01.00.000007       H47.1       H47.1         230       08.02.2006 - 08.02.2006       00000000000       Regkjavik       03.4260.115.02       1       PUNKT ROZLICZENIOWY W       0       5.01.00.0000014       H47.1       H47.1       H4                                                                                                    | 228 | 08.02.2006 - 08.  | )2.2006 | 48050522239     | Chojnowo             | 03.4260.115.02       | 1       | PUNKT ROZLICZENIOWY W 0 | 5.01.00.0000016 | H46       | 83.01, 08.81, 9 | 10                  |
| 230       08.02.2006 0.8.02.2006       80.02.2006 0.00000000       Reykjavik       03.4260.115.02       1       PUNKT ROZLICZENIOWY W 0       5.01.00.000014       H47.1       H47.1         231       06.02.2006 0.02.2006       8307141117       Daie       03.4260.115.02       1       PUNKT ROZLICZENIOWY W 0       5.01.00.000016       H46.          232       05.02.2006 0.02.2006       84072544457       Cybinka       03.4260.115.02       1       PUNKT ROZLICZENIOWY W 0       5.01.00.000016       L54.8          233       06.02.2006 0.60.2.2006       84072544457       Cybinka       03.4260.115.02       1       PUNKT ROZLICZENIOWY W 0       5.01.00.000016       L54.8          234       06.02.2006 - 66.02.2006       8407141117       Daie       03.4260.115.02       1       PUNKT ROZLICZENIOWY W 0       5.01.00.000016       J03.9          235       06.02.2006 - 66.02.2006       8307141117       Daie       03.4260.115.02       1       PUNKT ROZLICZENIOWY W 0       5.01.00.000014       J03.9          236       06.02.2006 - 66.02.2006       84072544457       Cybinka       03.4260.115.02       1       PUNKT ROZLICZENIOWY W 0       5.01.00.0000014       J03.9          236       06.02.2006 - 66.02.2006                                                                                                    | 229 | 08.02.2006 - 08.0 | )2.2006 | 00000000000     | Reykjavik            | 03.4260.115.02       | 1       | PUNKT ROZLICZENIOWY W 0 | 5.01.00.0000007 | H47.1     |                 | 10                  |
| 231       06.02.2006       06.02.2006       0307141117       Dabie       03.4260.115.02       1       PUNKT R02LICZENIOWY W       0       5.01.00.000016       103.9         232       03.02.2006       06.02.2006       0000000000       03.4260.115.02       1       PUNKT R02LICZENIOWY W       0       5.01.00.000016       146       5.48         233       06.02.2006       6.02.2006       60.02.2006       60.02.2006       60.02.2006       60.02.2006       60.02.2006       60.02.2006       60.02.2006       60.02.2006       60.02.2006       60.02.2006       60.02.2006       60.02.2006       60.02.2006       60.02.2006       60.02.2006       60.02.2006       60.02.2006       60.02.2006       60.02.2006       60.02.2006       60.02.2006       60.02.2006       60.02.2006       60.02.2006       60.02.2006       60.02.2006       60.02.2006       60.02.2006       60.02.2006       60.02.2006       60.02.2006       60.02.2006       60.02.2006       60.02.2006       60.02.2006       60.02.2006       60.02.2006       60.02.2006       60.02.2006       60.02.2006       60.02.2006       60.02.2006       60.02.2006       60.02.2006       60.02.2006       60.02.2006       60.02.2006       60.02.2006       60.02.2006       60.02.2006       60.02.2006       60.02.2006       60.02.2006                                                                                                    | 230 | 08.02.2006 - 08.0 | )2.2006 | 000000000000000 | Reykjavik            | 03.4260.115.02       | 1       | PUNKT ROZLICZENIOWY W 0 | 5.01.00.0000014 | H47.1     |                 | 10                  |
| 232       09.02.2006 - 09.02.2006 9000000000       03.4250.115.02       1       PUNKT R02LICZENIOWY W       0       5.01.00.000016       H46       H46          233       06.02.2006 - 06.02.2006 8407254457       Cybinka       03.4250.115.02       1       PUNKT R02LICZENIOWY W       0       5.01.00.000016       L54.8           234       06.02.2006 - 06.02.2006 83071411117       Dabie       03.4250.115.02       1       PUNKT R02LICZENIOWY W       0       5.01.00.000014       J03.9          235       06.02.2006 - 06.02.2006 8307141117       Dabie       03.4250.115.02       1       PUNKT R02LICZENIOWY W       0       5.01.00.0000014       J03.9          236       06.02.2006 - 06.02.2006 8307141117       Dabie       03.4260.115.02       1       PUNKT R02LICZENIOWY W       0       5.01.00.0000014       J03.9          237       06.02.2006 - 06.02.2006 8407254457       Cybinka       03.4260.115.02       1       PUNKT R02LICZENIOWY W       0       5.01.00.0000014       J03.9          238       06.02.2006 - 06.02.2006 8407254457       Cybinka       03.4260.115.02       1       PUNKT R02LICZENIOWY W       0       5.01.00.0000014       L54.8          239       06.02.2006 64.02.2006 8407254457 </td <td>231</td> <td>06.02.2006 - 06.0</td> <td>)2.2006</td> <td>83071411117</td> <td>Dąbie</td> <td>03.4260.115.02</td> <td>1</td> <td>PUNKT ROZLICZENIOWY W 0</td> <td>5.01.00.0000016</td> <td>J03.9</td> <td></td> <td>10</td>                                                                                                    | 231 | 06.02.2006 - 06.0 | )2.2006 | 83071411117     | Dąbie                | 03.4260.115.02       | 1       | PUNKT ROZLICZENIOWY W 0 | 5.01.00.0000016 | J03.9     |                 | 10                  |
| 233       06.02.2006 - 06.02.2006 307141117       Date       03.4260.115.02       1       PUNKT R02LICZENIOWY W       0       5.01.00.000016       [54.8       (54.8)         234       06.02.2006 - 06.02.2006 307141117       Date       03.4260.115.02       1       PUNKT R02LICZENIOWY W       0       5.01.00.000016       [30.9]       (50.9)         235       06.02.2006 - 06.02.2006 3307141117       Date       03.4260.115.02       1       PUNKT R02LICZENIOWY W       0       5.01.00.000014       (30.9)       (50.9)         236       06.02.2006 - 06.02.2006 3307141117       Date       03.4260.115.02       1       PUNKT R02LICZENIOWY W       0       5.01.00.0000014       (30.9)       (50.9)         237       06.02.2006 - 06.02.2006 3407141117       Date       03.4260.115.02       1       PUNKT R02LICZENIOWY W       0       5.01.00.0000014       (30.9)       (50.9)         238       06.02.2006 - 06.02.2006 34072544457       Cybinka       03.4260.115.02       1       PUNKT R02LICZENIOWY W       0       5.01.00.0000014       (54.8)       (54.8)         239       06.02.2006 34072544457       Cybinka       03.4260.115.02       1       PUNKT R02LICZENIOWY W       0       5.01.00.000007       (54.8)       (54.8)       (54.8)       (54.8)       (54.8)                                                                                                    | 232 | 09.02.2006 - 09.0 | )2.2006 | 000000000000000 |                      | 03.4260.115.02       | 1       | PUNKT ROZLICZENIOWY W 0 | 5.01.00.0000016 | H46       |                 | 10                  |
| 234       06.02.2006 - 06.02.2006       8307141117       Dabie       03.4260.115.02       1       PUNKT ROZLICZENIOWY W 0       5.01.00.000016       J03.9       235         235       06.02.2006 - 06.02.2006       8307141117       Dabie       03.4260.115.02       1       PUNKT ROZLICZENIOWY W 0       5.01.00.000014       J03.9       235         236       06.02.2006 - 06.02.2006       8307141117       Dabie       03.4260.115.02       1       PUNKT ROZLICZENIOWY W 0       5.01.00.0000014       J03.9       235         236       06.02.2006 - 06.02.2006       84072544457       Cybinka       03.4260.115.02       1       PUNKT ROZLICZENIOWY W 0       5.01.00.0000014       L54.8       238       06.02.2006 - 06.02.2006       84072544457       Cybinka       03.4260.115.02       1       PUNKT ROZLICZENIOWY W 0       5.01.00.000007       L54.8       238       05.02.2006 - 06.02.2006       400.0272576       Korowa       03.4260.115.02       1       PUNKT ROZLICZENIOWY W 0       5.01.00.000007       L54.8       239       05.02.2006 - 06.02.2006       400.027276       Korowa       03.4260.115.02       1       PUNKT ROZLICZENIOWY W 0       5.01.00.000007       L54.8       239       05.00.2006 400.000640016       349       34.260.115.02       1       PUNKT ROZLICZENIOWY W 0       5.01.00.000007       L54                                                                                                    | 233 | 06.02.2006 - 06.0 | )2.2006 | 84072544457     | Cybinka              | 03.4260.115.02       | 1       | PUNKT ROZLICZENIOWY W 0 | 5.01.00.0000016 | L54.8     |                 | 10                  |
| 235       05.02.2006 - 06.02.2006       8307141117       Dabie       03.4250.115.02       1       PUNKT R0ZLICZENIOWY # 0       5.01.00.0000014       J03.9         236       06.02.2006 - 06.02.2006       8407254457       Cybinka       03.4250.115.02       1       PUNKT R0ZLICZENIOWY # 0       5.01.00.000014       J03.9         237       06.02.2006 - 06.02.2006       8407254457       Cybinka       03.4260.115.02       1       PUNKT R0ZLICZENIOWY # 0       5.01.00.000014       L54.8         238       06.02.2006 - 06.02.2006       8407254457       Cybinka       03.4260.115.02       1       PUNKT R0ZLICZENIOWY # 0       5.01.00.000014       L54.8         238       06.02.2006 - 06.02.2006       8407254457       Cybinka       03.4260.115.02       1       PUNKT R0ZLICZENIOWY # 0       5.01.00.0000014       L54.8         239       06.02.2006 - 06.02.2006       8407254457       Cybinka       03.4260.115.02       1       PUNKT R0ZLICZENIOWY # 0       5.01.00.0000007       L54.8                                                                                                    | 234 | 06.02.2006 - 06.0 | )2.2006 | 83071411117     | Dąbie                | 03.4260.115.02       | 1       | PUNKT ROZLICZENIOWY W 0 | 5.01.00.0000016 | J03.9     |                 | 10                  |
| 236         06.02.2006         60.22.2006         8007141117         Debie         03.4260.115.02         1         PUNKT ROZLICZENIOWY U         5.01.00.000014         J03.9           237         06.02.2006         60.02.2006         8407254457         Cybinka         03.4260.115.02         1         PUNKT ROZLICZENIOWY U         5.01.00.000014         L54.8           238         06.02.2006         640.72544457         Cybinka         03.4260.115.02         1         PUNKT ROZLICZENIOWY U         5.01.00.000014         L54.8           238         06.02.2006         640.22006         84072544457         Cybinka         03.4260.115.02         1         PUNKT ROZLICZENIOWY U         0         5.01.00.000014         L54.8         2           239         06.02.2006         640.22006         400.72544457         Cybinka         03.4260.115.02         1         PUNKT ROZLICZENIOWY U         0         5.01.00.0000016         L54.8           239         06.02.2006         400.027076         Karoowa         03.4260.115.02         1         PUNKT ROZLICZENIOWY U         0         5.01.00.0000016         L98.9                                                                                                    | 235 | 06.02.2006 - 06.  | 02.2006 | 83071411117     | Dąbie                | 03.4260.115.02       | 1       | PUNKT ROZLICZENIOWY W 0 | 5.01.00.0000014 | J03.9     |                 | 10                  |
| 237         [06.02.2006 - 06.02.2006 34072544457         Cybinka         03.4250.115.02         1         PUNKT R02LICZENIOWY W         0.5.01.0.000014         L54.8           238         [06.02.2006 - 06.02.2006 34072544457         Cybinka         03.4260.115.02         1         PUNKT R02LICZENIOWY W         0.5.01.00.0000014         L54.8            239         [06.02.2006 - 06.02.2006 34072544457         Cybinka         03.4260.115.02         1         PUNKT R02LICZENIOWY W         0.5.01.00.0000001         L54.8            239         [06.02.2006 - 06.02.2006 3407257426         Cybinka         03.4260.115.02         1         PUNKT R02LICZENIOWY W         0.5.01.00.00000016         L54.8                                                                                                    | 236 | 06.02.2006 - 06.  | )2.2006 | 83071411117     | Dąbie                | 03.4260.115.02       | 1       | PUNKT ROZLICZENIOWY W 0 | 5.01.00.0000014 | J03.9     |                 | 10                  |
| 239 06.02.2006 - 06.02.2006 84072544457 Cybinka 03.4260.115.02 1 PUNKT ROZLICZENIOWY W 0 5.01.00.00000007 L54.8                                                                                                    | 237 | 06.02.2006 - 06.  | )2.2006 | 84072544457     | Cybinka              | 03.4260.115.02       | 1       | PUNKT ROZLICZENIOWY W 0 | 5.01.00.0000014 | L54.8     |                 | 10                  |
| 239 06 02 2006 - 06 02 2006 49021877776 Kargowa 03 4260 115 02 1 PLINKT BOZLICZENIOWY W 0.5 01 00 0000016 J98 9                                                                                                    | 238 | 06.02.2006 - 06.  | )2.2006 | 84072544457     | Cybinka              | 03.4260.115.02       | 1       | PUNKT ROZLICZENIOWY W 0 | 5.01.00.0000007 | L54.8     |                 | 10                  |
|                                                                                                    | 239 | 06.02.2006 - 06.0 | )2.2006 | 49021877776     | Kargowa              | 03.4260.115.02       | 11      | PUNKT ROZLICZENIOWY W 0 | 5.01.00.0000016 | J98.9     |                 | 10                  |

Dane sprawozdania rzeczowego

Aby uruchomić podgląd sprawozdania rzeczowego należy w oknie **Sprawozdania** wybrać przycisk **Sprawozdanie rzeczowe**. Na ekranie wyświetli się kolejne okno zawierające wszystkie dane dotyczące sprawozdania. Okno to służy jedynie do przeglądu informacji ze sprawozdania w formacie zbliżonym do załącznika do umowy. Sprawozdanie jest standardowo tworzone na podstawie poprawnie potwierdzonych pozycji rozliczeniowych, jednak istnieje możliwość podglądu sprawozdania, do którego będą również brane niepotwierdzone pozycje rozliczeniowe – w tym celu należy odznaczyć znacznik **Sprawozdanie na podstawie poprawnie potwierdzonych pozycji**. Możliwe jest również sortowanie wyswietlonych danych wg centralnego kodu komórki organizacyjnej po zaznaczeniu odpowiedniego znacznika.

## Aby wydrukować sprawozdanie rzeczowe

- 1. Na formatce **Dane sprawozdania** należy wybrać przycisk **Sprawozdanie rzeczowe**. Na ekranie wyświetli się powyżej opisany formularz, zawierający wszystkie dane dotyczące sprawozdania.
- 2. Po wybraniu przycisku **Wykaz (F3)** program wygeneruje stosownie sformatowane sprawozdanie, gotowe do wydruku.

## 5.2.5.4 Raporty z realizacji produktów i świadczeń

Raporty z realizacji są przeznaczone dla wyróżnienia realizacji produktów w oparciu o różne podstawy ubezpieczenia i dla różnych typów produktów oraz świadczeń. Mają za zadanie uwzględniać dane rozliczeniowe pacjentów z krajów Unii Europejskiej, uprawnionych na podstawie decyzji wójta lub burmistrza gminy (art.2 ust.1 pkt 2) oraz wszystkich ubezpieczonych.

Wybór danych realizowany jest przez filtr Podstawa ubezpieczenia z następującymi możliwościami:

 1 - pacjenci ubezpieczeni z wyłączeniem ubezpieczonych na podstawie przepisów o koordynacji

50

- 2 pacjenci uprawnieni na podstawie art.2 ust. 1 pkt 2
- 3 pacjenci uprawnieni do świadczeń na podstawie przepisów o koordynacji
- wszystkie

Wykaz jest standardowo tworzony na podstawie poprawnie potwierdzonych pozycji rozliczeniowych, jednak istnieje możliwość podglądu wykazu, do którego będą również brane niepotwierdzone pozycje rozliczeniowe – w tym celu należy odznaczyć znacznik Sprawozdanie na podstawie poprawnie potwierdzonych pozycji.

Na formularzu jest wyświetlany również komunikat, informujący użytkownika czy sprawozdanie, ew. korekta jest zamknięte oraz kiedy to zamknięcie zostało wykonane. Dodatkowo, jeśli okazałoby się, że chciaż dla jednej pozycji rozliczeniowej status zamknięcia jest niepotwierdzony lub potwierdzony z błędem, za informacją o dacie zamknięcia sprawozdania wyświetli się stosowne ostrzeżenie.

Opcja Grupowanie wg krajów instytucji właściwych umożliwia pogrupowanie wyświetlanych danych na podstawie kodu kraju, po wyłączeniu tej opcji grupowanie i podsumowanie wartości występuje po kodzie produktu.

## Aby wybrać raport z realizacji produktów kontraktowych

- 1. W oknie **Sprawozdania** należy wybrać przycisk **Raport z real. prod kontraktowych**. Na ekranie wyświetli się kolejne okno zawierające wszystkie dane dotyczące sprawozdania.
- 2. Po wybraniu przycisku **Wykaz (F3)** program wygeneruje stosownie sformatowane sprawozdanie, gotowe do wydruku.

|    | Realizacja umow         | y z dokładnością d | lo pra | duktów kont   | raktowych               |                       |                     |                     |       | _ 🗆       | ×       |
|----|-------------------------|--------------------|--------|---------------|-------------------------|-----------------------|---------------------|---------------------|-------|-----------|---------|
| Г  |                         |                    |        |               |                         |                       |                     |                     |       |           | 1       |
| z  | wykonania umow          | y nr 0403/WOJ      | TEK/   | 06            | za miesiac Luty 2006    |                       |                     |                     | ատե   | az (E3)   | 1       |
| Pa | dstawa ubezpiec         | zenia: wszustkie   |        |               | La moorde )             |                       |                     | - T                 | T yr  | az (i J)  | 1       |
|    | · · · · · ·             |                    |        |               |                         |                       |                     | - v                 | ¥yjśo | cie (F10) |         |
|    |                         | I Grupow           | anie   | wg krajow in: | stytucji wrasciwych     |                       |                     |                     |       |           |         |
|    |                         | j <b>⊻</b> Sprawo  | zdanı  | e na podstav  | vie poprawnie potwierdz | onych pozycji         |                     |                     |       |           |         |
|    |                         |                    |        |               |                         |                       |                     |                     |       |           |         |
|    |                         |                    | ŵ      |               |                         | Stawka                | Liczba              | Wartość             |       |           | Ĥ       |
|    | Kraj                    | Kod                | ŗ      |               | Nazwa                   | jednostkowa           | zrealizowana        | zrealizowar         | na    |           |         |
|    | instytucji<br>właściwej | produktu           | 0<br>Ż |               | produktu                | produktu<br>w okresie | w danym<br>miesiacu | w danym<br>miesiacu |       |           |         |
|    |                         |                    | n      |               |                         | obowiązywania         |                     |                     |       |           |         |
|    |                         |                    | l<br>k |               |                         | umowy                 |                     |                     |       |           |         |
|    | AT                      | 03.1220.108.02     | 1      | PUNKT ROZ     | LICZENIOWY W PORA       | 10,0000               | 0,00                | 0,00                | 000   |           | -       |
|    | AT                      | 03.4106.113.02     | 1      | PUNKT ROZ     | LICZENIOWY W ODDZ       | 10,0000               | 0,00                | 0,00                | 000   |           | III III |
|    | AT                      | 03.4260.115.02     | 1      | PUNKT ROZ     | LICZENIOWY W ODDZ       | 10,0000               | 0,00                | 0,00                | 000   |           |         |
|    | BE                      | 03.1220.108.02     | 1      | PUNKT ROZ     | LICZENIOWY W PORA       | 10,0000               | 0,00                | 0,00                | 00    |           |         |
|    | BE                      | 03.1221.108.02     | 1      | PUNKT ROZ     | LICZENIOWY W PORA       | 10,0000               | 2,10                | 21,00               | 00    |           |         |
|    | BE                      | 03.1230.109.02     | 1      | PUNKT ROZ     | LICZENIOWY W PORA       | 10,0000               | 0,00                | 0,00                | 000   |           |         |
|    | BE                      | 03.1280.114.02     | 1      | PUNKT ROZ     | LICZENIOWY W PORA       | 10,0000               | 15,10               | 151,00              | 000   |           |         |
|    | BE                      | 03.4260.115.02     | 1      | PUNKT ROZ     | LICZENIOWY W ODDZ       | 10,0000               | 0,00                | 0,00                | 000   |           |         |
|    | CZ                      | 03.1221.108.02     | 1      | PUNKT ROZ     | LICZENIOWY W PORA       | 10,0000               | 0,00                | 0,00                | 000   |           |         |
|    | CZ                      | 03.4106.113.02     | 1      | PUNKT ROZ     | LICZENIOWY W ODDZ       | 10,0000               | 0,00                | 0,00                | 00    |           |         |
|    | DK                      | 03.1130.117.02     | 1      | PUNKT ROZ     | LICZENIOWY W PORA       | 10,0000               | 0,00                | 0,00                | 000   |           |         |
|    | DK                      | 03.1220.108.02     | 1      | PUNKT ROZ     | LICZENIOWY W PORA       | 10,0000               | 0,00                | 0,00                | 000   |           |         |
|    | DK                      | 03.1221.108.02     | 1      | PUNKT ROZ     | LICZENIOWY W PORA       | 10,0000               | 7,35                | 73,50               | 00    |           |         |
|    | DK                      | 03.1230.109.02     | 1      | PUNKT ROZ     | LICZENIOWY W PORA       | 10,0000               | 7,70                | 77,00               | 000   |           |         |
|    | ES                      | 03.4106.113.02     | 1      | PUNKT ROZ     | LICZENIOWY W ODDZ       | 10,0000               | 0,00                | 0,00                | 000   |           |         |
|    | ES                      | 03.4260.115.02     | 1      | PUNKT ROZ     | LICZENIOWY W ODDZ       | 10,0000               | 0,00                | 0,00                | 000   |           | _       |
|    |                         |                    |        |               |                         |                       |                     |                     |       | NUM       |         |

Raport z realizacji produktów kontraktowych

## Aby wybrać raport z realizacji produktów jednostkowych

- 1. Na formatce **Dane sprawozdania** należy wybrać przycisk Raport real. prod. jednostkowych. Na ekranie wyświetli się kolejne okno zawierające wszystkie dane dotyczące sprawozdania.
- 2. Po wybraniu przycisku **Wykaz (F3)** program wygeneruje stosownie sformatowane sprawozdanie, gotowe do wydruku.

| 📰 Realizacja umo                | wy z dokładnością ( | do proc | luktów jednostkowy            | /ch                                        |                     |          |          |                          | _ 0                       | ×              |
|---------------------------------|---------------------|---------|-------------------------------|--------------------------------------------|---------------------|----------|----------|--------------------------|---------------------------|----------------|
|                                 |                     |         | Zbiorcze zestawie             | nie produktów jednostkowych                |                     |          |          |                          |                           |                |
|                                 |                     |         |                               |                                            |                     |          |          |                          |                           |                |
| ,                               |                     | ITEK/   | 16 no mine                    | ing Lutu 2006                              |                     |          |          |                          |                           |                |
| 2 wykonania uliu                |                     | UTERA   |                               | Ide Trady 2000                             | Wyka                | az (F3)  |          |                          |                           |                |
| Podstawa ubezpie                | eczenia: wszystkie  |         |                               |                                            | • <u> </u>          |          |          |                          |                           |                |
|                                 | ✓ Sprawo            | zdanie  | na podstawie popra            | awnie potwierdzonych pozycji<br>właściował | ₩yjśc               | ie (F10) |          |                          |                           |                |
|                                 | A Grubow            | ianie w | g krajow instytucji v         | wrasciwych                                 |                     |          |          |                          |                           |                |
|                                 |                     |         |                               |                                            |                     |          |          |                          |                           |                |
| Kraj<br>instytucji<br>właściwej | Kod<br>produktu     | Wyr.    | Kod produktu<br>jednostkowego | Nazwa produktu<br>jednostkowego            | Lena<br>jednostkowa | Waga     | Krotnosc | Liczba<br>zrealizowanych | Wartosc<br>zrealizowanych |                |
| PL                              | 03.1130.117.02      | 1       | 5.08.01.0000009               | TOPOTEKAN - CYKL 1 PODANIA                 | 10,0000             | 0,00     | 3        | 0,00                     | 0,00000                   | ,              |
| PL                              | 03.1130.117.02      | 1       | 5.08.02.0000004               | TOKSYNA BOTULINOWA -CENA JEDNEJ AMP        | 10,0000             | 0,00     | 1        | 0,00                     | 0,00000                   | ,              |
| PL                              | 03.1130.117.02      | 1       | 5.08.03.0000004               | ASPARAGINASUM - AMP 5000 J.M.              | 10,0000             | 0,00     | 1        | 0,00                     | 0,000000                  | ,              |
| PL                              | 03.1130.117.02      | 1       | 5.08.03.0000004               | ASPARAGINASUM - AMP 5000 J.M.              | 10,0000             | 0,00     | 3        | 0,00                     | 0,00000                   | ,              |
| PL                              | 03.1130.117.02      | 1       | 5.08.03.0000005               | ASPARAGINASE - AMP 10 000 J.M.             | 10,0000             | 0,00     | 1        | 0,00                     | 0,00000                   | I I            |
| PL                              | 03.1130.117.02      | 1       | 5.08.03.0000009               | BICALUTAMIDUM - TABL.POWL 0,05 G           | 10,0000             | 0,00     | 2        | 0,00                     | 0,000000                  | <mark>,</mark> |
| PL                              | 03.1130.117.02      | 1       | 5.08.03.0000014               | BUSULFANUM - TABL 2 MG                     | 10,0000             | 0,00     | 1        | 0,00                     | 0,000000                  | , i            |
| PL                              | 03.1130.117.02      | 1       | 5.08.03.0000045               | DACARBAZINUM - AMP 0,2 G                   | 10,0000             | 0,00     | 8        | 0,00                     | 0,000000                  | ,              |
| PL                              | 03.1130.117.02      | 1       | 5.08.03.0000046               | DAUNORUBICINUM - FIOL 0,02 G               | 10,0000             | 0,00     | 8        | 0,00                     | 0,000000                  |                |
| PL                              | 03.1130.117.02      | 1       | 5.08.03.0000051               | DEXAMETHASONUM - TABL 1 MG                 | 10,0000             | 0,00     | 8        | 0,00                     | 0,000000                  | l I            |
| PL                              | 03.1130.117.02      | 1       | 5.08.03.0000081               | ETOPOSIDUM - KAPS 0,025 G                  | 10,0000             | 0,00     | 8        | 0,00                     | 0,00000                   | ,              |
| PL                              | 03.1130.117.02      | 1       | 5.08.03.0000162               | MELPHALANUM - TABL 2 MG                    | 10,0000             | 0,00     | 12       | 0,00                     | 0,00000                   | ľ –            |
| PL                              | 03.1130.117.02      | 1       | 5.08.03.0000225               | TAMOXIFEN - TABL 0,02 G                    | 10,0000             | 0,00     | 12       | 0,00                     | 0,00000                   | Ĩ–             |
| PL                              | 03.1130.117.02      | 1       | 5.08.04.0000036               | IMATINIB - KAPS 0,1 G                      | 10,0000             | 0,00     | 12       | 0,00                     | 0,00000                   | Ĩ              |
| PL                              | 03.1130.117.02      | 1       | 5.08.04.0000076               | RITUXIMABUM - FIOL 0,5 G                   | 10,0000             | 0,00     | 3        | 0,00                     | 0,000000                  | Ĩ              |
| PL                              | 03.1130.117.02      | 1       | 5.08.04.0000114               | ERYTHROPOIETINUM - AMP-STRZYK 2000         | 10,0000             | 0,00     | 16       | 0,00                     | 0,00000                   | l.             |
| PL                              | 03.1130.117.02      | 1       | 5.08.04.0000137               | PEGINTERFERONUM ALFA-28 - AMP 0,08 N       | 10,0000             | 0,00     | 16       | 0,00                     | 0,00000                   |                |
| PL                              | 03.1130.117.02      | 1       | 5.08.04.0000141               | CARBOPLATINUM - FIOL 0,2 G                 | 10,0000             | 0,00     | 3        | 0,00                     | 0,00000                   |                |
| PL                              | 03.1130.117.02      | 1       | 5.08.04.0000142               | MOFETILI MYCOPHENOLAS - GRAN.DO P.ZA       | 10.0000             | 0.00     | 16       | 0.00                     | 0.00000                   | -              |
|                                 |                     |         |                               |                                            |                     |          |          |                          | NUM                       |                |

Raport z realizacji produktów jednostkowych

## Aby wybrać raport z realizacji świadczeń

- 1. Na formatce **Dane sprawozdania** należy wybrać przycisk **Raport z realizacji** świadczeń. Na ekranie wyświetli się kolejne okno zawierające wszystkie dane dotyczące sprawozdania.
- 2. Po wybraniu przycisku **Wykaz (F3)** program wygeneruje stosownie sformatowane sprawozdanie, gotowe do wydruku.

52

| 🏢 Realizacja un | nowy z dokładnością do świa | dczeń                        |                      |            |                |             |                              | _ 8 ×                     |
|-----------------|-----------------------------|------------------------------|----------------------|------------|----------------|-------------|------------------------------|---------------------------|
|                 |                             | Sprawozdanie                 | rzeczowe             |            |                |             |                              |                           |
|                 |                             |                              |                      |            |                |             |                              |                           |
| z wykonania u   | mowu pr 0403/WOJTEK/0       | 16 za miesiac Lut            | y 2006               |            |                |             |                              |                           |
| Rodetawa uboa   | ninong ni )                 |                              |                      |            | (F3)           |             |                              |                           |
| F Oustawa ubez  | wszystkie                   |                              |                      | •          |                |             |                              |                           |
|                 | Grupowanie w                | g krajów instytucji właściwy | ch                   | ₩yjście    | e (F10)        |             |                              |                           |
|                 | 🔽 Sprawozdanie              | na podstawie poprawnie po    | twierdzonych pozycji |            |                |             |                              |                           |
|                 |                             |                              |                      |            |                |             |                              |                           |
| K               | D-1-                        |                              | N                    | Data       | <b>K</b> _1    | w           |                              |                           |
| instytucji      | wykonania                   | ewidencyjny                  | Nazwisko             | urodzenia  | produktu       | y<br>r      | produktu                     | pror                      |
| właściwe        | i świadczenia               | pacjenta                     |                      |            |                | Ó           |                              | jednos                    |
|                 |                             | # Kidjach UE                 |                      |            |                | n           |                              |                           |
|                 |                             |                              |                      |            |                | į.          |                              |                           |
| IS              | 03 02 2006 - 03 02 200      | 6 15123456789                | Pacient 12           | 15 08 1976 | 03 4106 113 02 | 1           | PUNKT BOZUCZENIOWY W ODDZ    | 5 01 01 (                 |
| IS              | 03.02.2006 - 03.02.200      | 6 IS123456789                | Pacient 12           | 15.08.1976 | 03.4106.113.02 | 1           | PUNKT BOZLICZENIOWY W ODDZ   | 5.01.01.0                 |
| IS              | 03.02.2006 - 03.02.200      | 6 IS123456789                | Pacient 12           | 15.08.1976 | 03.4106.113.02 | 1           | PUNKT ROZLICZENIOWY W ODDZ   | 5.01.01.0                 |
| IS              | 03.02.2006 - 03.02.200      | 6 15123456789                | Pacjent 12           | 15.08.1976 | 03.4106.113.02 | 1           | PUNKT ROZLICZENIOWY W ODDZ   | 5.01.01.0                 |
| IS              | 03.02.2006 - 03.02.200      | 6 IS123456789                | Pacjent_12           | 15.08.1976 | 03.4106.113.02 | 1           | PUNKT ROZLICZENIOWY W ODDZ   | 5.01.01.0                 |
| IS              | 03.02.2006 - 03.02.200      | 6 IS123456789                | Pacjent_12           | 15.08.1976 | 03.4106.113.02 | 1           | PUNKT ROZLICZENIOWY W ODDZ   | 5.01.01.0                 |
| IS              | 03.02.2006 - 03.02.200      | 6 IS123456789                | Pacjent_12           | 15.08.1976 | 03.4106.113.02 | 1           | PUNKT ROZLICZENIOWY W ODDZ   | 5.01.01.0                 |
| IS              | 03.02.2006 - 03.02.200      | 6 IS123456789                | Pacjent_12           | 15.08.1976 | 03.4106.113.02 | 1           | PUNKT ROZLICZENIOWY W ODDZ   | 2 <mark>5.01.01.(</mark>  |
| IS              | 08.02.2006 - 08.02.200      | 6 IS123456789                | Pacjent_12           | 15.08.1976 | 03.4260.115.02 | 1           | PUNKT ROZLICZENIOWY W ODDZ   | 2 <mark>5.01.00.</mark> ( |
| U               | 09.02.2006 - 09.02.200      | 6 3163546546+4313213165      | Pacjent_30 UE        | 12.08.1954 | 03.1220.108.02 | 1           | PUNKT ROZLICZENIOWY W PORA   | 5.01.00.0                 |
| U               | 16.02.2006 - 16.02.200      | 6 3163546546+4313213165      | Pacjent_30 UE        | 12.08.1954 | 03.4260.115.02 | 1           | PUNKT ROZLICZENIOWY W ODDZ   | <mark>5.01.00.</mark> 1   |
| L               | 09.02.2006 - 09.02.2000     | 6 3163546546+4313213165      | Pacjent_30 UE        | 12.08.1954 | 03.4260.115.02 | 1           | PUNKT ROZLICZENIOWY W ODDZ   | z <u>5.01.00.</u> (       |
| NL              | 06.02.2006 - 06.02.200      | 6 NL0000001                  | Pacjent_28           | 12.06.1981 | 03.4106.113.02 | 1           | PUNKT ROZLICZENIOWY W ODDZ   | <u>5.01.01.</u>           |
| NL              | 06.02.2006 - 06.02.200      | 6 NL0000001                  | Pacjent_28           | 12.06.1981 | 03.4106.113.02 | 1           | PUNKT ROZLICZENIOWY W ODDZ   | <u>5.01.01.</u>           |
| NL              | 06.02.2006 - 06.02.200      | 6 NL0000001                  | Pacjent_28           | 12.06.1981 | 03.4106.113.02 | 1           | PUNKT ROZLICZENIOWY W ODDZ   | 2 5.01.01.0               |
| NL              | 06.02.2006 - 06.02.200      | 6 NL0000001                  | Pacjent_28           | 12.06.1981 | 03.4106.113.02 | 1           | PUNKT ROZLICZENIOWY W ODDZ   | 15.01.01.0                |
| NL              | 06.02.2006 - 06.02.200      | 6 NLUUUUUU1                  | Pacjent_28           | 12.06.1981 | 03.4106.113.02 | <u></u>     | PUNKT RUZLICZENIUWY W UDDZ   | 5.01.01.0                 |
| NL              | 06.02.2006 - 06.02.200      | 6 NLUUUUUUI<br>C NU 9999991  | Pacjent_28           | 12.06.1981 | 03.4106.113.02 | - <u> -</u> | PUNKT RUZLICZENIUWY W UDDZ   | 5.01.01.0                 |
|                 | 06.02.2006 - 06.02.200      | C NL 0000001                 | Pacient_28           | 12.06.1981 | 03.4106.113.02 |             | PUNKT BOZUCZENIOWT W UDDZ    | 3.01.01.1                 |
| NL              | 06.02.2006 - 06.02.200      | C NI 0000001                 | Pacient_28           | 12.06.1981 | 03.4106.113.02 | -           | PUNKT BOZUCZENIOWY W ODDZ    | 2 5 01 01                 |
| NI              | 06.02.2006 - 06.02.200      | 6 NI 0000001                 | Pacient 28           | 12.06.1981 | 03.4106.113.02 | 1           | PLINKT BOZI ICZENIOWY W ODDZ |                           |
| NI              | 06.02.2000 - 00.02.2000     | 6 NI 0000001                 | Pacient 28           | 12.00.1381 | 03.4106.113.02 | 1           | PUNKT BOZUCZENIOWY W ODDZ    | 5 01 01 (                 |
| PI              | 12 02 2006 - 12 02 200      | 6 65041977775                | Pacient 6            | 19.04.1965 | 03 1130 117 02 | 1           | PUNKT BOZUCZENIOWY W POBA    | 5 08 04 (                 |
| PL              | 13.02.2006 - 13.02.2000     | 6 65041977775                | Pacient 6            | 19.04.1965 | 03.1130.117.02 | 1           | PUNKT BOZLICZENIOWY W POBA   | 5.08.03.0                 |
| , PJ            | 13 02 2006 - 13 02 200      | £ 65041977775                | Pacient 6            | 19 04 1965 | 03 1130 117 02 | 1           |                              | 5 08 02                   |
| •               |                             |                              |                      |            |                |             | I                            |                           |

Raport z realizacji świadczeń

### 5.2.5.5 Rozliczenia ubezpieczonych

Na zakładce **2. Rozliczenia ubezpieczonych** formatki **Dane sprawozdania** możliwy jest wydruk sprawozdania finansowego, uwzględniającego wszystkich ubezpieczonych pacjentów, z wyłączeniem pacjentów rozliczanych na podstawie decyzji wójta/burmistrza i obcokrajowców. W wydruku jest mozliwość uwzględnienia też obcokrajowców ubezpieczonych na podstwie dokumentów E109 i E121.

| Dane sprawozdania                                                             | ×                                                      |
|-------------------------------------------------------------------------------|--------------------------------------------------------|
| <u>5</u> . Rozliczenia na                                                     | podstawie decyzji burmistrza/wójta                     |
| 3. Chemioterapia/programy terapeutyczne                                       | 4. Rozliczenia UE                                      |
| <u>1</u> . Rozliczenie                                                        | 2. Rozliczenia ubezpieczonych                          |
| Umowa: 0403/WOJTEK/06                                                         | Wykazy<br>Sprawozdanie finansowe                       |
| Miesiąc: Luty                                                                 | I                                                      |
| Nazwa: Sprawozdanie z realizacji umowy nr 📐<br>0403/W0JTEK/06 za miesiąc Luty | 🔽 uwzględnij uprawnionych na podstawie E109 i E121     |
|                                                                               | ▼ wydruk na podstawie zatwierdzonych spraw./korekt     |
| <b>_</b>                                                                      | 🔽 wydruk na podstawie poprawnie potwierdzonych pozycji |
| Status: wykonanie zbiorcze                                                    | także realizacje nie wykazane na sprawozdaniach        |
| Data zatwierdzenia:                                                           |                                                        |
| Korekta: wykonanie zbiorcze                                                   |                                                        |
|                                                                               |                                                        |
| Tryb edycji (F6) Kasowanie (F8)                                               | Zatwierdź (F9) Wyjście (F10)                           |

Podgląd wydruku wykonywany jest po kliknięciu przycisku **Sprawozdanie finansowe**. Wydruk fizyczny jest wykonywany po kliknięciu ikony drukarki w oknie podglądu sprawozdania, lub po wybraniu polecenia **Drukowanie** z menu **Wydruk** w tym samym oknie.

#### 5.2.5.6 Chemioterapia/programy terapeutyczne

Na zakładce **3. Chemioterapia/programy terapeutyczne** formatki **Dane sprawozdania** dostępne są raporty związane z chemioterapią i programami terapeutycznymi. Możliwy jest tutaj wybór następujących raportów:

- Załącznik nr 2 chemioterapia
- Załącznik nr 2 programy terapeutyczne
- Wykaz kosztów utylizowanych leków

Wydruk załączników możliwy jest z dokładnością do sprawozdania/korekty - zawierający dane związane z wybranym sprowozdaniem/korektą, lub wykonanie zbiorcze - zawierający zbiorczy wykaz pozycji z wszystkich zamknietych korekt.

Wyboru sprawozdania/korekty, którego ma dotyczyć załącznik, dokonuje się z rozwijanego pola Korekta.

Po każdym zamknięciu sprawozdania/korekty użytkownik powinien wykonać wydruk z wykonania zbiorczego. W ten sposób użytkownik będzie dysponował dwoma wydrukami: wydrukiem z dokładnością do sprawozdania/korekty, zawierającym zmiany związane z zamykanym sprawozdaniem/korektą i wydrukiem zbiorczym, zawierającym zbiorczy wykaz pozycji z wszystkich zamkniętych korekt.

54

| ane sprawozdania                                       |                                                          |  |  |  |  |  |
|--------------------------------------------------------|----------------------------------------------------------|--|--|--|--|--|
| <u>1</u> . Rozliczenie                                 | 2. Rozliczenia ubezpieczonych                            |  |  |  |  |  |
| <u>5</u> . Rozliczeni                                  | a na podstawie decyzji burmistrza/wójta                  |  |  |  |  |  |
| <ol><li>Chemioterapia/programy terapeutyczne</li></ol> | <u>4</u> . Rozliczenia UE                                |  |  |  |  |  |
| Imowa: 0403/040310/005                                 | - Chemioterapia                                          |  |  |  |  |  |
| 0110wa. j04037040316706heh                             | Załącznik nr 2 - chemioterapia                           |  |  |  |  |  |
| Miesiac: Kwiecień                                      | wydruk na podstawie zatwierdzonych spraw./korekt         |  |  |  |  |  |
| Nazwa: Sprawozdanie z realizacji umowy nr              | wydruk na podstawie poprawnie potwierdzonych pozycji     |  |  |  |  |  |
| 10403/040316/06hen za miesiąc<br>Kwiecień              | Programy terapeutyczne                                   |  |  |  |  |  |
|                                                        | Załącznik nr 2 - programy terapeutyczne                  |  |  |  |  |  |
|                                                        | wydruk na podstawie zatwierdzonych spraw./korekt         |  |  |  |  |  |
| Status: sprawozdanie zatwierdzone,                     | 🖌 🔽 wydruk na podstawie poprawnie potwierdzonych pozycji |  |  |  |  |  |
| płatnika                                               | wydruk danych wszystkich programów terapeutycznych       |  |  |  |  |  |
| Data zatwierdzenia: 28.04.2006                         | Kod programu: X                                          |  |  |  |  |  |
| Korekta: sprawozdanie                                  |                                                          |  |  |  |  |  |
|                                                        | Wykaz kosztów utylizowanych leków                        |  |  |  |  |  |
| Tryb edycji (F6) Kasowanie (F                          | Wyjście (F10)                                            |  |  |  |  |  |
|                                                        |                                                          |  |  |  |  |  |

Aby zobaczyć podgląd załącznika związanego z chemioterapią klikamy na przycisk **Załącznik nr 2 - chemioterapia**. Przechodzimy do okna

| 🧱 Załącznik nr 2 spra                | wozdawczo-rozlicz     | zeniowy    |                                              |                            |                               |                                                           |                                                                                                   |                                                |                                      | 1 × |
|--------------------------------------|-----------------------|------------|----------------------------------------------|----------------------------|-------------------------------|-----------------------------------------------------------|---------------------------------------------------------------------------------------------------|------------------------------------------------|--------------------------------------|-----|
| Numer umowy:<br>Okres sprawozdawczy: | 0403/WOJTEK/0<br>Luty | 6          |                                              |                            | Wyka                          | z (F3) Wyjście (I                                         | -10)                                                                                              |                                                |                                      |     |
| Nr księgi głównej                    | PESEL pacjenta        | Kod ICD 10 | Masa (lub<br>powierzchnia<br>ciała) pacjenta | Kod kursu<br>chemioterapii | Data podania/<br>wydania leku | Kod substancji<br>czynnej ( <del>w</del> g<br>załącznika) | llość zużytej<br>substancji czynnej<br>(wielokrotność lub<br>część postaci<br>substancji czynnej) | Waga punktowa<br>postaci substancji<br>czynnej | Wartość<br>punktowa<br>podanego leku | 1   |
|                                      | 00210177774           | 999        | 61                                           | 2006-02-27                 |                               | 5.08.03.0000005                                           | 1                                                                                                 | 0                                              | 0                                    |     |
|                                      | 00210177774           | 999        | 61                                           | 2006-02-27                 |                               | 5.08.03.0000014                                           | 1                                                                                                 | 0                                              | 0                                    | -   |
|                                      | 00210177774           | 999        | 61                                           | 2006-02-27                 |                               | 5.08.03.0000009                                           | 1                                                                                                 | 0                                              | 0                                    |     |
|                                      | 72031699991           | C00        | 73                                           | 2006-02-22                 |                               | 5.08.03.0000009                                           | 1                                                                                                 | 0                                              | 0                                    |     |
|                                      | 72031699991           | C00        | 73                                           | 2006-02-22                 |                               | 5.08.03.0000004                                           | 1                                                                                                 | 0                                              | 0                                    |     |
|                                      | 00000000000           | C00        | 82                                           | 2006-02-10                 |                               | 5.08.03.0000011                                           | 1                                                                                                 | 0                                              | 0                                    |     |
|                                      | 00000000000           | C00        | 82                                           | 2006-02-10                 |                               | 5.08.03.0000004                                           | 1                                                                                                 | 0                                              | 0                                    |     |
|                                      | 00000000000           | C00        | 82                                           | 2006-02-11                 |                               | 5.08.03.0000004                                           | 1                                                                                                 | 0                                              | 0                                    |     |
|                                      | 00000000000           | C00        | 82                                           | 2006-02-11                 |                               | 5.08.03.0000011                                           | 1                                                                                                 | 0                                              | 0                                    |     |
|                                      | 00000000000           | C00        | 82                                           | 2006-02-12                 |                               | 5.08.03.0000004                                           | 1                                                                                                 | 0                                              | 0                                    |     |
|                                      | 00000000000           | C00        | 82                                           | 2006-02-12                 |                               | 5.08.03.0000011                                           | 1                                                                                                 | 0                                              | 0                                    | -   |
|                                      |                       | 1          | 1                                            |                            |                               |                                                           |                                                                                                   |                                                |                                      |     |

Załącznik nr 2 - sprawozdawczo-rozliczeniowy

Podglądu wykazu sprawozdań dokonujemy poprzez kliknięciu na przycisk **Wykaz (F3)** lub naciśniecie klawisza F3.

W chemioterapii oraz w programach terapeutycznych jest możliwość wydruku na podstawie zatwierdzonych sprawozdań/korekt. Możliwy jest też wydruk na podstawie poprawnie potwierdzonych pozycji sprawozdania.

| Programy terapeutyczne                               |
|------------------------------------------------------|
| Załącznik nr 2 - programy terapeutyczne              |
| wydruk na podstawie zatwierdzonych spraw./korekt     |
| wydruk na podstawie poprawnie potwierdzonych pozycji |
| 🗸 wydruk danych wszystkich programów terapeutycznych |
| Kod programu: X                                      |
|                                                      |
| · · · · · · · · · · · · · · · · · · ·                |

Klikamy — - otwiera nam się okno **Słownika schematów leczenia**. Z tego słownika wybieramy określoną pozycję poprzez podwójne kliknięcie na niej lub zaznaczenie i następnie klikniecie przycisku **Wybierz (F5)**. Po wybraniu programu okno słownika samoczynnie się zamknie.

|     | Słownik sche                       | ematów le                   | czenia                       |                                |                |                                         | _ 🗆 | × |
|-----|------------------------------------|-----------------------------|------------------------------|--------------------------------|----------------|-----------------------------------------|-----|---|
| -S: | zukaj<br>Kod jedn. choro<br>N<br>S | bowej:<br>Nazwa:<br>Symbol: | Znajdź (ENTER)               | Wybierz (F5)                   | Wyjście (F     | 10)                                     |     |   |
|     | Id. schematu<br>leczenia           | Symbol                      | Nazwa                        | Kod<br>jednostki<br>chorobowej | Status<br>akt. | Liczba dni<br>trwania cyklu<br>leczenia | Тур |   |
|     | 66                                 | 0007                        | MOPP                         |                                | A              | 28                                      | S   |   |
|     | 543                                | 0433                        | VBAP- SZPICZAK               |                                | A              | 4                                       | S   |   |
|     | 4                                  | 0353                        | CMF1 - BAK PIERSI            |                                | A              | 28                                      | S   |   |
|     | 6                                  | 0354                        | CMF2_RAK PIERSI              |                                | A              | 21                                      | S   |   |
|     | 544                                | 0041                        | FMD - CHŁONIAKI NIEZIARNICZE |                                | A              | 5                                       | S   |   |
|     | 8                                  | 0356                        | FAC - RAK PIERSI             |                                | A              | 21                                      | S   |   |
|     | 9                                  | 0357                        | NF1 - RAK PIERSI             |                                | A              | 21                                      | S   |   |
|     | 10                                 | 0358                        | NF2 - RAK PIERSI             |                                | A              | 21                                      | S   | - |
| •   |                                    |                             |                              |                                |                |                                         | Ŀ   |   |

Aby zobaczyć podgląd załącznika związanego z programami terapeutycznymi klikamy na przycisk **Załącznik nr 2 - programy terapeutyczne**. Przechodzimy do okna:

| 🧮 Załącznik nr 2 spra                | wozdawczo-rozlicz     | zeniowy    |                                              |                               |                                              |                                                                                                   |                                                | _ 🗆 ×                                | <   |
|--------------------------------------|-----------------------|------------|----------------------------------------------|-------------------------------|----------------------------------------------|---------------------------------------------------------------------------------------------------|------------------------------------------------|--------------------------------------|-----|
| Numer umowy:<br>Okres sprawozdawczy: | 0403/WOJTEK/0<br>Luty | 6          |                                              |                               | Wyl                                          | kaz (F3) Wyjście (F                                                                               | 10)                                            |                                      |     |
| Nr księgi głównej                    | PESEL pacjenta        | Kod ICD 10 | Masa (lub<br>powierzchnia<br>ciała) pacjenta | Data podania/<br>wydania leku | Kod substancji<br>czynnej (wg<br>załącznika) | llość zużytej<br>substancji czynnej<br>(wielokrotność lub<br>część postaci<br>substancji czynnej) | Waga punktowa<br>postaci substancji<br>czynnej | Wartość<br>punktowa<br>podanego leku |     |
|                                      | 00210177774           | 999        | 61                                           |                               | 5.08.03.0000005                              | 1                                                                                                 | 0                                              | 0                                    |     |
|                                      | 00210177774           | 999        | 61                                           |                               | 5.08.03.0000014                              | 1                                                                                                 | 0                                              | 0                                    |     |
|                                      | 00210177774           | 999        | 61                                           |                               | 5.08.03.0000009                              | 1                                                                                                 | 0                                              | 0                                    |     |
|                                      | 72031699991           | C00        | 73                                           |                               | 5.08.03.0000009                              | 1                                                                                                 | 0                                              | 0                                    |     |
|                                      | 72031699991           | C00        | 73                                           |                               | 5.08.03.0000004                              | 1                                                                                                 | 0                                              | 0                                    |     |
|                                      | 00000000000           | C00        | 82                                           |                               | 5.08.03.0000011                              | 1                                                                                                 | 0                                              | 0                                    |     |
|                                      | 00000000000           | C00        | 82                                           |                               | 5.08.03.0000004                              | 1                                                                                                 | 0                                              | 0                                    |     |
|                                      | 00000000000           | C00        | 82                                           |                               | 5.08.03.0000004                              | 1                                                                                                 | 0                                              | 0                                    |     |
|                                      | 00000000000           | C00        | 82                                           |                               | 5.08.03.0000011                              | 1                                                                                                 | 0                                              | 0                                    |     |
|                                      | 00000000000           | C00        | 82                                           |                               | 5.08.03.0000004                              | 1                                                                                                 | 0                                              | 0                                    |     |
|                                      | 00000000000           | C00        | 82                                           |                               | 5.08.03.0000011                              | 1                                                                                                 | 0                                              | 0                                    | - 1 |
|                                      | •                     |            | ·                                            |                               |                                              |                                                                                                   |                                                |                                      |     |

Można wydrukowć również, pozycje dotyczące wszystkich programów terapeutycznych lub tylko jednego, wybranego programu. W tym celu odznaczamy znacznik Wydruk danych wszystkich programów terapeutycznych, uaktywni się pole Kod programu, w którym nalezy wprowadzić wybrany program terapeutyczny.

Podglądu wykazu sprawozdań dokonujemy poprzez kliknięciu na przycisk **Wykaz (F3)** lub naciśniecie klawisza F3. Wydruk możliwy jest przez wybranie polecenia **wydruk** na wykazie lub kliknięcie na ikonce przedstawiającej drukarkę.

Wykaz kosztów utylizowanych leków mozliwy jest po kliknieciu przycisku **Wykaz kosztów utylizowanych leków**, a wydruk wykazu jest możliwy przez wybranie polecenia **wydruk** na wykazie lub kliknięcie na ikonce przedstawiającej drukarkę.

#### 5.2.5.7 Rozliczenie UE

Na zakładce **4. Rozliczenia UE** formatki **Dane sprawozdania** dostępne są raporty związane z rozliczeniami pacjentów ubezpieczonych na podstawie przepisów o koordynacji. Zakładka podzielona jest ona na 2 sekcje:

- Wykazy świadczeń pacjentów
- Wykaz kosztów produktów rozliczonych ryczałtowo.

| Dane sprawozdania                                                           | ×                                                    |
|-----------------------------------------------------------------------------|------------------------------------------------------|
| <u>1</u> . Rozliczenie                                                      | 2. Rozliczenia ubezpieczonych                        |
| <u>5</u> . Rozliczenia na                                                   | podstawie decyzji burmistrza/wójta                   |
| 3. Chemioterapia/programy terapeutyczne                                     | 4. Rozliczenia UE                                    |
| Umowa: 0403/WOJTEK/06                                                       | wydruk wszystkich uprawnionych pacjentów             |
| Miesiąc: Luty                                                               | Pacient:                                             |
| Nazwa: Sprawozdanie z realizacji umowy nr<br>0403/W0JTEK/06 za miesiąc Luty |                                                      |
|                                                                             | Wykazy świadczeń pacjentów                           |
|                                                                             | wydruk na podstawie zatwierdzonych spraw./korekt     |
|                                                                             | wyuruk na poustawie poprawnie potwieruzonych pozycji |
| Status: wykonanie zbiorcze                                                  | Wydruk sprawozdania                                  |
|                                                                             | Wykaz kosztów produktów rozliczanych ryczałtowo      |
| Data zatwierdzenia:                                                         | ▼ wydruk na podstawie zatwierdzonych spraw./korekt   |
| Karakta: uutanania abiaraa                                                  | wydruk na podstawie poprawnie potwierdzonych pozycji |
|                                                                             | grupowanie wg krajów instytucji właściwych           |
|                                                                             | Wydruk wykazu kosztów                                |
| <u>L</u>                                                                    |                                                      |
| Tryb edycji (F6) Kasowanie (F8)                                             | Zatwierdź (F9) Wyjście (F10)                         |
| Utylizacja chemioterapii                                                    |                                                      |

Sekcja **Wykazy świadczeń pacjentów** umożliwia wydruk świadczeń wszystkich pacjentów, ubezpieczonych na podstawie przepisów o koordynacji, lub tylko jednego wybranego pacjenta zdefiniowanego w polu Pacjent znajdującego się w górnej części zakładki.

Domyślnie jest drukowane sprawozdanie obejmujące wszystkich pacjentów, oraz na podstawie zatwierdzonych sprawozdań/korekt.

By wydrukować sprawozdanie dotyczące wybranego pacjenta, należy odznaczyć wydruk wszystkich uprawnionych pacjentów, a następnie w dostępnym teraz polu poniżej wybrać pacjenta. By uwzględnić niepotwierdzone sprawozdania/korekty na wydruku, należy odznaczyć wydruk na podstawie zatwierdzonych sprawozdań/korekt. Podgląd wydruku

wykonywany jest po kliknięciu przycisku **Wydruk sprawozdania**. Wydruk fizyczny jest wykonywany po kliknięciu ikony drukarki w oknie podglądu sprawozdania, lub po wybraniu polecenia **Drukowanie** z menu **Wydruk** w tym samym oknie.

Sekcja **Wykaz kosztów produktów rozliczanych ryczałtowo** umożliwia wydruk świadczeń pacjentów ubezpieczonych na podstawie przepisów o koordynacji. Domyślnie jest drukowane sprawozdanie obejmujące tylko potwierdzone sprawozdania/korekty, a pacjenci grupowani są według krajów, w których są ubezpieczeni. By uwzględnić niepotwierdzone sprawozdania/korekty na wydruku, należy odznaczyć wydruk na podstawie zatwierdzonych sprawozdań/korekt. By wyłączyć grupowanie według krajów, należy odznaczyć grupowanie wg krajów instytucji właściwych. Podgląd wydruku wykonywany jest po kliknięciu przycisku **Wydruk wykazu kosztów**. Wydruk fizyczny jest wykonywany po kliknięciu ikony drukarki w oknie podglądu sprawozdania, lub po wybraniu polecenia **Drukowanie** z menu **Wydruk** w tym samym oknie.

W wykazach rozliczeń UE prezentowane są dane zarówno pacjenta UE, na rzecz którego zrealizowano świadczenie, jak

i dane osoby, której wydano dokument upoważniający UE. W raportach rozliczeń UE wyświetlane są dane osoby, której wykonano świadczenie, numer umowy, dane osoby, której wystawiono dokument upoważniajacy UE.

#### 5.2.5.8 Rozliczenie na podstawie decyzji burmistrza/wójta

Na zakładce **5. Rozliczenia na podstawie decyzji burmistrza/wójta** formatki **Dane sprawozdania** dostępne są raporty związane z rozliczeniami pacjentów ubezpieczonych na podstawie decyzji burmistrza/wójta.

| Dane sprawozdania                                                                            | X                                                                                                    |
|----------------------------------------------------------------------------------------------|----------------------------------------------------------------------------------------------------|
| 3. Chemioterapia/programy terapeutyczne                                                      | 4. Rozliczenia UE                                                                                                    |
| <u>I</u> . Hozliczenie<br><u>5</u> . Rozliczenia na po                                       | stawie decyzji burmistrza/wójta                                                                                                    |
| Umowa: 0403/W0JTEK/06                                                                        | ∀ykaz świadczeń pacjentów<br>Wydruk sprawozdania                                                                                   |
| Miesiąc: Luty<br>Nazwa: Sprawozdanie z realizacji umowy nr<br>0403/W0JTEK/06 za miesiąc Luty | <ul> <li>wydruk na podstawie zatwierdzonych spraw./korekt</li> <li>wydruk na podstawie poprawnie potwierdzonych pozycji</li> </ul> |
| Status: wykonanie zbiorcze                                                                   | wydruk świadcz. wszystkich pacjentów uprawnionych Pacjent:                                                                         |
| Data zatwierdzenia:                                                                          |                                                                                                    |
| Korekta: wykonanie zbiorcze                                                                  |                                                                                                    |
|                                                                                              |                                                                                                    |
| Tryb edycji (F6) Kasowanie (F8)                                                              | Zatwierdź (F9) Wyjście (F10)                                                                                                    |
|                                                                                              |                                                                                                    |

Mamy możliwość wydruku na podstawie zatwierdzonych sprawozdań/korekt. Na tej formatce możemy wydrukować wszystkich pacjentów lub tylko wybranego, konkretnego pacjenta. Odznaczamy wydruk świadcz. wszystkich pacjentów uprawnionych. Uaktywnia się pole Pacjent. Po kliknieciu na przycisk — otworzy się okno słownika pacjentów. Wybór pacjenta następuje po dwukrotnym kliknięciu na nim lub zaznaczeniu poprzez pojedyncze kliknięcie, a następnie kliknieciu przycisku **Wybierz (F5)**.

Podgląd wydruku wykonywany jest po kliknięciu przycisku **Wydruk sprawozdania**. Wydruk fizyczny jest wykonywany po kliknięciu ikony drukarki w oknie podglądu sprawozdania, lub po wybraniu polecenia **Drukowanie** z menu **Wydruk** w tym samym oknie.

# Rozdział

# 6 Sprawozdania 2005

# 6.1 Przegląd szczegółowy pozycji sprawozdania

Przegląd pozycji sprawozdania dostępny jest jedynie dla danych lecznictwa stacjonarnego. Funkcja przeglądu posiada dodatkowe funkcje, jak przeliczanie osobodni, usuwanie pozycji ze sprawozdania, czy wyświetlenie i modyfikacja danych ewidencyjnych pobytu dla danej pozycji rozliczeniowej.

Uwaga: Formularz używany tylko dla sprawozdań za rok 2005.

W przypadku konieczności przeglądu danych rozliczeniowych lecznictwa ambulatoryjnego należy skorzystać z funkcji podglądu pozycji rozliczeniowych na wykazach.

## Aby otworzyć przegląd pozycji sprawozdania w lecznictwie stacjonarnym:

- 1. W oknie głównym programu należy wybrać z górnego paska menu pozycję **Rozliczenia/Rozliczenia 2005** i z wyświetlonego podmenu należy wybrać pozycję **Sprawozdania**.
- 2. W wyświetlonym oknie z listą istniejących sprawozdań należy wskazać sprawozdanie i nacisnąć przycisk **Przegląd**.

| lejność:           | wg numeru umowy   |                 | Umowa: wszystkie              |          | *                     | Znajdź           | (ENTER) \                   | Vyjście (F10)     |
|--------------------|-------------------|-----------------|-------------------------------|----------|-----------------------|------------------|-----------------------------|-------------------|
| Varunki: wszystkie |                   | •               |                               |          |                       | r (F7)           | Dane (F6)                   |                   |
| Miesiąc:           | Wszystkie         |                 |                               |          |                       | Kor              | ekty                        | Przegląd          |
| ,                  | lumer umowy       | Kod<br>oddziału | Nazwa oddziału NFZ            | Miesiąc  | Data<br>zatwierdzenia | Liczba<br>korekt | Data zatw.<br>ostatniej kor |                   |
| 000/000            | 0000/0402/01/2004 | 12              | Slaski Oddział Wojewódzki NFZ | slyczeń  | 10.09.2004            | 3                | 14.09.2004                  | styczeń nowy o4   |
| 000/000            | 0000/0402/01/2004 | 12              | Śląski Oddział Wojewódzki NFZ | luty     | 13.09.2004            | 0                |                             | luty nowy 2004    |
| 000/000            | 0000/0402/01/2004 | 12              | Śląski Oddział Wojewódzki NFZ | marzec   | 14.09.2004            | 1                |                             | marzec 2004 o4    |
| 000/000            | 0000/0402/01/2004 | 12              | Śląski Oddział Wojewódzki NFZ | kwiecień |                       | 0                |                             | kwiecień 2004 no  |
| 000/000            | 0000/0402/01/2004 | 12              | Śląski Oddział Wojewódzki NFZ | maj      |                       | 0                |                             | maj do 24.05.2004 |
| 000/000            | 0000/0402/01/2004 | 12              | Śląski Oddział Wojewódzki NFZ | czerwiec |                       | 0                |                             | czerwiec          |
| 000/000            | 0000/0402/01/2004 | 12              | Śląski Oddział Wojewódzki NFZ | lipiec   |                       | 0                |                             | lipiec            |

Lista sprawozdań

3. W otwartym oknie z pozycjami sprawozdania udostępniony jest podgląd sprawozdania finansowego i rzeczowego. Pomimo tego, że dane z tych sprawozdań są również dostępne przy wydrukach sprawozdań, to w tym oknie można przeprowadzić dodatkowe operacje na sprawozdaniach dostępne tylko dla lecznictwa stacjonarnego.

W górnym oknie nazwanym **Sprawozdanie finansowe** są wymienione wszystkie produkty kontraktowane w ramach umowy, której dotyczy sprawozdanie. W kolumnie Krotność wykonania podana jest liczba wykonań danego produktu kontraktowego w ramach tej umowy za sprawozdawany okres czasu (miesiąc rozliczeniowy). Po utworzeniu sprawozdania, pozycje produktów w oknie **Sprawozdanie finansowe** mają w kolumnie Krotność wykonania wartość zero.

W dolnym oknie wyświetlane jest sprawozdanie rzeczowe dla wybranego (podświetlonego) produktu ze sprawozdania finansowego. Określa ono, którym pacjentom wykonano dany produkt a w ramach tego produktu, jakie wykonano produkty jednostkowe i ile razy.

| Sprawozdania       |                |                    |               |            |                            |                                 | -                     |      |
|--------------------|----------------|--------------------|---------------|------------|----------------------------|---------------------------------|-----------------------|------|
| na <u>Wyjście</u>  |                |                    |               |            |                            |                                 |                       |      |
| orawozdanie z real | izacji umowy n | 121/101005/0403/   | 01/2005 za mi | esiąc 1.   |                            |                                 |                       |      |
| umer umowy: 120/00 | 0000/0403/01   | /2005              | Miesiąc       | Styczeń    |                            |                                 |                       |      |
| ala unovy. 20.11.  | 2004 U         | mowa od: 01.01.20  | 05 Umowa do   | 31.12.2005 |                            |                                 | Wylscie [F            | 10)  |
| Kontrahent 12      | Śląski Oddz    | iał Wojewódzki NFZ |               |            |                            | Tryb edycji (Fi                 | 3] Zatwierdź (        | (F9) |
| Iddział NFZ: 12    | Śląski Oddz    | iał Wojewódzki NFZ |               |            |                            | Przelic                         | z osobodni            |      |
| Korekta: Braik k   | orekt do spraw | ozdania            | -             |            |                            |                                 | 2 02000011            |      |
| Sprawozdanie fi    | nansowe        |                    |               |            |                            |                                 |                       |      |
| Kolejność: wg      | kodu produktu  |                    |               |            |                            |                                 |                       |      |
| Kod V<br>produktu  | Vyróżnik       | Na                 | izwa produktu |            | jedn                       | Cena Krotr<br>ostkowa wykor     | iość<br>nania         | -    |
| 03.4000.023.01     | PUNK           | T ROZLICZENIOWY    | W ODDZIALE    | CHORÓB WE  | WNETRZ 1                   | 0.0000 zł 1                     |                       |      |
| 03.4070.023.01     | PUNK           | T ROZLICZENIOWY    | W ODDZIALE    | HEMATOLOG  | GICZNYM 1                  | 0 15 0000.0                     |                       |      |
| 03.4130.023.01     | PUNK           | T ROZLICZENIOWY    | W ODDZIALE    | NEFROLOGI  | CZNYM - F 1                | 0_0000 zł 0                     |                       |      |
| 03.4200.023.01     | PUNK           | T ROZLICZENIOWY    | W ODDZIALE    | DERMATOLO  | GICZNYM 1                  | 0_000 zł 0                      |                       |      |
| 03.4242.128.01     | PUNK           | T ROZLICZENIOWY    | W SCHEMAC     | E LECZENIA | W CHEMI                    | 0,0000 zł 0                     |                       |      |
| Sprawozdanie rz    | eczowe         |                    |               |            |                            |                                 | - 1                   |      |
| Produkt Ing Appn   | 022 PUNET I    | 107LICZENIOWY W    |               | IODÓD WEW  | NE Maintela                |                                 | Dane (F6)             |      |
| claimate una page  | uza. PUNKI I   | Warnie W           | OUDZIALE U    | IUNUB WEW  | wyoznik: ji                |                                 | 1                     | -    |
| controst wy nazw   | iska           | - watchit          | #SZYS[KIB     |            | -                          | Korekta                         | Kaisuj (F8)           |      |
| Pesel              | Imię           | Nazwisko           | Data od       | Data do    | Kod prod.<br>jednostkowego | Nazwa produktu<br>jednostkowego | Krotność<br>wykonania | od   |
| 72032003339        | JAN            | KOWALSKI           | 02.01.2005    | 10.01.2005 | 5.06.00.00000              | WYTWORZENIE I                   | 1                     | 12   |
|                    |                |                    |               |            |                            |                                 |                       |      |
|                    |                |                    |               |            |                            |                                 |                       |      |
|                    |                |                    |               |            |                            |                                 |                       | -    |
|                    |                |                    |               |            |                            |                                 |                       |      |

Przegląd pozycji sprawozdania

# 6.2 Wykazy sprawozdań

#### Aby otworzyć przegląd danych sprawozdania należy

- 1. W oknie głównym programu należy wybrać z górnego paska menu pozycję **Rozliczenia/Rozliczenia 2005** i z wyświetlonego podmenu należy wybrać pozycję **Sprawozdania**.
- 2. W wyświetlonym oknie z listą istniejących sprawozdań należy wskazać sprawozdanie i nacisnąć przycisk **Dane (F6)**.

**Uwaga:** Formularz używany tylko dla sprawozdań za rok 2005.

| rawozdanie                                              | ×                                                  |
|---------------------------------------------------------|----------------------------------------------------|
| Umowa: 06170000007SZP70172005                           | 一辺                                                 |
| Małopolski Oddział Wojewódzki NFZ                       |                                                    |
| Hiesiąc: Lipiec 🔻                                       |                                                    |
| Oddział NFZ: 06 - Małopolski Oddział Wojewódzki         | i NFZ 👻                                            |
| Nazwa sprawozdania:                                     | _                                                  |
| Sprawczdanie z realizacji umowy nr 061/000000/SZP/01/20 | 005 za miesiąc 7. 🖉                                |
| Zam <u>k</u> nięcie :                                   | sprawozdania                                       |
| Vydruk sprawozdań                                       | Wykazy UE                                          |
| Sprawozdanie finansowe                                  | Realizacja z dokł. do prod. <u>k</u> ontraktowych  |
| Spraw. z <u>d</u> okładnością do prod. jednostkowych    | Realizacja z dokł. do prod. jed <u>n</u> ostkowych |
| Sprawozdanie <u>r</u> zeczowe                           | Realizacja z dokł. do ź <u>w</u> iadczeń           |
| 🔲 sprawozdania zbiorcze uwz                             | gledniające wszystkie korekty                      |
| Dodaj (F7) Tryb edycji (F6) Kasowanie (                 | F8) Zatwierdź (F9) Wyjście (F10)                   |
| rzełączenie w tryb wstawiania                           |                                                    |

Dane nagłówka sprawozdania

W danych nagłówka sprawozdania dostępne jest wywołanie podglądów następujących wykazów:

- Sprawozdania finansowego ilościowy wykaz z realizacji umowy, będący załącznikiem do faktury wystawianej dla płatnika
- Sprawozdania z dokładnością do produktów jednostkowych
- Sprawozdania rzeczowego
- Wykazu UE: realizacja z dokładnością do produktów kontraktowych
- Wykazu UE: realizacja z dokładnością do produktów jednostkowych
- Wykazu UE: realizacja z dokładnością do świadczeń.

Wykazy przedstawiają wszystkie pozycje rozliczeniowe z realizacji produktów dla danego kontraktu w danym okresie rozliczeniowym w zakresie danych lecznictwa ambulatoryjnego jak i stacjonarnego:

- Pozycje rozliczeniowe wprowadzone w module Ewidencja Świadczeń w Lecznictwie Ambulatoryjnym automatycznie pojawiają się na wykazach jako realizacja kontraktu, o ile stworzono nagłówek sprawozdania z realizacji tego kontraktu w zadanym okresie rozliczeniowym.
- Podobnie pozycje rozliczeniowe wprowadzone w module Ewidencja Świadczeń w Lecznictwie Stacjonarnym automatycznie pojawiają się na wykazach jako realizacja kontraktu, z tą różnicą, że nagłówek sprawozdania tworzy się automatycznie przy pierwszym rozliczeniu na sprawozdanie z realizacji tego kontraktu w zadanym okresie rozliczeniowym.

Wykazy UE są przeznaczone przede wszystkim dla sprawozdań wygenerowanych na podstawie pozycji rozliczonych w oparciu o przepisy o koordynacji. Wykazy mają za zadanie uwzględniać dane rozliczeniowe dla pacjentów z krajów Unii Europejskiej i grupować je po kodzie kraju instytucji właściwej. W ten sposób pozwalają zaznajomić się z wartościami realizacji świadczeń dla poszczególnych krajów instytucji właściwych z Unii Europejskiej. W wyświetlonym oknie z nagłówkiem sprawozdania jest dostęp do wszystkich wymienionych wykazów.

## 6.3 Wydruk sprawozdania

Program drukuje wszystkie typy sprawozdań i wykazów UE. Sprawozdania powinny być drukowane po zamknięciu okresu rozliczeniowego.

## 6.3.1 Sprawozdanie finansowe

| Spra  | wozdanie finansi | owe              | Sprawoz                                                                 | danie finansowe                                            |                                                                          |                                                                              |                                               |                                          |
|-------|------------------|------------------|-------------------------------------------------------------------------|------------------------------------------------------------|--------------------------------------------------------------------------|------------------------------------------------------------------------------|-----------------------------------------------|------------------------------------------|
| NA12  | 3456789 123456   | 789              | 123456789 123456789 123456789 1                                         |                                                            | 56789 1234567                                                            | 89 123456789 13                                                              | 2345678                                       |                                          |
| wvk   | onania umowy nr  | . In             | 00/00001/0402/05/PAK                                                    | c Stuczeń 200                                              | 5                                                                        |                                                                              |                                               | <b>F</b> 2                               |
| la na | cientów ubeniec  | 700              | ich w Slaski Oddział Wojewódzki N                                       | E7                                                         |                                                                          | —                                                                            | Wyka                                          | z - F3                                   |
| ia po |                  | -zony<br>dani    | a na podstawie poprawnie potwierdzi                                     | n z                                                        |                                                                          |                                                                              | ₩yjści                                        | e (F10)                                  |
|       | Sprawoz          | dani             | e na poustame popramile potmerazi<br>e podstamome zamknjete dnja: 31.03 | 2005 bładnie                                               | notwierdzone z:                                                          | mkniecie spraw                                                               |                                               |                                          |
| L.p.  | Kod<br>produktu  | Wy<br>róż<br>nik | Naz <del>w</del> a<br>produktu                                          | Liczba<br>produktów<br>w okresie<br>obowiązywania<br>umowy | Stawka<br>jednostkowa<br>produktu<br>w okresie<br>obowiązywania<br>umowy | Maksymalna<br>wartość<br>finansowania<br>w okresie<br>obowiązywania<br>umowy | Liczba<br>zrealizowana<br>w danym<br>miesiącu | Wartos<br>zrealizow<br>w dany<br>miesiąc |
| 1     | 02.1008.007.02   | 1                | PUNKT ROZLICZENIOWY W PORA                                              | 0                                                          | 100,0000                                                                 | 0,0000                                                                       | 0,00                                          | 0,                                       |
| 2     | 02.1010.007.02   | 1                | PUNKT ROZLICZENIOWY W PORA                                              | 0                                                          | 20,0000                                                                  | 0,0000                                                                       | 7,35                                          | 147                                      |
| 3     | 02.1011.007.02   | 1                | PUNKT ROZLICZENIOWY W PORA                                              | 60                                                         | 23,0000                                                                  | 1380,0000                                                                    | 0,00                                          | 0                                        |
| 4     | 02.1012.007.02   | 1                | PUNKT ROZLICZENIOWY W PORA                                              | 492                                                        | 45,0000                                                                  | 22140,0000                                                                   | 2,10                                          | 94                                       |
| 5     | 02.1014.007.02   | 1                | PUNKT ROZLICZENIOWY W PORA                                              | 792                                                        | 100,0000                                                                 | 79200,0000                                                                   | 0,00                                          | 0                                        |
| 6     | 02.1016.007.02   | 1                | PUNKT ROZLICZENIOWY W PORA                                              | 0                                                          | 2323,0000                                                                | 0,0000                                                                       | 0,00                                          | 0                                        |
| 7     | 02.1020.007.02   | 1                | PUNKT ROZLICZENIOWY W PORA                                              | 0                                                          | 3444,0000                                                                | 0,0000                                                                       | 0,00                                          | 0                                        |
| 8     | 02.1021.007.02   | 1                | PUNKT ROZLICZENIOWY W PORA                                              | 0                                                          | 555,0000                                                                 | 0,0000                                                                       | 0,00                                          | 0                                        |
| 9     | 02.1030.007.02   | 1                | PUNKT ROZLICZENIOWY W PORA                                              | 60                                                         | 500,0000                                                                 | 30000,0000                                                                   | 0,00                                          | 0                                        |
| 10    | 02.1031.007.02   | 1                | PUNKT ROZLICZENIOWY W PORA                                              | 0                                                          | 1000,0000                                                                | 0,0000                                                                       | 0,00                                          | 0                                        |
| 11    | 02.1032.007.02   | 1                | PUNKT ROZLICZENIOWY W PORA                                              | 0                                                          | 5000,0000                                                                | 0,0000                                                                       | 0,00                                          | 0                                        |
| 12    | 02.1034.007.02   | 1                | PUNKT ROZLICZENIOWY W PORA                                              | 7992                                                       | 5800,0000                                                                | 46353600,0000                                                                | 0,00                                          | 0                                        |
| 13    | 02.1036.007.02   | 1                | PUNKT ROZLICZENIOWY W PORA                                              | 3564                                                       | 6250,0000                                                                | 22275000,0000                                                                | 0,00                                          | 0                                        |
|       |                  |                  |                                                                         |                                                            |                                                                          |                                                                              |                                               |                                          |
|       |                  |                  |                                                                         |                                                            |                                                                          |                                                                              |                                               | IM                                       |

Sprawozdanie finansowe

Aby uruchomic podglad sprawozdania finansowego nalezy w oknie **Sprawozdanie** wybrac przycisk **Sprawozdanie finansowe**. Na ekranie wyswietli sie kolejne okno zawierajace wszystkie dane dotyczace sprawozdania. Okno to sluzy jedynie do przegladu informacji ze sprawozdania finansowego w formacie zblizonym do zalacznika do umowy. Sprawozdanie jest standardowo tworzone na podstawie poprawnie potwierdzonych pozycji rozliczeniowych, jednak istnieje mozliwosc podgladu sprawozdania, dla wszystkich pozycji: potwierdzonych i niepotwierdzonych – w tym celu nalezy odznaczyc pole Sprawozdanie na podstawie poprawnie potwierdzonych pozycji.

Na formularzu jest wyswietlany równiez komunikat, informujacy uzytkownika czy sprawozdanie, ew. korekta jest zamkniete oraz kiedy to zamkniecie zostalo wykonane. Dodatkowo, jesli okazaloby sie, ze chciaz dla jednej pozycji rozliczeniowej status zamkniecia jest niepotwierdzony lub potwierdzony z bledem, za informacja o dacie zamkniecia sprawozdania wyswietli sie stosowne ostrzezenie. Przykladowo na rysunku widac, ze na sprawozdaniu znalazla sie co najmniej jedna pozycja rozliczeniowa, dla której zamkniecie jest potwierdzone z bledem w takim przypadku nalezy jak najszybciej skontaktowac sie z OW NFZ.

## Aby wydrukowac sprawozdanie finansowe:

- 1. W oknie **Sprawozdanie** nalezy wybrac przycisk **Sprawozdanie finansowe**. Na ekranie wyswietli sie powyzej opisany formularz, zawierajacy wszystkie dane dotyczace sprawozdania.
- 2. Po wybraniu przycisku **Wykaz (F3)** program wygeneruje stosownie sformatowane sprawozdanie, gotowe do wydruku. Na sprawozdaniu znajda sie tylko poprawnie potwierdzone pozycje rozliczeniowe nawet mimo wczesniejszego zaznaczenia pola Sprawozdanie na podstawie poprawnie potwierdzonych pozycji. Nalezy je wydrukowac.

63

## 6.3.2 Sprawozdanie z realizacji produktów jednostkowych

| ji Sprawozdania z d | lokładn      | ością do produktów                             | v jednostkowych                                                             |                                                 |                   |                       | . 🗆 🗙 |
|---------------------|--------------|------------------------------------------------|-----------------------------------------------------------------------------|-------------------------------------------------|-------------------|-----------------------|-------|
|                     |              | Z                                              | biorcze zestawienie produktów jednostkow,                                   | ych                                             |                   |                       |       |
| Specjalistyczny sz  | pital te     | stowy, Ulica 12, M                             | iasto                                                                       |                                                 |                   |                       |       |
| z wykonania umow    | ynr 🕅        | 20/000000/0402/                                | 02/200! za miesiąc Styczeń 2005                                             |                                                 |                   | Znajdź (EN            | TER)  |
| dla pacjentów ube   | pieczon      | ych w Śląski Odd                               | ział Wojewódzki NFZ                                                         |                                                 |                   | Wykaz - I             | F3    |
| I Sprawe            | zdanie       | na podstawie popi                              | awnie potwierdzonych pozycji                                                |                                                 |                   | Infuldaia (E          | 100   |
| Pozycji             | e rozlica    | ane w lecznictwie                              | stacjonarnym                                                                |                                                 |                   | wylscie (r            | 10)   |
| Pozycji             | e rozlica    | ane w lecznictwie                              | ambulatoryjnym                                                              |                                                 |                   |                       |       |
| Kod<br>produktu     | Wyróż<br>nik | Sprawozdanie po<br>Kod produktu<br>jednostkowy | dstawowe otwarte. Wydruk na podstawie w:<br>Nazwa produktu<br>jednostkowego | szystkich pozycji.<br>Jedn. wartość<br>punktowa | Współ-<br>czynnik | Krotność<br>wykonania | Łączn |
| 02.7910.072.02      | 1            | 5.03.00.0000007                                | GASTROSKOPIA DIAGNOSTYCZNA.                                                 | 8,00                                            | 1                 | 1                     |       |
|                     |              |                                                |                                                                             |                                                 |                   |                       |       |
|                     |              |                                                |                                                                             |                                                 |                   |                       |       |
|                     |              |                                                |                                                                             |                                                 |                   |                       |       |
|                     |              |                                                |                                                                             |                                                 |                   |                       |       |
|                     |              |                                                |                                                                             |                                                 |                   |                       |       |
|                     |              |                                                |                                                                             |                                                 |                   |                       |       |
|                     |              |                                                |                                                                             |                                                 |                   |                       |       |
|                     |              |                                                |                                                                             |                                                 |                   |                       |       |
|                     |              |                                                |                                                                             |                                                 |                   |                       |       |
|                     |              |                                                |                                                                             |                                                 |                   |                       |       |
|                     |              |                                                |                                                                             |                                                 |                   |                       |       |
|                     |              |                                                |                                                                             |                                                 |                   |                       |       |
|                     |              |                                                |                                                                             |                                                 |                   |                       |       |
|                     |              |                                                |                                                                             |                                                 |                   |                       |       |
| व                   |              |                                                |                                                                             |                                                 |                   |                       | •     |

Dane sprawozdania z realizacji produktów jednostkowych

Aby uruchomic podglad sprawozdania z realizacji produktów jednostkowych nalezy w oknie **Sprawozdanie** wybrac przycisk **Sprawozdanie z realizacji produktów jednostkowych**. Na ekranie wyswietli sie kolejne okno zawierajace wszystkie dane dotyczace sprawozdania. Okno to sluzy jedynie do przegladu informacji ze sprawozdania w formacie zblizonym do zalacznika do umowy. Sprawozdanie jest standardowo tworzone na podstawie poprawnie potwierdzonych pozycji rozliczeniowych, jednak istnieje mozliwosc podgladu sprawozdania, do którego beda równiez brane niepotwierdzone pozycje rozliczeniowe – w tym celu nalezy odznaczyc pole Sprawozdanie na podstawie poprawnie potwierdzonych pozycji.

## Aby wydrukowac sprawozdanie z realizacji produktów jednostkowych:

- 1. W oknie **Sprawozdanie** nalezy wybrac przycisk **Sprawozdanie z dokladnoscia do produktów jednostkowych**. Na ekranie wyswietli sie powyzej opisany formularz, zawierajacy wszystkie dane dotyczace sprawozdania.
- 2. Po wybraniu przycisku **Wykaz (F3)** program wygeneruje stosownie sformatowane sprawozdanie, gotowe do wydruku.

## 6.3.3 Sprawozdanie rzeczowe

|         |                                  |                  | Sprawozdan                  | ie rzeczowe           |                     |                              |
|---------|----------------------------------|------------------|-----------------------------|-----------------------|---------------------|------------------------------|
| pecjal  | istyczny szpital testowy         | y, Ulica 12, Mia | sto                         |                       |                     |                              |
| wykon   | ania umowy nr 120/0              | 000000/0402/02   | 2/200! za miesiąc           | Styczeń 2005          |                     | Wykaz - F3                   |
| a pacje | entów ubepieczonych v            | w Śląski Oddzi   | ał Wojewódzki NFZ           |                       |                     | Wyjście (Alt-F4)             |
|         | <b>T</b>                         | Sprawozdanie     | na podstawie popraw         | mie potwierdzonych    | pozycji             |                              |
|         | Sprawozdanie po                  | odstawowe otwa   | rte. Wydruk na pod:         | stawie pozycji potwie | erdzonych.          |                              |
| L.p.    | Data<br>wykonania<br>świadczenia | PESEL            | Miejscowość<br>zamieszkania | Kod<br>produktu       | Rodzaj produktu     | Kod<br>produkt<br>jednostkov |
| 1 1     | 0.01.2005 - 10.01.200            | 5 72032003339    | Gliwice                     | 02.7910.072.02        | PUNKT ROZLICZENIOWY | W P 5.03.00.0000             |
|         |                                  |                  |                             |                       |                     |                              |
|         |                                  |                  |                             |                       |                     |                              |
|         |                                  |                  |                             |                       |                     |                              |
|         |                                  | 1                |                             |                       |                     |                              |
|         |                                  |                  |                             |                       |                     |                              |
|         |                                  |                  |                             |                       |                     |                              |
|         |                                  |                  |                             |                       |                     |                              |
|         |                                  |                  |                             |                       |                     |                              |
|         |                                  |                  |                             |                       |                     |                              |
|         |                                  |                  |                             |                       |                     |                              |
|         |                                  |                  |                             |                       |                     |                              |
|         |                                  |                  |                             |                       |                     |                              |
|         |                                  | +                |                             |                       |                     |                              |
|         |                                  |                  |                             |                       |                     |                              |
|         |                                  |                  |                             |                       |                     |                              |

Dane sprawozdania rzeczowego

Aby uruchomic podglad sprawozdania rzeczowego nalezy w oknie **Sprawozdanie** wybrac przycisk **Sprawozdanie rzeczowe**. Na ekranie wyswietli sie kolejne okno zawierajace wszystkie dane dotyczace sprawozdania. Okno to sluzy jedynie do przegladu informacji ze sprawozdania w formacie zblizonym do zalacznika do umowy. Sprawozdanie jest standardowo tworzone na podstawie poprawnie potwierdzonych pozycji rozliczeniowych, jednak istnieje mozliwosc podgladu sprawozdania, do którego beda równiez brane niepotwierdzone pozycje rozliczeniowe – w tym celu nalezy odznaczyc pole Sprawozdanie na podstawie poprawnie potwierdzonych pozycji.

## Aby wydrukowac sprawozdanie rzeczowe

- 1. W oknie **Sprawozdanie** nalezy wybrac przycisk **Sprawozdanie rzeczowe**. Na ekranie wyswietli sie powyzej opisany formularz, zawierajacy wszystkie dane dotyczace sprawozdania.
- 2. Po wybraniu przycisku **Wykaz (F3)** program wygeneruje stosownie sformatowane sprawozdanie, gotowe do wydruku.

## 6.3.4 Wykaz UE - Realizacja z dokładnością do produktów kontraktowych

|    | Realizacja umov                 | wy z dokładnością  | i do pi      | roduktów kontraktowych               |                                                                          |                                               |                                                | _ 🗆 ×      |
|----|---------------------------------|--------------------|--------------|--------------------------------------|--------------------------------------------------------------------------|-----------------------------------------------|------------------------------------------------|------------|
| N  | A123456789 12                   | 23456789 1234567   | 789 12       | 23456789 123456789 123456789 123     | 3456789 123456                                                           | 789 12345678                                  | 9 12345678                                     |            |
| z  | wykonania umov                  | wy nr 000/0000     | 01/04        | 03/05/PAK za miesiąc Styczeń 20/     | 05                                                                       |                                               | Wu                                             | kaz (F3)   |
| di | a pacjentów ub                  | epieczonych w 😽    | ląski        | Oddział Wojewódzki NFZ               |                                                                          |                                               |                                                | (-i- (E10) |
|    | 🔽 Gru                           | powanie wo kraió   | w inst       | vtucii właściwych                    |                                                                          |                                               | wy:                                            | scie (FTU) |
|    | الرح 🗖                          | ko rozliczenia pac | jentóv       | w z krajów Unii Europejskiej         |                                                                          |                                               |                                                |            |
|    | l⊽ Spr                          | awozdanie na pod   | stawi        | e poprawnie potwierdzonych pozycji   |                                                                          |                                               |                                                |            |
|    | Sp                              | rawozdanie podsta  | wowe         | e zamknięte dnia: 15.04.2005 , błędn | ie potwierdzone                                                          | zamknięcie sp                                 | orawozdania.                                   |            |
|    | Kraj<br>instytucji<br>właściwej | Kod<br>produktu    | ₩<br>yróżnik | Nazwa<br>produktu                    | Stawka<br>jednostkowa<br>produktu<br>w okresie<br>obowiązywania<br>umowy | Liczba<br>zrealizowana<br>w danym<br>miesiącu | Wartość<br>zrealizowana<br>w danym<br>miesiącu |            |
|    | PL                              | 03.4000.023.02     | 1            | PUNKT ROZLICZENIOWY W ODDZ           | 12,5000                                                                  | 10,00                                         | 125,0000                                       |            |
|    |                                 |                    |              |                                      |                                                                          |                                               |                                                |            |
|    |                                 |                    |              |                                      |                                                                          |                                               |                                                |            |
| -  |                                 |                    |              |                                      |                                                                          |                                               |                                                |            |
| -  |                                 |                    |              |                                      |                                                                          |                                               |                                                |            |
| -  |                                 |                    |              |                                      |                                                                          | ••••••                                        |                                                |            |
|    |                                 |                    |              |                                      |                                                                          | •<br>•                                        |                                                |            |
|    |                                 |                    |              |                                      |                                                                          |                                               |                                                |            |
|    |                                 |                    |              |                                      |                                                                          |                                               |                                                |            |
|    |                                 |                    |              |                                      |                                                                          |                                               |                                                |            |
| -  |                                 |                    |              |                                      |                                                                          |                                               |                                                |            |
| -  |                                 |                    |              |                                      |                                                                          |                                               |                                                |            |
| -  |                                 |                    |              | 1                                    |                                                                          | •                                             |                                                |            |
|    |                                 |                    |              |                                      |                                                                          |                                               |                                                | NUM        |

Dane wykazu UE z dokladnoscia do produktów kontraktowych

Wykazy UE sa przeznaczone przede wszystkim dla sprawozdan wygenerowanych na podstawie pozycji rozliczonych w oparciu o przepisy o koordynacji. Wykazy maja za zadanie uwzgledniac dane rozliczeniowe dla pacjentów z krajów Unii Europejskiej i grupowac je po kodzie kraju instytucji wlasciwej. W ten sposób pozwalaja zaznajomic sie z wartosciami realizacji swiadczen dla poszczególnych krajów instytucji wlasciwych z Unii Europejskiej. Aby uruchomic podglad wykazu UE nalezy w oknie **Sprawozdanie** w grupie **Wykazy UE** wybrac przycisk **Realizacja z dokl. do prod. kontraktowych**. Na ekranie wyswietli sie kolejne okno zawierajace wszystkie dane dotyczace wykazu. Wykaz jest standardowo tworzony na podstawie poprawnie potwierdzonych pozycji rozliczeniowych, jednak istnieje mozliwosc podgladu wykazu, do którego beda równiez brane niepotwierdzone pozycje rozliczeniowe – w tym celu nalezy odznaczyc pole Sprawozdanie na podstawie poprawnie potwierdzonych pozycji.

Na formularzu jest wyswietlany równiez komunikat, informujacy uzytkownika czy sprawozdanie, ew. korekta jest zamkniete oraz kiedy to zamkniecie zostalo wykonane. Dodatkowo, jesli okazaloby sie, ze chciaz dla jednej pozycji rozliczeniowej status zamkniecia jest niepotwierdzony lub potwierdzony z bledem, za informacja o dacie zamkniecia sprawozdania wyswietli sie stosowne ostrzezenie. Przykladowo na rysunku widac, ze na sprawozdaniu znalazla sie co najmniej jedna pozycja rozliczeniowa, dla której zamkniecie jest potwierdzone z bledem.

Pozostale opcje dostepne na formularzu:

- Grupowanie wg krajów instytucji wlasciwych dane rozliczeniowe dodatkowo sa na wykazie pogrupowane po kodzie kraju instytucji wlasciwej wykazanym na dokumencie UE pacjenta powiazanym z danym rozliczeniem. Po wylaczeniu opcji grupowanie i podsumowywanie wartosci wystepuje po kodzie produktu.
- Tylko rozliczenia pacjentów z krajów Unii Europejskiej pole domyslnie zaznaczone. Po

wylaczeniu opcji wyswietlane sa takze pozycje rozliczeniowe dotyczace pacjentów z Polski oraz innych krajów, tzn. pozycje rozliczeniowe bez powiazanego dokumentu UE.

## Aby wydrukowac wykaz UE z dokladnoscia do produktów kontraktowych

- 1. W oknie **Sprawozdanie** w grupie **Wykazy UE** nalezy wybrac przycisk **Realizacja z dokl. do prod. kontraktowych**. Na ekranie wyswietli sie kolejne okno zawierajace wszystkie dane dotyczace sprawozdania.
- 2. Po wybraniu przycisku **Wykaz (F3)** program wygeneruje stosownie sformatowane sprawozdanie, gotowe do wydruku.

## 6.3.5 Wykaz UE - Realizacja z dokładnością do produktów jednostkowych

| Realizacja umo                  | wy z dokładnością    | do proc      | luktow jednostkow             | ych                                      |      |                    | _0       |
|---------------------------------|----------------------|--------------|-------------------------------|------------------------------------------|------|--------------------|----------|
|                                 |                      |              | Zbiorcze zestawie             | nie produktów jednostkowych              |      |                    |          |
| Specjalistyczny                 | szpital testowy, Uli | ica 12,      | Miasto                        |                                          |      |                    |          |
| wykonania umo                   | wy nr 120/0000       | 00/0403      | 3/01/200! za mies             | iąc Styczeń 2005                         |      |                    |          |
| la pacientón ul                 | minerannet m         | raie Un      | i Europeiskiei                |                                          |      | Wyka               | z (F3)   |
|                                 | Sprawozdanie na      | nodetau      | uie nonraunie notu            | ierdzonuch nozucii                       |      | Waiści             | e (F1M)  |
| 되                               | Grupowanie wo kr     | aiów in:     | stutucii właściwych           | normanity cur pozych                     |      |                    | 0 (1 10) |
| <u>.</u><br>च                   | Tylko rozliczenia j  | pacjente     | ów z krajów Unii Eu           | vropejskiej                              |      |                    |          |
|                                 | Sprawozda            | anie pod     | Istawowe otwarte.             | Wydruk na podstawie pozycji potwierdzony | ych. |                    |          |
| Kraj<br>instytucji<br>właściwej | Kod<br>produktu      | Wyróż<br>nik | Kod produktu<br>jednostkowego | Nazwa produktu<br>jednostkowego          | į    | Cena<br>ednostkowa | Waga     |
| GB                              | 03.4500.023.02       | 1            | 5.06.00.0000068               | URAZY RÓŻNYCH OKOLIC CIAŁA - OBSI        | ERW/ | 10,0000            | 50       |
|                                 |                      |              |                               |                                          |      |                    |          |
|                                 |                      |              |                               |                                          |      |                    |          |
|                                 |                      |              |                               |                                          |      |                    |          |
|                                 |                      |              |                               |                                          |      |                    |          |
|                                 |                      |              |                               |                                          |      |                    |          |
|                                 |                      |              |                               |                                          |      |                    |          |
|                                 |                      |              |                               |                                          |      |                    |          |
|                                 |                      |              |                               |                                          |      |                    |          |
|                                 |                      |              |                               |                                          |      |                    |          |
|                                 |                      |              |                               |                                          |      |                    |          |
|                                 |                      |              |                               |                                          |      |                    |          |
|                                 |                      |              |                               |                                          |      |                    |          |
| 1                               |                      |              |                               | 1                                        |      |                    |          |
| -                               |                      |              |                               |                                          |      |                    |          |

Dane wykazu UE z dokladnoscia do produktów jednostkowych

Wykazy UE sa przeznaczone przede wszystkim dla sprawozdan wygenerowanych na podstawie pozycji rozliczonych w oparciu o przepisy o koordynacji. Wykazy maja za zadanie uwzgledniac dane rozliczeniowe dla pacjentów z krajów Unii Europejskiej i grupowac je po kodzie kraju instytucji wlasciwej. W ten sposób pozwalaja zaznajomic sie z wartosciami realizacji swiadczen dla poszczególnych krajów instytucji wlasciwych z Unii Europejskiej. Aby uruchomic podglad wykazu UE nalezy w oknie **Sprawozdanie** w grupie **Wykazy UE** wybrac przycisk **Realizacja z dokl. do prod. jednostkowych**. Na ekranie wyswietli sie kolejne okno zawierajace wszystkie dane dotyczace wykazu. Wykaz jest standardowo tworzony na podstawie poprawnie potwierdzonych pozycji rozliczeniowych, jednak istnieje mozliwosc podgladu wykazu, do którego beda równiez brane niepotwierdzone pozycje rozliczeniowe – w tym celu nalezy odznaczyc pole Sprawozdanie na podstawie poprawnie potwierdzonych pozycji. Pozostale opcje dostepne na formularzu:

 Grupowanie wg krajów instytucji wlasciwych – dane rozliczeniowe dodatkowo sa na wykazie pogrupowane po kodzie kraju instytucji wlasciwej wykazanym na dokumencie UE pacjenta powiazanym z danym rozliczeniem. Po wylaczeniu opcji grupowanie i podsumowywanie wartosci wystepuje po kodzie produktu kontraktowego, wyrózniku i kodzie produktu jednostkowego.

 Tylko rozliczenia pacjentów z krajów Unii Europejskiej – pole domyslnie zaznaczone. Po wylaczeniu opcji wyswietlane sa takze pozycje rozliczeniowe dotyczace pacjentów z Polski oraz innych krajów, tzn. pozycje rozliczeniowe bez powiazanego dokumentu UE.

#### Aby wydrukowac wykaz UE z dokladnoscia do produktów jednostkowych

- 1. W oknie **Sprawozdanie** w grupie **Wykazy UE** nalezy wybrac przycisk **Realizacja z dokl. do prod. jednostkowych**. Na ekranie wyswietli sie kolejne okno zawierajace wszystkie dane dotyczace sprawozdania.
- 2. Po wybraniu przycisku **Wykaz (F3)** program wygeneruje stosownie sformatowane sprawozdanie, gotowe do wydruku.

## 6.3.6 Wykaz UE - Realizacja z dokładnością do świadczeń

| meanzacta unio   | wy z dow admoscią do swia  | loczen                   |                |                |                |   |                   |
|------------------|----------------------------|--------------------------|----------------|----------------|----------------|---|-------------------|
|                  |                            | Spr                      | awozdanie rzec | czowe          |                |   |                   |
| Specjalistyczny  | szpital testowy, Ulica 12, | Miasto                   |                |                |                |   |                   |
| z wykonania umo  | my nr 120/000000/0403      | 3/01/200! za m           | iesiąc Stycze  | ń 2005         |                |   |                   |
| lla papientón ub | Kraie Uni                  | Furoneiskiei             |                |                |                |   | Wykaz (F3)        |
| ala pacientow up | Grupo                      | wanie wo kraiów          | instatucii wła | feiwuch        |                |   |                   |
|                  | I Talka                    | rozliczenia paci         | entów z kraiów | Unii Europeix  | kiei           |   | Wyjście (F10)     |
|                  | I Spraw                    | ozdanie na pod:          | tawie poprawn  | ie potwierdzo  | nych pozycji   |   |                   |
| Sp               | rawozdanie podstawowe o    | twarte. Wydruk           | na podstawie   | pozycji potwie | ardzonych.     |   |                   |
|                  |                            |                          |                |                |                | w |                   |
| Kraj             | wykonania                  | ewidencyjny              | Nazwisko       | urodzenia      | produktu       | y | Nazwa             |
| instytucji       | świadczenia                | pacjenta<br>w krajach UF |                |                |                | ó | produktu          |
| muscing          |                            | n krapien er             |                |                |                | n |                   |
|                  |                            |                          |                |                |                | k |                   |
| GB               | 02.01.2005 - 10.01.2005    | DE23453210               | SMITH          | 31.03.1971     | 03.4500.023.02 | 1 | PUNKT ROZLICZENIO |
|                  |                            |                          |                |                |                |   |                   |
|                  |                            |                          |                | +              |                | + |                   |
|                  |                            |                          |                | +              |                | + |                   |
|                  |                            |                          |                | 1              |                | 1 |                   |
|                  |                            | [                        |                | 1              |                |   |                   |
|                  |                            |                          |                |                |                |   |                   |
|                  |                            |                          |                | +              |                | + |                   |
|                  |                            |                          |                | +              |                | + |                   |
|                  |                            |                          |                |                |                |   |                   |
|                  | 1                          | 1                        |                | 1              | 1              | 1 |                   |
|                  |                            |                          |                |                |                |   | <u>*</u>          |

Dane wykazu UE z dokladnoscia do swiadczen

Wykazy UE sa przeznaczone przede wszystkim dla sprawozdan wygenerowanych na podstawie pozycji rozliczonych w oparciu o przepisy o koordynacji. Wykazy maja za zadanie uwzgledniac dane rozliczeniowe dla pacjentów z krajów Unii Europejskiej i grupowac je po kodzie kraju instytucji wlasciwej. W ten sposób pozwalaja zaznajomic sie z wartosciami realizacji swiadczen dla poszczególnych krajów instytucji wlasciwych z Unii Europejskiej. Aby uruchomic podglad wykazu UE nalezy w oknie **Sprawozdanie** w grupie **Wykazy UE** wybrac przycisk **Realizacja z dokl. do swiadczen**. Na ekranie wyswietli sie kolejne okno zawierajace wszystkie dane dotyczace wykazu. Wykaz jest standardowo tworzony na podstawie poprawnie potwierdzonych pozycji rozliczeniowych, jednak istnieje mozliwosc podgladu wykazu, do którego beda równiez brane niepotwierdzone pozycje rozliczeniowe – w tym celu nalezy odznaczyc pole Sprawozdanie na podstawie poprawnie potwierdzonych pozycji. Pozostale opcje dostepne na formularzu:

Grupowanie wg krajów instytucji wlasciwych – na wykazie dodatkowo jest wyswietlana

kolumna z kodem kraju reprezentujacym pacjenta, dla którego wykonano swiadczenie. Po wylaczeniu opcji zamiast kolumny Kraj instytucji wlasciwej jest kolumna L.p..

 Tylko rozliczenia pacjentów z krajów Unii Europejskiej – pole domyslnie zaznaczone. Po wylaczeniu opcji wyswietlane sa takze swiadczenia dotyczace pacjentów z Polski oraz innych krajów, tzn. swiadczenia bez powiazanego dokumentu UE.

#### Aby wydrukowac wykaz UE z dokladnoscia do swiadczen

- 1. W oknie **Sprawozdanie** w grupie **Wykazy UE** nalezy wybrac przycisk **Realizacja z dokl. do swiadczen**. Na ekranie wyswietli sie kolejne okno zawierajace wszystkie dane dotyczace sprawozdania.
- 2. Po wybraniu przycisku **Wykaz (F3)** program wygeneruje stosownie sformatowane sprawozdanie, gotowe do wydruku.

## 6.3.7 Zamykanie sprawozdania

Przed zamknięciem sprawozdania możemy dokonywać zmiany we wprowadzonych świadczeniach i pozycjach rozliczeniowych, przez co mamy wpływ na postać sprawozdania, które zmienia się dopóki wprowadzamy nowe pozycje rozliczeniowe i modyfikujemy już wprowadzone. Gdybyśmy w trakcie tych modyfikacji drukowali sprawozdania, to za każdym razem byłyby ono inne – różniłyby się liczbą i kwotą zrealizowanych świadczeń. Taka sytuacja utrudniałaby proces rozliczania umów z OW NFZ, dlatego wprowadzono mechanizm zamykania sprawozdań.

Zamykanie sprawozdań polega na zablokowaniu do edycji tych pozycji rozliczeniowych, które istniały w momencie zamykania na sprawozdaniu i były poprawnie potwierdzone przez OW NFZ. Jednym słowem zakładana jest swoista blokada na modyfikację tych pozycji rozliczeniowych, które znajdują się na zamkniętym sprawozdaniu. Nie znaczy to jednak, że od momentu zamknięcia sprawozdania nic nie będzie można już zmienić. Jakiekolwiek zmiany lub błędy zauważone po zatwierdzeniu sprawozdania będzie można poprawiać jawnie w trybie korekty.

W modułach ewidencyjnych lecznictwa ambulatoryjnego i stacjonarnego blokadzie ulegają różne zakresy danych ewidencyjnych:

- W przypadku świadczeń w lecznictwie ambulatoryjnym blokadzie ulega konkretna pozycja rozliczeniowa na zakładce Produkty jednostkowe. Aby dokonać zmian, należy wprowadzić korygującą pozycję usuwającą (z ujemną liczbą wykonania) i jeszcze raz wprowadzić prawidłowe rozliczenie produktu.
- W przypadku danych lecznictwa stacjonarnego po zamknięciu przynajmniej jednej pozycji rozliczeniowej, dane całej hospitalizacji zostają zablokowane. W przypadku próby jakiejkolwiek modyfikacji następuje wygenerowanie korekty ewidencyjnej hospitalizacji (kopii hospitalizacji pierwotnej), której dane mogą być rozliczane na sprawozdaniach korygujących.

Należy pamiętać, że sprawozdanie musi być zatwierdzone, aby go przedłożyć do właściwego OW NFZ celem rozliczenia. W przypadku, gdy zbliża się termin składania sprawozdań a z jakichś powodów jeszcze nie wszystkie pozycje rozliczeniowe zostały wprowadzone, lub nie wszystkie zostały poprawnie potwierdzone przez OW NFZ, możemy zamknąć sprawozdanie w takim stanie, w jakim jest – reszta pozycji, które nie zostaną ujęte na zamykanym sprawozdaniu będą mogły być później rozliczone na korekcie do tego sprawozdania, ale szczegóły podano w innym rozdziale.

#### Aby zamknąć sprawozdanie:

1. W oknie głównym programu należy wybrać z górnego paska menu pozycję **Rozliczenia/Rozliczenia 2005** i z wyświetlonego podmenu należy wybrać pozycję

## Sprawozdania.

2. W wyświetlonym oknie z listą istniejących sprawozdań należy wskazać sprawozdanie, które należy zamknąć i nacisnąć przycisk **Dane (F6)**.

|     | Sprawozdania. [ Rok: 2005 | Płatnik: 12]        |                               | -       |                       |                  | _ [0] ×                     |
|-----|---------------------------|---------------------|-------------------------------|---------|-----------------------|------------------|-----------------------------|
| K   | olejność: wg numeru umowy |                     | Umowa: wszystkie              |         | ▼ Znajdź              | (ENTER)          | Wyjście (F10)               |
| ١   | Warunki: wszystkie        |                     | -                             |         | Nov                   | ry (F7)          | Dane (F6)                   |
|     | Miesiąc: Wszystkie        |                     | <u> </u>                      |         | Ko                    | rekty            | Przegląd                    |
|     | Numer umowy               | Kod<br>oddziału NFZ | Nazwa oddziału NFZ            | Miesiąc | Data<br>zatwierdzenia | Liczba<br>korekt | Data zatw.<br>ostatniej kor |
| 100 | 120/000000/0402/02/2005   | 12                  | Śląski Oddział Wojewódzki NFZ | Styczeń |                       | 0                | Spra                        |
|     | 120/000000/0403/01/2005   | 12                  | Śląski Oddział Wojewódzki NFZ | Styczeń |                       | 0                | Spra                        |
|     |                           |                     |                               |         |                       |                  |                             |
|     |                           |                     |                               |         |                       |                  |                             |
|     |                           |                     |                               |         |                       |                  |                             |
|     |                           |                     |                               |         |                       |                  |                             |
|     |                           |                     |                               |         |                       |                  |                             |
|     |                           |                     |                               |         |                       |                  |                             |
|     |                           |                     |                               |         |                       |                  |                             |
|     |                           |                     |                               |         |                       |                  |                             |
| -   |                           |                     |                               |         |                       |                  |                             |
| -   |                           |                     |                               |         |                       | Г                | <u>•</u>                    |

Lista sprawozdań

3. W otwartym oknie z nagłówkiem sprawozdania należy wybrać przycisk **Zamknięcie sprawozdania**.

| awozdanie                                                |                                                   |
|----------------------------------------------------------|---------------------------------------------------|
| Umowa: 120/000000/0403/02/2005                           |                                                   |
| Śląski Oddział Wojewódzki NFZ                            |                                                   |
| Miesiąc: Styczeń                                         |                                                   |
| Oddział NFZ: 12 - Śląski Oddział Wojewódzki NFZ          |                                                   |
| Nazwa sprawozdania:                                      |                                                   |
| sprawozdanie z realizacji uniowy ni 120/000000/0400/02/2 | Jub za mesigo 1.                                  |
| Zam <u>k</u> nięcie s                                    | prawozdania                                       |
| ydruk sprawozdań                                         | Wykazy UE                                         |
| Sprawozdanie finansowe                                   | Realizacja z dokł. do prod. <u>k</u> ontraktowyc  |
| Spraw. z <u>d</u> okładnością do prod. jednostkowych     | Realizacja z dokł. do prod. jed <u>n</u> ostkowyc |
| Sprawozdanie <u>r</u> zeczowe                            | Realizacja z dokł. do ś <u>w</u> iadczeń          |
| 🗖 wuduk torawozdania zbiore                              | zego ze wszystkich korekt                         |
| I wyarak sprawozaania zbiore                             |                                                   |
| Dodaj (F7) Tryb edycji (F6) Kasowanie (I                 | 8) Zatwierdź (F9) Wyjście (F10)                   |

Nagłówek sprawozdania

4. System weryfikuje, czy wszystkie pozycje rozliczeniowe są poprawnie potwierdzone przez OW NFZ. Na nowym formularzu prezentowane są te pozycje rozliczeniowe, które trafiły na sprawozdanie, ale nie zostały jeszcze poprawnie potwierdzone przez OW NFZ. W górnej części znajdują się niepotwierdzone lub błędne dane lecznictwa stacjonarnego. W dolnej części są wyświetlone niepotwierdzone lub błędne świadczenia lecznictwa ambulatoryjnego.

| Zamknięcie spra                                                                                                    | wozdania                                                                                              |                                                                |                                                       |                                                                             |                                                                                                    |                                                                                |                     |  |
|----------------------------------------------------------------------------------------------------|----------------------------------------------------------------------------------------------------|----------------------------------------------------------------|-------------------------------------------------------|-----------------------------------------------------------------------------|----------------------------------------------------------------------------------------------------|--------------------------------------------------------------------------------|---------------------|--|
|                                                                                                    | D<br>Pozycje nie<br>Podcza                                                                            | ane ewid<br>potwierd<br>s operaci                              | lencjonov<br>Izone lub<br>ii zamvka                   | wane w module<br>zmodyfikowan<br>ania pozycie zo                            | lecznictwa st<br>e od czasu os<br>stana usuniet                                                                                                    | acjonamego<br>statniego potwi<br>e ze sprawozd                                 | ierdzenia<br>Iania  |  |
| Podczas operacii zamykania pozycie zostana usuniete ze s         Pesel       Nazwisko       Krotność       Odpowiedź p         71010122228       NOWAK       1       Niepotwierdzona pozycja rozliczeniowa         71010122228       NOWAK       1       Niepotwierdzona pozycja rozliczeniowa         71010122228       NOWAK       1       Niepotwierdzona pozycja rozliczeniowa         Kolejność:       wg nazwiska       w Warunki:       Wszystkie       w         Dane ewidencjonowane w module lecznictwa ambulato       Pozycje nie zostaną uwzględnione w czasie operacji zamykani       Numer         Numer       Numer       PESEL       Nazwisko       Kod produktu       Wyr                                                                                                    | wiedź płatnika                                                                                        |                                                                |                                                       |                                                                             |                                                                                                    |                                                                                |                     |  |
| 71010122228                                                                                                    | NOWAK                                                                                                 | 1                                                              | N                                                     | liepotwierdzona po                                                          | zycja rozliczenio                                                                                                    | owa                                                                            |                     |  |
| 71010122228                                                                                                    | NOWAK                                                                                                 | 1                                                              | N                                                     | liepotwierdzona po                                                          | zycja rozliczenio                                                                                                    | owa                                                                            |                     |  |
|                                                                                                    |                                                                                                    |                                                                |                                                       |                                                                             |                                                                                                    |                                                                                |                     |  |
|                                                                                                    |                                                                                                    |                                                                |                                                       |                                                                             |                                                                                                    |                                                                                |                     |  |
|                                                                                                    |                                                                                                    |                                                                |                                                       |                                                                             |                                                                                                    |                                                                                |                     |  |
|                                                                                                    |                                                                                                    |                                                                |                                                       |                                                                             |                                                                                                    |                                                                                |                     |  |
|                                                                                                    |                                                                                                    |                                                                |                                                       |                                                                             |                                                                                                    |                                                                                |                     |  |
|                                                                                                    |                                                                                                    |                                                                |                                                       |                                                                             |                                                                                                    | Mada                                                                           | Dana Orahama        |  |
| olejność:  wg naz                                                                                                    | wiska<br>Da<br>Pozycje nie                                                                            | ne ewide                                                       | ncjonowa<br>zone lub                                  | ystkie<br>ane w module I<br>zmodyfikowane                                   | Dane     ecznictwa am     e od czasu os                                                                                                    | bulatoryjnego<br>tatniego potwi                                                | erdzenia            |  |
| lejność:   ₩9 na?<br>Num<br>kupo                                                                                                    | wiska<br>Da<br>Pozycje nie<br>Pozycje nie<br>er<br>nu re                                              | varu<br>ne ewide<br>potwierd<br>zostaną<br>Numer<br>policzenia | ncjonowi<br>zone lub<br>uwzględ<br>PESEL              | ystkie<br>ane w module I<br>zmodyfikowane<br>Inione w czasie<br>Nazwisko    | Dane<br>ecznictwa am<br>e od czasu os<br>operacji zam<br>Kod produktu                                                                                                    | bulatoryjnego<br>tatniego potwi<br>ykania sprawo<br>Wyr. Krotność<br>wykonania | erdzenia<br>ozdania |  |
| lejność:   wg naż<br>Num<br>kupo                                                                                                    | wiska<br>Da<br>Pozycje nie<br>Pozycje nie<br>er<br>nu r                                               | van<br>potwierd<br>zostaną<br>Numer<br>ozliczenia              | ncjonowa<br>zone lub<br>uwzględ<br>PESEL              | ystkie<br>ane w module I<br>zmodyfikowane<br>Inione w czasie<br>Nazwisko    | Dane<br>ecznictwa am<br>e od czasu os<br>operacji zam<br>Kod produktu                                                                                                    | bulatoryjnego<br>tatniego potwi<br>ykania sprawo<br>Wyr. Krotność<br>wykonania | erdzenia<br>ozdania |  |
| lejność:   wg naz<br>Num<br>kupo                                                                                                    | wiska<br>Da<br>Pozycje nie<br>Pozycje nie<br>er<br>nu rv                                              | van<br>potwierd<br>potwierd<br>votaną<br>Numer<br>pozliczenia  | ncjonowa<br>zone lub<br>uwząlęd<br>PESEL              | ystkie<br>ane w module I<br>zmodyfikowane<br>Inione w czasie<br>Nazwisko    | Dane     Control     Control     Contro     Control     Control     Control     Control     Contr | bulatoryjnego<br>tatniego potwi<br>ykania sprawo<br>Wyr. Krotność<br>wykonania | erdzenia<br>ozdania |  |
| Num<br>Num                                                                                                    | wiska<br>Da<br>Pozycje nie<br>Pozycje nie<br>er<br>nu r                                               | waru<br>ne ewide<br>potwierd<br>zostaną<br>Numer<br>ozliczenia | ncjonowa<br>zone lub<br>uwzględ<br>PESEL              | ystkie<br>ane w module I<br>zmodyfikowan<br>Inione w czasie<br>Nazwisko     | Dane     Control      Dane     Control     Control     Contro     Control     Control     Control | bulatoryjnego<br>tatniego potwi<br>ykania sprawc<br>Wyr. Krotnofć<br>wykonania | erdzenia<br>ozdania |  |
| Num<br>Num                                                                                                    | wiska<br>De<br>Pozycje nie<br>Pozycje nie<br>er<br>nu re                                              | van<br>ne ewide<br>potwierd<br>zostane<br>Numer<br>ozliczenia  | ncjonowi<br>zone lub<br>uwzględ<br>PESEL              | ystkie<br>ane w module I<br>zmodyfikowane<br>Inione w czasie<br>Nazwisko    | Dane ecznictwa am e od czasu os operacji zam Kod produktu                                                                                                    | bulatoryjnego<br>tatniego potwi<br>ykania sprawc<br>Wyr. Krotnofć<br>wykonania | erdzenia<br>ozdania |  |
| Podczas operacii zamykania pozycje zostana usuniete ze sorawozdania         Pesel       Nazwisko       Krotność<br>wykonania       Odpowiedź płatnika         71010122228       NOWAK       1       Niepotwierdzona pozycja rozliczeniowa       1         71010122228       NOWAK       1       Niepotwierdzona pozycja rozliczeniowa       1         71010122228       NOWAK       1       Niepotwierdzona pozycja rozliczeniowa       1         Iejność:       wg nazwiska       Warunki:       Wszystkie       Dane Medyczne       Dane Ozobowe         Dane ewidencjonowane w module lecznictwa ambulatoryjnego       Pozycje nie zostaną uwząlędnione w czasie operacji zamykania sprawozdania       1         Numer       Numer       Numer       PESEL       Nazwisko       Kod produktu       Wyr.         kuponu       rozliczenia       1       1       1       1       1                                                                                                    |                                                                                                    |                                                                |                                                       |                                                                             |                                                                                                    |                                                                                |                     |  |
| Stamknięcie sprawozdania       X         Dane ewidencjonowane w module lecznictwa stacjonarnego       Pozycje nie potwierdzone lub zmodyfikowane od czasu ostatniego potwierdzenia         Pesel       Nazwisko       Krotność       Odpowiedź płatnika         Z1010122228       NDWAK       1       Niepotwierdzona pozycja rozliczeniowa         71010122228       NDWAK       1       Niepotwierdzona pozycja rozliczeniowa         solejność:       wg nazwiska       V Warunki:       Wszystkie       Dane Medyczne       Dane Qsobowe         Dane ewidencjonowane w module lecznictwa ambulatoryjnego       Pozycje nie potwierdzone lub zmodyfikowane od czasu ostatniego potwierdzenia         Pozycje nie potwierdzone lub zmodyfikowane od czasu ostatniego potwierdzenia       Pozycje nie potwierdzenia         Pozycje nie potwierdzone lub zmodyfikowane od czasu ostatniego potwierdzenia       Pozycje nie zostana uwzglednione w czasia ogeracji zamykania sprawozdania         Numer       Numer       PESEL       Nazwisko       Kod produktu       Wyr.         kuponu       rozliczenia       PESEL       Nazwisko       Kod produktu       Wyr. |                                                                                                    |                                                                |                                                       |                                                                             |                                                                                                    |                                                                                |                     |  |
| Num<br>Num<br>kupo<br>lejność: wg id. s                                                                                                    | wiska<br>Pozycje nie<br>Pozycje nie<br>er<br>nu<br>re<br>wiadczenia                                   | v waru<br>ne ewide<br>potwierd<br>o zostana<br>ozliczenia      | nki: Wszy                                             | ystkie<br>ane w module I<br>zmodyfikowane<br>Inione w czasie<br>Nazwisko    | Dane ecznictwa am e od czasu os operacji zam Kod produktu                                                                                                    | Wyr. Krotnofć<br>wykonania                                                     | erdzenia<br>ozdania |  |
| Num<br>Num<br>kupo<br>lejność: wg id. d                                                                                                    | wiska<br>De<br>Pozycje nie<br>Pozycje nie<br>er<br>nu<br>re<br>nu<br>wiadczenia                       | v waru<br>ne ewide<br>potwierd<br>o zostang<br>oziszenia       | nki: Wszy                                             | ystkie<br>ane w module I<br>zmodyfikowane<br>Inione w czasie<br>Nazwisko    | Dane ecznictwe am e od czasu os operacji zam Kod produktu                                                                                                    | Wyr. Krotnofć<br>wykonania                                                     | erdzenia<br>ozdania |  |
| Num<br>Num<br>kupo<br>lejność: wg id. s                                                                                                    | wiska<br>Pozycje nie<br>Pozycje nie<br>Pozycje nie<br>re<br>nu<br>re<br>wiadczenia<br>ii sprawozdanie | v waru<br>ne ewide<br>potwierd<br>2 zostang<br>Duiczenia       | nki: Wszy<br>ncjonowa<br>zone lub<br>uwząlęd<br>PESEL | ystkie ane w module I zmodyfikowane Inione w czasie Nazwisko statkie Istkie | Dane     Control     Control     Contro     Control     Control     Control     Control     Contr | Wyr. Krotnofć<br>wykonia sprawc                                                | Weiście (F10)       |  |

Zamknięcie sprawozdania

W związku z tym, że na sprawozdaniu zamkniętym mogą znajdować się jedynie poprawnie potwierdzone przez OW NFZ pozycje rozliczeniowe, system informuje, że zamknięcie sprawozdania usunie te niepotwierdzone pozycje z aktualnie zamykanego sprawozdania. W takim przypadku użytkownik może:

- Zdecydować się na zamknięcie sprawozdania (po wyborze przycisku Zamknij sprawozdanie), będąc świadomym, że pozycje rozliczeniowe wyświetlone w górnej i dolnej części formularza zostaną usunięte z aktualnie zamykanego sprawozdania. Należy jednak pamiętać, że takie usunięte pozycje rozliczeniowe będą mogły być bez problemu rozliczone w późniejszym czasie na korekcie do sprawozdania, co opisano w innym rozdziale.
- Zrezygnować z zamknięcia sprawozdania (po wyborze przycisku Wyjście (F10)) i poczekać na uzyskanie poprawnych potwierdzeń do wyszczególnionych pozycji rozliczeniowych. Być może takie potwierdzenia są już przygotowane do pobrania po stronie OW NFZ i należy tylko uruchomić moduł Komunikacja, aby je uzyskać.
   Gdzie należy szukać niepotwierdzonych pozycji rozliczeniowych, które zostaną usunięte

ze sprawozdania po jego zamknięciu:

- W przypadku danych lecznictwa stacjonarnego, takie pozycje otrzymują status kwalifikacji rozliczeń, czyli pozycji z określonym produktem kontraktowym, jednostkowym oraz krotnością i datą realizacji, ale bez określonej umowy i okresu rozliczeniowego (rok i miesiąc kontraktu). Pozycje te zostaną wyświetlone na formularzu **Rozliczane świadczenia** i będą tam czekać celem ponownego rozliczenia (powiązania produktu z umową), tym razem na korekcie sprawozdania.
- W przypadku danych lecznictwa ambulatoryjnego niepotwierdzone pozycje rozliczeniowe zostaną przeniesione na kolejną korektę.
- 5. Przed samą operacją zamknięcia można jeszcze zweryfikować poprawnie potwierdzone pozycje, które zostaną zatwierdzone na sprawozdaniu. W tym celu należy wybrać przycisk **Przegląd sprawozdania (F6)**. W wyświetlonym formularzu prezentowane są
wszystkie pozycje rozliczeniowe, które są ujęte na sprawozdaniu przed jego zamknięciem. Użytkownik ma możliwość ostatecznego przeglądu i weryfikacji tych pozycji.

| wozdanie z realizac          | cji umowy nr         | 121/101005/0  | 403/01/2005 | za miesiąc 1. |            |            |               |              |
|------------------------------|----------------------|---------------|-------------|---------------|------------|------------|---------------|--------------|
| Numer umowy: 120/0           | 000000/040           | 3/01/2005     |             |               |            |            |               |              |
| Ubezpieczycieł 12            | Śląski O             | ddział Wojewa | idzki NFZ   |               |            |            | 1             |              |
| Miesiąc: Stycz               | eń                   |               |             |               |            |            | Wyjź          | cie (Alt-F4) |
| Nr korekty: 0                |                      |               |             |               |            |            |               |              |
| Identyfikator<br>świadczenia | Numer<br>rozliczenia | PESEL         | Nazwisko    | Imiona        | Data od    | Data do    | Kod produktu  | Wyróżnił     |
| 729014200000000              | 1                    | 72032003339   | KOWALSKI    | JAN           | 02.01.2005 | 10.01.2005 | 03.4000.023.0 |              |
| 729014200000000              | 16                   | 47091211117   | SMUTNY      | JAROSŁAW      | 01.01.2005 | 02.01.2005 | 03.4500.023.0 |              |
| 729014200000000              | 17                   | 47091211117   | SMUTNY      | JAROSŁAW      | 02.01.2005 | 02.01.2005 | 03.4500.023.0 |              |
|                              |                      |               |             |               |            |            |               |              |
|                              |                      |               |             |               |            |            |               |              |
|                              |                      |               |             |               |            |            |               |              |
|                              |                      |               |             |               |            |            |               |              |
|                              |                      |               |             |               |            |            |               |              |
|                              |                      |               |             |               |            |            |               |              |
|                              |                      |               |             |               |            |            |               |              |
|                              |                      |               |             |               |            |            |               |              |
|                              |                      |               |             |               |            |            |               |              |
|                              |                      |               |             |               |            |            |               |              |
|                              |                      |               |             |               |            |            |               |              |
|                              |                      |               |             |               |            |            |               |              |
|                              |                      |               |             |               |            |            |               |              |
|                              |                      |               |             |               |            |            |               |              |
|                              |                      |               |             |               |            |            |               |              |
|                              |                      |               |             |               |            |            |               |              |

Przegląd danych sprawozdania przed zamknięciem

 Użytkownikowi, który zdecyduje się na zamknięcie sprawozdania i wybierze przycisk Zamknij sprawozdanie pojawi się jeszcze kilka okien z informacjami pomocniczymi w procesie zamykania sprawozdania.

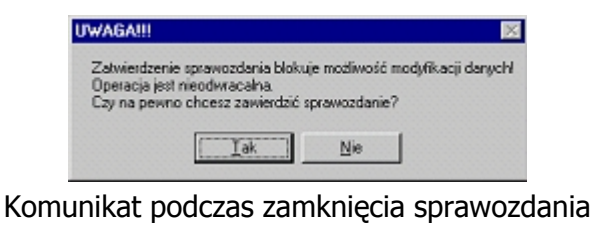

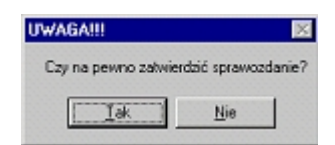

Komunikat podczas zamknięcia sprawozdania

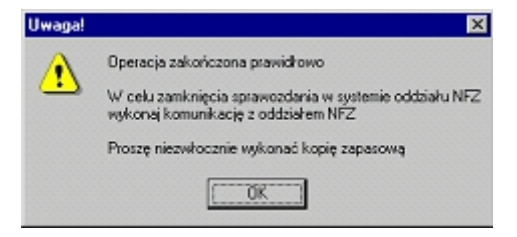

Komunikat podczas zamknięcia sprawozdania

Komunikaty te informują, że zatwierdzenie sprawozdania blokuje możliwość modyfikacji danych. Jest to celowe działanie systemu, który nie powinien umożliwić modyfikacji pozycji rozliczeniowych, które są ujęte na zamkniętych sprawozdaniach i były podstawą do rozliczeń z OW NFZ. Oczywiście pomyłki mogą się zdarzyć i użytkownik będzie miał możliwość poprawienia np. błędnie rozliczonych pozycji, jednak nie będzie możliwa zwykła edycja tych pozycji tylko konieczne będzie wykonanie poprawki w trybie korekt, co zostanie omówione w następnym rozdziale.

Istotne są jeszcze informacje pojawiające się w ostatnim komunikacie – o konieczności wykonania komunikacji z OW NFZ i wykonania kopii zapasowej. Konieczność wykonania komunikacji wynika z tego, że w jej trakcie do OW NFZ jest przesyłana informacja o zamknięciu sprawozdania i ostatecznej jego postaci. Ponieważ podczas rozliczania okresów w OW NFZ brane są pod uwagę zamknięte sprawozdania, jest bardzo ważne, aby takie informacje zostały tam przesłane.

**Ostrzeżenie:** Po odebraniu informacji o zamknięciu sprawozdania dane w OW NFZ przekazywane są do rozliczeń i zaksięgowania. W tym czasie u świadczeniodawcy pod żadnym pozorem nie wolno wykonać odtworzenia bazy danych w stanie sprzed zamknięcia sprawozdania, gdyż doprowadzi to do trwałego rozsynchronizowania danych rozliczeniowych między bazami OW NFZ i świadczeniodawcy. Zatem, aby ustrzec się takiej sytuacji, po każdym zamknięciu sprawozdania należy koniecznie wykonać kopię zapasową bazy danych programem Administrator, aby – w przypadku ewentualnej awarii – odtworzyć dane w stanie już po zamknięciu sprawozdania.

## 6.4 Usuwanie pozycji sprawozdania

Jeżeli popełniliśmy błąd przy kwalifikowaniu świadczeń do realizacji kontraktów lub podczas ewidencji pacjenta i wykonanych mu świadczeń, to błąd jest do naprawienia w sytuacji, gdy sprawozdanie nie zostało jeszcze zatwierdzone i wysłane do oddziału NFZ, ponieważ możemy jeszcze modyfikować dane. Źle przypisane świadczenia do realizacji kontraktów mogą być tu usuwane i wracają z powrotem jako nierozliczone do ewidencji zrealizowanych świadczeń. Nie można jednak usunąć ze sprawozdania finansowego samego produktu, a jedynie pozycję dotyczącą pacjenta w sprawozdaniu rzeczowym, któremu został on zrealizowany. W przypadku usunięcia pozycji ze sprawozdania rzeczowego, informacja o krotności wykonania odpowiedniego produktu w sprawozdaniu finansowym zostanie odpowiednio skorygowana. Tę sytuację obrazuje poniższy rysunek.

**Uwaga:** Dane ewidencyjne hospitalizacji, pobytu czy procedury po zakwalifikowaniu do rozliczenia i wykazaniu na jakimkolwiek sprawozdaniu są zablokowane przed możliwością modyfikacji. Przyczyna tego jest prosta – zmiana danych ewidencyjnych mogłaby mieć wpływ bezpośrednio na rozliczenie. Zatem przyjmuje się, że należy najpierw usunąć odpowiednie pozycje ze sprawozdania, zanim przystąpimy do modyfikacji danych ewidencyjnych związanych z tymi pozycjami.

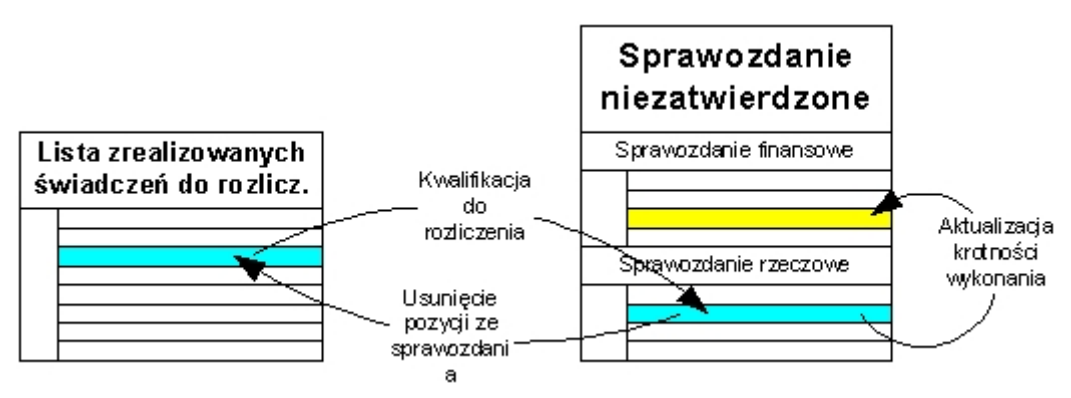

Schemat usunięcia pozycji sprawozdania rzeczowego

#### Aby usunąć pozycję ze sprawozdania

- 1. W oknie przeglądu Sprawozdania należy wybrać przycisk Tryb edycji (F6).
- 2. Na sprawozdaniu finansowym należy wybrać produkt, w ramach którego znajduje się pozycja do usunięcia.
- Na sprawozdaniu rzeczowym należy wskazać (podświetlić) pozycję do usunięcia i wybrać klawisz Kasuj (F8). Pozycja do skasowania zostanie oznaczona krzyżykiem z lewej strony.

|      |                |                                                                   |                                                                                                    |                                                                                                    |                                                                                                    |                                                                                                    | ×                                                                                                    |
|------|----------------|-------------------------------------------------------------------|----------------------------------------------------------------------------------------------------|----------------------------------------------------------------------------------------------------|----------------------------------------------------------------------------------------------------|----------------------------------------------------------------------------------------------------|----------------------------------------------------------------------------------------------------|
|      | OZLICZENIOWY W | ODDZIALE CH                                                       | IORÓB WEW                                                                                                | NE Wyróżnik: 1                                                                                                    |                                                                                                    | Dane (F6)                                                                                                    |                                                                                                    |
| •    | 👻 Warunki 🖷    | rszystkie                                                         |                                                                                                    | 7                                                                                                    | Korekta                                                                                                    | Kasuj (F8)                                                                                                    | 1                                                                                                    |
| lmię | Nazwisko       | Data od                                                           | Data do                                                                                                  | Kod prod.<br>jednostkowego                                                                                                    | Nazwa produktu<br>jednostkowego                                                                                                    | Krotność<br>wykonania                                                                                                    | odd                                                                                                    |
| AN   | KOWALSKI       | 02.01.2005                                                        | 10.01.2005                                                                                               | 5.06.00.00000                                                                                                    | WYTWORZENIE                                                                                                    | 1                                                                                                    | 12                                                                                                    |
|      |                |                                                                   |                                                                                                    |                                                                                                    |                                                                                                    |                                                                                                    |                                                                                                    |
|      | -              |                                                                   |                                                                                                    |                                                                                                    |                                                                                                    |                                                                                                    |                                                                                                    |
|      | Imię           | PUNKT ROZLICZENIOWY W<br>Waunki W<br>Imię Nazwisko<br>AN KOWALSKI | PUNKT ROZLICZENIOWY W ODDZIALE CH<br>Waurki wszystkie<br>Imię Nazwisko Data od<br>AN KOWALSKI 02.01.2005 | PUNKT ROZLICZENIOWY W ODDZIALE CHORÓB WEW<br>Warunki wszystkie<br>Imię Nazwisko Data od Data do<br>AN KOWALSKI 02:01.2005 10:01.2005 | PUNKT ROZLICZENIOWY W ODDZIALE CHORÓB WEWNĘ     Wyróźnik:     I       Warunki     wszystkie     r       Imię     Nazwisko     Data od     Data do     Kod prod.<br>jednostkowego       AN     KOWALSKI     02.01.2005     10.01.2005     5.06.00.000001 | PUNKT ROZLICZENIOWY W ODDZIALE CHORÓB WEWNĘ   Wyróźnik:   1     Waunki   wszystkie   Y   Korekta     Imię   Nazwisko   Data od   Data do   Kod prod.<br>jednostkowego   Nazwa produktu<br>jednostkowego     AN   KOWALSKI   02.01.2005   10.01.2005   5.06.00.00000   WYTWORZENIE | Vaunki Waturki Waturki Maxwe produktu Korekta Kasuj (F8)   Imię Nazwisko Data od Data do Kod prod.<br>jednostkowego Nazwa produktu Krotność<br>wykonania   AN KOWALSKI 02.01.2005 10.01.2005 5.06.00.000000 WYTWORZENIE (1 |

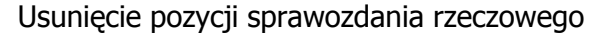

4. Po oznaczeniu krzyżykami wszystkich pozycji do usunięcia, w oknie przeglądu Sprawozdania należy wybrać przycisk **Zatwierdź (F9)**. Wybranie tego przycisku faktycznie usunie wszystkie zaznaczone pozycje w sprawozdaniu rzeczowym. Pozycje te pojawią się w oknie Rozliczane Świadczenia jako pozycje nierozliczone, które można ponownie rozliczyć.

### 6.5 Korekty sprawozdań

#### 6.5.1 Tworzenie korekt do sprawozdania

**Informacja:** Poniższy rozdział dotyczy sprawozdań za rok 2005. Lista korekt wyświetlana jest razem z listą sprawozdań.

Po zamknięciu sprawozdania nie ma możliwości ingerowania w jego zawartość. Mogą jednak istnieć pozycje rozliczeniowe, które trzeba rozliczyć w danym okresie rozliczeniowym są to:

- Nowe pozycje rozliczeniowe, które zostały wprowadzone po zamknięciu sprawozdania a przypadają na ten sam okres rozliczeniowy co zamknięte sprawozdanie,
- Pozycje rozliczeniowe, które zostały usunięte ze sprawozdania podczas operacji zamykania (nie były poprawnie potwierdzone w momencie zamykania)
- Pozycje rozliczeniowe, które są pozycjami korygującymi do błędnie rozliczonych

świadczeń na zamkniętym sprawozdaniu.

Jedynym sposobem na rozliczenie tych pozycji jest umieszczenie ich na korekcie sprawozdania. Korekta sprawozdania rządzi się tymi samymi prawami, co sprawozdanie - tak samo się ją tworzy i zamyka. Jeżeli po zamknięciu korekty pojawią się kolejne pozycje rozliczeniowe, które trzeba rozliczyć lub skorygować, tworzy się kolejną korektę sprawozdania itd.

W lecznictwie ambulatoryjnym pozycje rozliczeniowe na korekcie sprawozdania będą wyświetlać się automatycznie, tak jak to było w przypadku sprawozdania pierwotnego, jedynie musimy zadbać o stworzenie nagłówka korekty.

W lecznictwie stacjonarnym przy pierwszym wygenerowaniu pozycji korygującej nagłówek sprawozdania korygującego zostanie utworzony automatycznie, więc nie ma konieczności ręcznego definiowania nagłówków korekt.

#### Aby stworzyć nagłówek korekty sprawozdania:

- W oknie głównym programu należy wybrać z górnego paska menu pozycję Rozliczenia/Rozliczenia 2005 i z wyświetlonego podmenu należy wybrać pozycję Sprawozdania.
- W wyświetlonym oknie z listą istniejących sprawozdań należy wskazać (podświetlić) zamknięte sprawozdanie, do którego chcemy utworzyć korektę, a następnie wybrać przycisk **Korekty**.

| dejność: | wg numeru umowy  |                 | Umowa: wszystkie              |          | *                     | Znajdź           | (ENTER) \                   | Vyjście (F10)   |
|----------|------------------|-----------------|-------------------------------|----------|-----------------------|------------------|-----------------------------|-----------------|
| varunki: | wszystkie        |                 | <b>•</b>                      |          |                       | Now              | y (F7)                      | Dane (F6)       |
| Miesiąc: | ₩szystkie        |                 | *                             |          |                       | Ko               | rekty                       | Przegląd        |
| P        | lumer umowy      | Kod<br>oddziału | Nazwa oddziału NFZ            | Miesiąc  | Data<br>zatwierdzenia | Liczba<br>korekt | Data zatw.<br>ostatniej kor |                 |
| 000/000  | 000/0402/01/2004 | 12              | Śląski Oddział Wojewódzki NFZ | slyczeń  | 10.09.2004            | 3                | 14.09.2004                  | styczeń nowy o4 |
| 000/000  | 000/0402/01/2004 | 12              | Śląski Oddział Wojewódzki NFZ | luty     | 13.09.2004            | 0                |                             | luty nowy 2004  |
| 000/000  | 000/0402/01/2004 | 12              | Śląski Oddział Wojewódzki NFZ | marzec   | 14.09.2004            | 1                |                             | marzec 2004 o4  |
| 000/000  | 000/0402/01/2004 | 12              | Śląski Oddział Wojewódzki NFZ | kwiecień |                       | 0                |                             | kwiecień 2004 n |
| 000/000  | 000/0402/01/2004 | 12              | Śląski Oddział Wojewódzki NFZ | maj      |                       | 0                |                             | maj do 24.05.20 |
| 000/000  | 000/0402/01/2004 | 12              | Śląski Oddział Wojewódzki NFZ | czerwiec |                       | 0                |                             | czerwiec        |
| 000/000  | 000/0402/01/2004 | 12              | Śląski Oddział Wojewódzki NFZ | lipiec   |                       | 0                |                             | lipiec          |

Lista sprawozdań

3. W oknie z listą istniejących korekt do sprawozdania należy wybrać przycisk **Nowy (F7)**.

| 🖬 Korekty do sprawe     | ozdania                                          | _ O ×                 |
|-------------------------|--------------------------------------------------|-----------------------|
| Sprawozdanie z realizac | aiumowy nr 120/000000/0403/02/2005 za miesiąc 1. | a<br>7                |
| Umowa<br>Numer: 120/    | 000000/0403/02/2005 Nr wersji: 1                 | Wyjście (F10)         |
| Kontrahent: 12          | Śląski Oddział Wojewódzki NFZ                    | Nowy (F7)             |
| Data od: 01.01          | .2005 Styczeń Data do: 31.12.2005 Grue           | dzień Dane (F6)       |
| Miesiąc: Stycz          | eń Oddział NFZ: 12 Śląski Oddział Wojewódz       | ki NFZ                |
| Nr korekty              | Powód korekty                                    | Data<br>zatwierdzenia |
| 1                       |                                                  |                       |
|                         |                                                  |                       |
|                         |                                                  |                       |
|                         |                                                  |                       |
|                         |                                                  |                       |
|                         |                                                  |                       |

#### Lista korekt do sprawozdania

4. W polu Powód korekty należy wypełnić informacje dotyczące powodu korekty i zatwierdzić przyciskiem Zatwierdź (F9). Pozostałe dane typu: numer umowy i miesiąc są automatycznie przepisywane z korygowanego sprawozdania. Od tej pory korektę obsługuje się dokładnie tak samo jak sprawozdanie pierwotne. W oknie są dostępne wszystkie funkcje potrzebne do tworzenia sprawozdań z realizacji kontraktu oraz do zamykania sprawozdania (korekty).

| sprawozdanie z realizacji umowy n                                                                                                    | n rzurododotokostażrzoda ze mesięc i.                                                                                                    |
|----------------------------------------------------------------------------------------------------|----------------------------------------------------------------------------------------------------|
| Numer umowy: 120/000000/0403/02/2005<br>Miesiac: Styczeń                                                                                                    |                                                                                                    |
| Oddział NFZ: 12 Sląski Oddział Wojewi                                                                                                    | ródzki NFZ                                                                                                    |
| umer korektu: 1                                                                                                    |                                                                                                    |
| and koreky.                                                                                                    |                                                                                                    |
| owód korekty:<br>orekta 1 do sprawczdania z realizacji umowy m 120                                                                                                    | 1/000000/0403/02/2005 za miesiąc 1 z powodu braku potwierdzeń                                                                                                    |
| iowód korekty:<br>Grekta 1 do sprawczdania z realizacji umowy m 120<br>Jo pewnych pozycji przy ostatnim zamykaniu sprawcz                                                                                                    | 1/000000/0403/02/2005 za miesiąc 1 z powodu braku potwierdzeń<br>odaniaj                                                                                                    |
| owód korekty:<br>orekta 1 do sprawczdania z realizacji umowy m 120<br>lo pewnych pozycji przy ostatnim zamykaniu sprawcz                                                                                                    | V000000/0403/02/2005 za miesiąc 1 z powodu braku potwierdzeń<br>odania                                                                                                    |
| owód korekty:<br>orekta 1 do sprawczdania z realizacji umowy m 120<br>do pewnych pozycji przy ostatnim zamykaniu sprawcz<br>Zamignięs                                                                                                    | V00000V/0403/02/2005 za miesiąc 1 z powodu braku potwierdzeń<br>odaniaj<br>cie: korekty: sprawozdania                                                                                                    |
| owód korekty:<br>orekta 1 do sprawczdania z realizacji umowy m 120<br>so pewnych pozycji przy ostatnim zamykaniu sprawcz<br>Zamiknicy<br>/ydruk sprawczdań                                                                                                    | V000000/0403/02/2005 za miesiąc 1 z powodu braku potwierdzeń<br>odaniaj<br>cie: korekty: sprawozdania:<br>Wykazy UE                                                                                                    |
| owód korekty:<br>Corekta 1 do sprawczdania z realizacji umowy m 120<br>So pewnych pozycji przy ostatnim zamykaniu sprawcz<br>Zamisnięt<br>Vydruk sprawczdań<br>Sprawczdanie jimansowe                                                                                                    | V000000/0403/02/2005 za miesiąc 1 z powodu braku potwierdzeń<br>odania<br>cie korekty sprawozdania<br>Wykazy UE<br>Reafizacja z dokł. do prod. <u>kontraktowych</u>                                                       |
| vonie konzy, jednosty, jednostala z realizacji umowy m 120<br>korekta 1 do sprawcozdania z realizacji umowy m 120<br>ko pewnych pozycji przy ostatnim zamykaniu sprawco<br>Zamiknięs<br>Vydruk sprawozdań<br>Sprawozdanie jimansowe<br>Spraw. z <u>dok</u> ładnością do prod. jednostkow | 2000000/0403/02/2005 za miesiąc 1 z powodu braku potwierdzeń<br>edania<br>cie korekty sprawozdania<br>Wykazy UE<br>Bealizacja z dokł, do prod. <u>kontraktowych</u><br>Bealizacja z dokł, do prod. jed <u>n</u> ostkowych |

Nagłówek korekty

#### Aby zmodyfikować nagłówek korekty sprawozdania:

- 1. W oknie z listą istniejących sprawozdań należy wskazać (podświetlić) sprawozdanie, po czym wybrać przycisk **Korekty**.
- W otwartym oknie z listą istniejących korekt do wybranego sprawozdania należy wskazać (podświetlić) tę korektę, której nagłówek chcemy modyfikować, po czym wybrać przycisk Dane (F6).
- 3. W oknie nagłówka korekty należy wybrać przycisk **Tryb edycji (F6)** i wypełnić informacje dotyczące powodu korekty.
- 4. Zmiany należy potwierdzić przyciskiem Zatwierdź (F9).

#### 6.5.2 Tworzenie pozycji korygujących na sprawozdaniach

#### 6.5.2.1 Dane lecznictwa ambulatoryjnego

Pozycje korygujące na sprawozdaniach w lecznictwie ambulatoryjnym tworzą się automatycznie przy ewidencji danych na świadczeniach, na których były zamknięte pozycje rozliczeniowe. Oprócz stworzenia nagłówka sprawozdania nie trzeba dokonywać żadnych dodatkowych operacji.

Pozycje korygujące tworzy się i modyfikuje tylko z poziomu programu Ewidencja Świadczeń w Lecznictwie Ambulatoryjnym na formularzu świadczenia na zakładce Produkty jednostkowe.

Sposób modyfikacji danych świadczenia w lecznictwie ambulatoryjnym z zamkniętymi

#### 77 Wspomaganie Rozliczeń

pozycjami rozliczeniowymi został opisany w punkcie Modyfikacja danych po zamknięciu sprawozdania.

#### 6.5.2.2 Dane lecznictwa stacjonarnego

W przypadku danych lecznictwa stacjonarnego korekty zamkniętej pozycji rozliczeniowej można dokonać w kilku miejscach:

- W programie Ewidencja Świadczeń w Lecznictwie Ambulatoryjnym przy próbie bezpośredniej modyfikacji pozycji w danych pobytu.
- W programie Wspomaganie Rozliczeń na formularzu **Rozliczane świadczenia** po zaznaczeniu na liście zamkniętej pozycji rozliczeniowej i wybraniu przycisku **Rozliczenie**.

• W programie Wspomaganie Rozliczeń na formularzu przeglądu sprawozdania. W niniejszym punkcie opisano generowanie pozycji korygujących z poziomu formularza przeglądu sprawozdania.

#### Aby uruchomić podgląd pozycji sprawozdania w lecznictwie zamkniętym:

- 1. W oknie głównym programu należy wybrać z górnego paska menu pozycję Rozliczenia/Rozliczenia 2005 i z wyświetlonego podmenu należy wybrać pozycję Sprawozdania.
- 2. W wyświetlonym oknie z listą istniejących sprawozdań należy wskazać sprawozdanie, które należy wydrukować i nacisnąć przycisk **Przegląd**.
- 3. W otwartym oknie z pozycjami sprawozdania udostępniony jest podgląd sprawozdania finansowego i rzeczowego. Pomimo tego, że dane z tych sprawozdań są również dostępne przy wydrukach sprawozdań, to w tym oknie można przeprowadzić dodatkowe operacje na sprawozdaniach dostępne tylko dla lecznictwa zamkniętego

| ejność:           | wg numeru umowy  |                 | Umowa: wszystkie              |          | *                     | Znajdź           | (ENTER) V                   | Vyjście (F10)   |    |
|-------------------|------------------|-----------------|-------------------------------|----------|-----------------------|------------------|-----------------------------|-----------------|----|
| arunki: wszystkie |                  |                 |                               |          |                       | Now              | P (F7)                      | Dane (F6)       |    |
| Miesiąc:          | Wszystkie        |                 | <b>_</b>                      |          |                       | Kor              | ekty                        | Przegląd        |    |
| N                 | lumer umowy      | Kod<br>oddziału | Nazwa oddziału NFZ            | Miesiąc  | Data<br>zatwierdzenia | Liczba<br>korekt | Data zatw.<br>ostatniej kor |                 |    |
| 000/000           | 000/0402/01/2004 | 12              | Śląski Oddział Wojewódzki NFZ | slyczeń  | 10.09.2004            | 3                | 14.09.2004                  | styczeń nowy o  | 4  |
| 000/000           | 000/0402/01/2004 | 12              | Śląski Oddział Wojewódzki NFZ | luty     | 13.09.2004            | 0                |                             | luty nowy 2004  | -  |
| 000/000           | 000/0402/01/2004 | 12              | Śląski Oddział Wojewódzki NFZ | marzec   | 14.09.2004            | 1                |                             | marzec 2004 of  | 1  |
| 000/000           | 000/0402/01/2004 | 12              | Śląski Oddział Wojewódzki NFZ | kwiecień |                       | 0                |                             | kwiecień 2004   | na |
| 000/000           | 000/0402/01/2004 | 12              | Śląski Oddział Wojewódzki NFZ | maj      |                       | 0                |                             | maj do 24.05.20 | 00 |
| 000/000           | 000/0402/01/2004 | 12              | Śląski Oddział Wojewódzki NFZ | czerwiec |                       | 0                |                             | czerwiec        |    |
| 000/000           | 000/0402/01/2004 | 12              | Ślaski Oddział Wojewódzki NFZ | lipiec   |                       | 0                |                             | lipiec          |    |

Lista sprawozdań

Przed stworzeniem korekty, w lewym górnym rogu ekranu w rozwijanym polu Korekta była wartość **Brak korekt do sprawozdania** i była to jedyna wartość możliwa do wybrania z rozwijalnej listy. Teraz pole to jest wypełnione wartością **Wykonanie zbiorcze**, co oznacza, że to, co widzimy w oknie, to sprawozdanie wynikowe, stworzone na bazie sprawozdania pierwotnego z uwzględnieniem wszystkich korekt.

| 5prawozda                                 | nia                                    |                                      |                                  |                               |                                 |                   |                    |                       | _0 2                                   |
|-------------------------------------------|----------------------------------------|--------------------------------------|----------------------------------|-------------------------------|---------------------------------|-------------------|--------------------|-----------------------|----------------------------------------|
| gena <u>wy</u> jsce                       |                                        | ealizacii umo                        |                                  | 10020403201220                | III. va miesiae eve             | unine na          | naciontów r        | hessieczonuc          | h w 12                                 |
| Numer umowy:<br>Data umowy:<br>Kontrahent | 000/000000/0<br>16.12.2003<br>12 Slast | 402/01/2004<br>Umowa<br>ki Oddział W | 4<br>od: 01.01.2<br>ojewódzki NF | Miesiąc<br>1004 Umowa do<br>Z | czerwiec<br>31.12.2004          |                   | Tryb               | edycji (F6) Z         | <b>Vyjšcie (F10)</b><br>Jatwierdž (F9) |
| Korekta                                   | Wykonanie zb                           | iorcze                               | ojonouzki mi                     | -<br>-                        |                                 |                   |                    | Fizelicz os           | obodni                                 |
| Sprawozd                                  | anie finansowe                         | -                                    |                                  |                               |                                 |                   |                    |                       | X                                      |
| Kolejnoś                                  | ić: wg kodu p                          | roduktu                              | -                                | ]                             |                                 |                   |                    |                       |                                        |
| Kod                                       | Wyróżnił                               | k                                    | ,                                | lazwa produktu                |                                 |                   | Cena<br>ednostkowa | Krotność<br>wykonania | -                                      |
| 03.4450.0                                 | 022.01                                 | punkt rozlic                         | zeniowy w O.                     | gineko-poło -ho               | spitalizacja jedno              | dniowa            | 9,2500 zł          | 34                    |                                        |
| 03.4500.0                                 | 22.01                                  | punkt rozlic                         | zeniowy w O.                     | chiru og -hospit              | alizacja jednodnio              | wa                | 9,2500 zł          | 3                     |                                        |
| 03.4501.0                                 | 22.01                                  | punkt rozlic                         | zeniowy w O.                     | chiru dla dzieci              | -hospitalizacja jed             | Inodni            | 9,2500 zł          | 0                     |                                        |
| 03.4530.0                                 | 22.01                                  | punkt rozlic                         | zeniowy w O.                     | chiru nacz -hos               | pitalizacja jednodr             | niowa             | 9,2500 zł          | 0                     |                                        |
| 03.4580.0                                 | 022.01                                 | punkt rozlic                         | zeniowy w O                      | chir urazowo-or               | toped -hospitalizad             | cja jeđ           | 9,2500 zł          | 13                    |                                        |
| ji Sprawozda                              | anie rzeczowe                          |                                      |                                  |                               |                                 |                   |                    |                       | ×                                      |
| Produkt 03                                | .4450.022. p                           | unkt rozliczer                       | niowy w O.gir                    | ieko-poto -hospi              | italizacja jednodn              | Wyróżnik:         | 1                  |                       | Dane (F6)                              |
| Kalejność: wg                             | nazwiska                               |                                      | ▼ Warunki                        | wszystkie                     | •                               |                   | 1                  | Korekta               | Kasuj (F8)                             |
| Pesel Im                                  | ię Nazwisko                            | Data od                              | Data do                          | Kod prod.<br>jednostkowego    | Nazwa produktu<br>jednostkowego | Kr Kod<br>wj odda | Potwierdze         | enie I                | dentyfikator 🔺                         |
| 27030 Imi                                 | ę Nazwisko                             | 01.06.2004                           | 01.06.2004                       | 5.06.00.00007                 | ELEKTROKOAGU                    | 1 12              | Potwierdzor        | ny 272903             | 1700000076                             |
| 79100 Imi                                 | ę Nazwisko                             | 01.06.2004                           | 01.06.2004                       | 5.06.00.00007                 | ELEKTROKOAGU                    | 1 12              | Potwierdzor        | ny 272903             | 1700000076                             |
| 52082 Imi                                 | ę Nazwisko                             | 01.06.2004                           | 01.06.2004                       | 5.06.00.00007                 | ELEKTROKOAGU                    | 1 12              | Potwierdzor        | ny 272903             | 1700000076                             |
| 84103 Imi                                 | ę Nazwisko                             | 01.06.2004                           | 01.06.2004                       | 5.06.00.00007                 | ELEKTROKOAGU                    | 1 12              | Potwierdzor        | ny 272903             | 1700000076                             |
| d                                         |                                        |                                      |                                  |                               |                                 |                   |                    |                       | ۱.                                     |
| -                                         |                                        |                                      |                                  |                               |                                 |                   |                    | 10                    | - Anna -                               |

Wybór sprawozdania – wykonanie zbiorcze

Nie oznacza to, że pierwotne, zatwierdzone sprawozdanie zniknęło lub zostało zmodyfikowane. W niezmienionej postaci dostępne jest sprawozdanie pierwotne, przed chwilą stworzona korekta i wspomniane Wykonanie zbiorcze. Możemy się o tym przekonać, zmieniając wartości w polu Korekta.

| 🖬 Sprawozda  | nia                                                          |                |               |                            |                                 |                   |             |             | _ [0] ;                         |
|--------------|--------------------------------------------------------------|----------------|---------------|----------------------------|---------------------------------|-------------------|-------------|-------------|---------------------------------|
| Qkna Wyjście |                                                              |                |               |                            |                                 |                   |             |             |                                 |
| Sprawozdanie | IZECZOWE Z I                                                 | ealizacji umor | wy 000/00000  | 000/0403/01/20             | 104 za miesiąc czer             | rwiec na          | pacjentów u | bezpieczon  | lych w 12                       |
| Numer umowy: | 000/000000/0                                                 | 402/01/2004    | 1             | Miesiąc                    | czerwiec                        |                   |             |             |                                 |
| Data umowy:  | 16.12.2003                                                   | Umowa          | od: 01.01.2   | Umowa do                   | 31.12.2004                      |                   |             |             | Wyjście (F10)                   |
| Kontrahent   | 12 Śląs                                                      | ki Oddział W   | ojewódzki NF  | Z                          | ,                               |                   | Tryb        | edycji (F6) | Zatwierdź (F9)                  |
| Oddział NFZ: | ddaw NFZ: 12 Śląski Oddział Wojewódzki NFZ Przelicz osobodni |                |               |                            |                                 |                   |             |             |                                 |
| Korektar     | Wykonanie zb                                                 | iorcze         |               | *                          |                                 |                   |             | Diana       |                                 |
| -            | Korekta nr 1                                                 |                |               |                            |                                 |                   |             |             |                                 |
| - sprawoa    | Sprawozdanie<br>Wykonanie zb                                 | iorcze         |               |                            |                                 |                   |             |             | <u>A</u>                        |
| Kolejna      |                                                              | roduktu        | <u>.</u>      | ]                          |                                 |                   |             |             |                                 |
| Kod          | Wyróżni                                                      | k              | ,             | lazwa produktu             |                                 | ie                | Cena        | Krotnos     | ić 🔺                            |
| 03,4450,0    | 122.01                                                       | punkt rozlic   | zeniowy w O.  | aineko-poło -ba            | spitalizacia iednod             | Iniowa            | 9.2500 zł   | 34          |                                 |
| 03.4500.0    | 022.01                                                       | punkt rozlic   | zeniowy w O.  | chiru og -hospit           | alizacia jednodniov             | wa                | 9,2500 zł   | 3           |                                 |
| 03.4501.0    | 22.01                                                        | punkt rozlic   | zeniowy w O.  | chiru dla dzieci           | -hospitalizacja jed             | nodni             | 9,2500 zł   | 0           |                                 |
| 03.4530.0    | 022.01                                                       | punkt rozlic   | zeniowy w O.  | chiru nacz -hos            | pitalizacja jednodn             | iowa              | 9,2500 zł   | 0           |                                 |
| 03.4580.0    | 022.01                                                       | punkt rozlic   | zeniowy w O   | chir urazowo-or            | toped -hospitalizac             | ija jed           | 9,2500 zł   | 13          |                                 |
| Sprawozd     | anie rzeczowe                                                |                |               |                            |                                 | -                 |             |             |                                 |
|              |                                                              |                |               |                            |                                 |                   |             |             | D (50)                          |
| Produkt 03   | .4450.022. p                                                 | unkt rozliczer | niowy w O.gin | ieko-poto -hospi           | italizacja jednodn \            | Wyróżnik:         | 1           |             | Dane (F6)                       |
| Kalejność: w | g nazwiska                                                   |                | ▼ Warunki     | wszystkie                  | -                               |                   | J.          | Gorekta     | Kasuj (F8)                      |
| Pesel In     | ię Nazwisko                                                  | Data od        | Data do       | Kod prod.<br>jednostkowego | Nazwa produktu<br>jednostkowego | Kr Kod<br>wj oddz | Potwierdze  | mie         | Identyfikator<br>hospitalizacji |
| 27030 Im     | ię Nazwisko                                                  | 01.06.2004     | 01.06.2004    | 5.06.00.00007              | ELEKTROKOAGU                    | 1 12              | Potwierdzon | y 2729      | 0317000000076                   |
| 79100 lm     | ię Nazwisko                                                  | 01.06.2004     | 01.06.2004    | 5.06.00.00007              | ELEKTROKOAGU                    | 1 12              | Potwierdzon | yy 2729     | 0317000000076                   |
| 52082 Im     | ię Nazwisko                                                  | 01.06.2004     | 01.06.2004    | 5.06.00.00007              | ELEKTROKOAGU                    | 1 12              | Potwierdzon | y 2729      | 0317000000076                   |
| 84103 lm     | ię Nazwisko                                                  | 01.06.2004     | 01.06.2004    | 5.06.00.00007              | ELEKTROKOAGU                    | 1 12              | Potwierdzon | y 2729      | 031700000076                    |
| •            |                                                              |                |               |                            |                                 |                   |             |             |                                 |
|              |                                                              |                |               |                            |                                 |                   |             |             | NUM                             |

#### Wybór sprawozdania

Teraz wybierając wartość z listy możemy przełączyć się na widok sprawozdania pierwotnego, korekty o kolejnym numerze i sprawozdania wynikowego.

Aplikacja w trakcie tworzenia korekty sama tworzy Wykonanie zbiorcze. Przyjrzyjmy się, jak ono jest budowane. Przykładowo załóżmy, że w sprawozdaniu pierwotnym mieliśmy w sprawozdaniu finansowym dwa produkty o przykładowych kodach 4220.01 i 4600.01 o krotnościach wykonania odpowiednio 3 i 8. Zatwierdziliśmy sprawozdanie i okazało się, że jest błąd, gdyż brakuje w sprawozdaniu jednej realizacji usługi 4220.01 i jest naliczone o 3 realizacje za dużo usługi 4600.01. Stwórzmy odpowiednią korektę, która uwzględni te różnice.

Sprawozdanie oraz wykonanie zbiorcze są niemodyfikowalne – można tylko modyfikować korektę, jednak też tylko do momentu jej zatwierdzenia. Gdy stwierdzimy, że korekta wniosła spodziewane zmiany w wykonaniu zbiorczym możemy ją zatwierdzić i wysłać do oddziału NFZ. Jeżeli po tym fakcie znajdziemy kolejne błędy, to wtedy już nie będziemy mogli modyfikować korekty nr 1, bo jest zatwierdzona - będziemy musieli stworzyć korektę nr 2 i tak aż do skutku.

**Uwaga:** Korekta tworzy się automatycznie, gdy spróbujemy kwalifikować wykonane świadczenia do realizacji kontraktu, dla którego zostało już utworzone i zatwierdzone sprawozdanie (lub ostatnia korekta) w danym okresie rozliczeniowym.

#### Aby zobaczyć pozycje korekty:

- 1. W oknie z listą istniejących sprawozdań należy wskazać (podświetlić) sprawozdanie, po czym wybrać przycisk **Przegląd**.
- 2. W otwartym oknie wskazać w polu Korekta sprawozdania, które chcemy zobaczyć przykładowo wybieramy z listy pozycję Korekta nr 1. Od tego momentu wszystkie dane wyświetlane w oknie będą dotyczyły wybranej korekty. Możemy teraz traktować tę korektę jak normalne sprawozdanie i przeprowadzać na niej wszystkie operacje, tak jak w normalnym sprawozdaniu, łącznie z zatwierdzaniem.
- 3. Możemy także bezpośrednio korygować elementy sprawozdania rzeczowego i tworzyć tak zwaną korektę usuwającą. Wybieramy produkt na sprawozdaniu finansowym i przyciskiem Korekta na sprawozdaniu rzeczowym otwieramy okno Korygowane pozycje. W oknie są widoczne pozycje (dla wybranego produktu) z zamkniętych sprawozdań rzeczowych. Wskazanie takich pozycji w trybie edycji (zaznaczamy kwadraty w kolumnie Korekta) i zatwierdzenie klawiszem Zatwierdź (F9) powoduje wprowadzenie pozycji usuwających do zaznaczonych wierszy do korekty sprawozdania.

| Sprawozdanie | z lecznictwa stacjonar | nego           |            |                     |                |                 |             |
|--------------|------------------------|----------------|------------|---------------------|----------------|-----------------|-------------|
| Umowa: 000   | 0/999999/19/2002       |                |            |                     |                |                 |             |
| Płatnik: 12  |                        |                |            |                     |                |                 |             |
| Ustuga: 790  | 01.19.00               |                |            |                     |                |                 |             |
| Kolejność: w | rg nazwiska            | 👻 Wyszukiwanie | 9:         |                     | Znajdź (El     | (TEB) Wy        | jście (F10) |
| Warunki:     | vszystkie              |                | Diar       | ne <u>m</u> edyczne | Tryb edge      | ji (F6) Zat     | wierdź (F9) |
| PESEL        | Imię                   | Nazwisko       | Data od    | Data do             | Ubezpieczyciel | Korekta         |             |
| 00000000     | JAN 000                | KOWALSKI       | 08.01.2002 | 11.01.2002          | 12             | Π               |             |
| 00000000     | DOO JAN                | KOWALSKI       | 09.01.2002 | 09.01.2002          | 12             | V               |             |
| 00000000     | JAN 000                | KOWALSKI       | 10.01.2002 | 10.01.2002          | 12             |                 |             |
| 00000000     | 000 JAN                | KOWALSKI       | 11.01.2002 | 11.01.2002          | 12             | Γ               |             |
|              |                        |                |            |                     |                |                 |             |
|              |                        |                |            |                     |                |                 |             |
|              |                        |                |            |                     |                | 100000 - 100000 | NUM         |

Korekta usuwająca

**Uwaga:** Operacja wprowadzenia pozycji usuwającej spowoduje automatyczne wygenerowanie korekty do hospitalizacji związanej z pozycją usuwającą. Korekta hospitalizacji zawiera wszystkie dane hospitalizacji pierwotnej za wyjątkiem danych rozliczeniowych.

## 6.6 Plan rzeczowo-finansowy

Uwaga: Formularz używany tylko dla sprawozdań za rok 2005.

Przez kolejne okresy rozliczeniowe zbieramy informacje o wykonanych świadczeniach, kwalifikujemy je do rozliczenia w ramach kontraktu (produkty) i w postaci pozycji sprawozdań przedkładamy w oddziale NFZ. Cały czas realizujemy kontrakt, w którym bardzo precyzyjnie została określona całkowita liczba produktów danego typu, które będą podlegać rozliczeniom, a nawet ich miesięczny plan wykonania. Informacje takie są zawarte w danych o umowach importowanych z oddziału NFZ, co zostało już omówione na etapie przygotowywania systemu do pracy. Aby móc dobrze kontrolować realizację kontraktu musielibyśmy wiedzieć, jak ona przebiega w stosunku do planu. Takiej informacji dostarczy nam plan rzeczowo-finansowy, który w programie Wspomaganie Rozliczeń tworzy się automatycznie na podstawie danych o umowach oraz danych ze sprawozdań.

| Realizacja planu | umowy -       | [ Rok 2005   120/0000   | 00/0403/01/        | 2005 ]        |                     |                           | _ 🗆 ×                 |
|------------------|---------------|-------------------------|--------------------|---------------|---------------------|---------------------------|-----------------------|
| Umowa            |               |                         |                    |               |                     |                           |                       |
| Numer:           | 120/0000      | 000/0403/01/2005        |                    | ✓ Wersja:     | 1                   | W                         | yjście (F10)          |
| Data podpisania: | 20.11.20      | 04 Data od: 01.01       | .2005              | Umowa do: 31. | 12.2005 Lin         | nity                      | Dane (F6)             |
| Kontrahent:      | 12            | Śląski Oddział Wojewódz | ki NFZ             |               |                     | Zn                        | ajdź (ENTER)          |
| Oddział NFZ:     | 12 - Ślasi    | ki Oddział Woiewódzki N | FZ                 |               |                     |                           |                       |
| Kolejność:       | wg kodu       | produktu                | *                  | Wyszukiwanie: |                     |                           |                       |
| Kwota umowy:     | 32 660        | 510.00 Wartość zrealiz  | owana:             | 13 450.000    | 0 zł Procent reali  | zacji: 0%                 |                       |
| 5                | wykon         | anie na podstawie potwi | erdzonych pr       | zvcii         |                     |                           |                       |
| Kod<br>produktu  | Wyróż-<br>nik | Nazwa produktu          | Liczba w<br>umowie | Zrealizowano  | Wartość wg<br>umowy | Wartość<br>zrealizowanych | Procent<br>realizacji |
| 03.4000.023.02   | 1             | PUNKT ROZLICZENIOV      | 372923             | 145,00        | 3 729 230,0000 zł   | 1 450,0000 zł             | 0%                    |
| 03.4070.023.02   | 1             | PUNKT ROZLICZENIOV      | 1020000            | 0.00          | 0 200 000,0000 zł   | 0,0000 zł                 | 02                    |
| 03.4130.023.02   | 1             | PUNKT ROZLICZENIOV      | 370000             | 0.00          | 3 700 000,0000 zł   | 0,0000 zł                 | 02                    |
| 03.4200.023.02   | 1             | PUNKT ROZLICZENIOV      | 180000             | 0,00          | 1 800 000,0000 zł   | 0,0000 zł                 | 02                    |
| 03.4242.128.02   | 1             | PUNKT ROZLICZENIOV      | 340000             | 0,00          | 3 400 000,0000 zł   | 0,0000 zł                 | 02                    |
| 03.4260.023.02   | 1             | PUNKT ROZLICZENIOV      | 149478             | 0,00          | 1 494 780,0000 zł   | 0,0000 zł                 | 02                    |
| 03.4500.023.02   | 1             | PUNKT ROZLICZENIOV      | 308000 v           | 1 200,00      | 3 080 000,0000 zł   | 12 000,0000 zł            | 02                    |
| 03.4610.023.02   | 1             | PUNKT ROZLICZENIOV      | 246000             | 0,00          | 2 460 000,0000 zł   | 0,0000 zł                 | 02                    |
| 03.4630.023.02   | 1             | PUNKT ROZLICZENIOV      | 176000             | 0,00          | 1 760 000,0000 zł   | 0,0000 zł                 | 02                    |
| 03.4650.023.02   | 1             | PUNKT ROZLICZENIOV      | 100000             | 0,00          | 1 000 000,0000 zł   | 0,0000 zł                 | 02                    |
| 03.4900.008.03   | 1             | RYCZAŁT W IZBIE PRZ     | 365                | 0,00          | 36 500,0000 zł      | 0,0000 zl                 | 02                    |
|                  |               |                         |                    |               |                     |                           |                       |
|                  |               |                         |                    |               |                     |                           |                       |
|                  |               |                         |                    |               |                     |                           |                       |
|                  |               |                         |                    |               | l                   | L                         |                       |
|                  |               |                         |                    |               |                     |                           | 10000 - 0000          |

Realizacja planu umowy

Podstawową informacją, którą uzyskujemy z tego planu, jest kwota danej umowy, wartość zrealizowanych produktów w ramach kontraktu oraz wyliczony na ich podstawie procent realizacji całej umowy. Dodatkowo plan ten dostarcza nam informacji o stanie realizacji poszczególnych produktów zawartych w kontrakcie, nawet w rozbiciu na poszczególne miesiące realizacji.

#### Aby sprawdzić stan realizacji planu umowy:

- 1. W oknie głównym programu należy wybrać z górnego paska menu pozycję Umowy/Umowy 2005 i z wyświetlonego podmenu należy wybrać pozycję Plan rzeczowo-finansowy.
- 2. W otwartym oknie planu rzeczowo-finansowego wyszukujemy interesujące nas produkty. Przeglądanie pozycji może dodatkowo ułatwić narzucenie kolejności wyświetlania produktów na liście. Aby to wykonać, wybieramy z listy Kolejność kolumnę, względem której zostaną posortowane pozycje na liście.
- 3. Po wskazaniu interesującego nas produktu należy wybrać przycisk **Dane (F6)**. Wyświetli się plan wykonania danego produktu w podziale na miesiące z informacją, jaką część i jaki procent planu zrealizowano.

| wowa                                                                                                    |                                                                                                    |                                                                                                    |                                                                                                    |                                                                                                    |                                                                                                    | (-1- (F10)                                                                                 |
|----------------------------------------------------------------------------------------------------|----------------------------------------------------------------------------------------------------|----------------------------------------------------------------------------------------------------|----------------------------------------------------------------------------------------------------|----------------------------------------------------------------------------------------------------|----------------------------------------------------------------------------------------------------|--------------------------------------------------------------------------------------------|
| Numer                                                                                                    | 120/00000                                                                                                    | 0/0403/01/2005                                                                                                    |                                                                                                    | Wersja: 1                                                                                                    | wy                                                                                                    | scie (FTU)                                                                                 |
| Data unowy                                                                                                    | 20.11.2004                                                                                                    | Data o                                                                                                    | d: 01.01.2005                                                                                                    | Data do: 3                                                                                                    | 1.12.2005                                                                                                    |                                                                                            |
| Kontrahent                                                                                                    | 12 \$                                                                                                    | ląski Oddział Wo                                                                                                    | jewódzki NFZ                                                                                                    |                                                                                                    |                                                                                                    |                                                                                            |
| rodukt                                                                                                    |                                                                                                    |                                                                                                    |                                                                                                    |                                                                                                    |                                                                                                    |                                                                                            |
| Kod: 03.4                                                                                                    | 000.023.02                                                                                                    |                                                                                                    | Wyróżnik: 1                                                                                                    |                                                                                                    |                                                                                                    |                                                                                            |
| azwa: PUN                                                                                                    | KT ROZLICZ                                                                                                    | ENIOWY W ODD                                                                                                    | ZIALE CHORÓB                                                                                                    | WEWNETRZNYCH                                                                                                    | - HOSPITALIZA(                                                                                                    |                                                                                            |
|                                                                                                    |                                                                                                    |                                                                                                    |                                                                                                    |                                                                                                    |                                                                                                    |                                                                                            |
| Oddział                                                                                                    | NFZ: 12 - \$                                                                                                    | ląski Oddział Woj                                                                                                    | ewódzki NFZ                                                                                                    |                                                                                                    |                                                                                                    |                                                                                            |
|                                                                                                    |                                                                                                    |                                                                                                    |                                                                                                    |                                                                                                    |                                                                                                    |                                                                                            |
| Liczba wg ur                                                                                                    | nowy: 3                                                                                                    | 72 923 Liczba zr                                                                                                    | ealizowanych:                                                                                                    | 45.00 Pro                                                                                                    | cent realizacii: 02                                                                                                    |                                                                                            |
| Liczba wg ur<br>artość wg ur                                                                                            | nowy: 3                                                                                                    | 72 923 Liczba zr                                                                                                    | ealizowanych:                                                                                                    | 45,00 Pro                                                                                                    | cent realizacji: 0%                                                                                                    |                                                                                            |
| Liczba wg u<br>artość wg u                                                                                              | nowy: 3<br>nowy:                                                                                                 | 72 923 Liczba zr<br>3 729 230,0000                                                                                               | ealizowanych: 1<br>zł Wartość zre                                                                                                    | 45,00 Pro<br>alizowanych:                                                                                                    | cent realizacji: 0%<br>1 450,0000 zł                                                                                                    |                                                                                            |
| Liczba wg u<br>artość wg u<br>Miesiąc                                                                                   | nowy: 3<br>nowy: Liczba w<br>umowie                                                                              | 72 923 Liczba zr<br>3 729 230,0000<br>Liczba<br>zrealizowanych                                                                   | ealizowanych: [†<br>zł Wartość zre<br>Cena<br>jednostkowa                                                                                                    | 45,00 Pro<br>alizowanych:<br>Wartość<br>wg umowy                                                                                                    | cent realizacji: 0%<br>1 450,0000 zł<br>Wartość<br>zrealizowanych                                                                                                    | Procer                                                                                     |
| Liczba wg u<br>artość wg u<br>Miesiąc<br>Styczeń                                                                        | nowy: 3<br>nowy: Liczba w<br>umowie<br>31077                                                                     | 72 923 Liczba zr<br>3 729 230,0000<br>Liczba<br>zrealizowanych<br>145,00                                                         | ealizowanych: [1<br>zł Wartość zre<br>Cena<br>jednostkowa<br>10,0000 zł                                                                                          | 45,00 Pro<br>alizowanych:<br>Wartość<br>wg umowy<br>310 770,0000 zł                                                                                                    | cent realizacji: 0%<br>1 450,0000 zł<br>Wartość<br>zrealizowanych<br>1 450,0000 zł                                                                                                    | Procer_<br>realizar                                                                        |
| Liczba wg u<br>artość wg u<br>Miesiąc<br>Styczeń<br>Luty                                                                | nowy: 3<br>nowy: Liczba w<br>umowie<br>31077<br>31077                                                            | 72 923 Liczba zr<br>3 729 230,0000<br>Liczba<br>zrealizowanych<br>145,00<br>0,00                                                 | ealizowanych: 1<br>zł Wartość zre<br>Cena<br>jednostkowa<br>10,0000 zł<br>10,0000 zł                                                                             | 45,00 Pro<br>alizowanych:<br>Wartość<br>wg umowy<br>310 770,0000 zł<br>310 770,0000 zł                                                                                                 | cent realizacji: 02<br>1 450,0000 zł<br>Wartość<br>zrealizowanych<br>1 450,0000 zł<br>0,0000 zł                                                                                            | Procer<br>realizad                                                                         |
| Liczba wg u<br>artość wg u<br>Miesiąc<br>Styczeń<br>Luty<br>Marzec                                                      | nowy: 3<br>nowy: Liczba w<br>umowie<br>31077<br>31077<br>31077                                                   | 72 923 Liczba zr<br>3 729 230,0000<br>Liczba<br>zrealizowanych<br>145,00<br>0,00<br>0,00                                         | ealizowanych: 1<br>2ł Wartość zre<br>Cena<br>jednostkowa<br>10,0000 zł<br>10,0000 zł<br>10,0000 zł                                                               | 45,00 Pro-<br>alizowanych:<br>Wartość<br>wg umowy<br>310 770,0000 zł<br>310 770,0000 zł<br>310 770,0000 zł                                                                             | cent realizacji: 02<br>1 450,0000 zł<br>Wartość<br>zrealizowanych<br>1 450,0000 zł<br>0,0000 zł<br>0,0000 zł                                                                               | Procer<br>realizar<br>02<br>02<br>02                                                       |
| Liczba wg u<br>artość wg u<br>Miesiąc<br>Styczeń<br>Luty<br>Marzec<br>Kwiecień                                          | nowy: 3<br>nowy: Liczba w<br>umowie<br>31077<br>31077<br>31077<br>31077                                          | 72 923 Liczba zr<br>3 729 230,0000<br>Liczba<br>zrealizowanych<br>145,00<br>0,00<br>0,00                                         | ealizowanych: 1<br>zł Wartość zre<br>Cena<br>jednostkowa<br>10,0000 zł<br>10,0000 zł<br>10,0000 zł<br>10,0000 zł                                                 | 45,00 Pro-<br>alizowanych:<br>Wartość<br>wg umowy<br>310 770,0000 zł<br>310 770,0000 zł<br>310 770,0000 zł<br>310 770,0000 zł                                                          | cent realizacji: 02<br>1 450,0000 zł<br>Wartość<br>zrealizowanych<br>1 450,0000 zł<br>0,0000 zł<br>0,0000 zł<br>0,0000 zł                                                                  | Procer<br>realizad<br>02<br>02<br>02<br>02                                                 |
| Liczba wg u<br>artość wg u<br>Miesiąc<br>Styczeń<br>Luty<br>Marzec<br>Kwiecień<br>Maj                                   | nowy: 3<br>Liczba w<br>umowie<br>31077<br>31077<br>31077<br>31077<br>31077<br>31077                              | 72 923 Liczba zr<br>3 729 230,0000 Liczba<br>zrealizowanych<br>145,00<br>0,00<br>0,00<br>0,00                                    | ealizowanych: 1<br>zł Wartość zre<br>Cena<br>jednostkowa<br>10,0000 zł<br>10,0000 zł<br>10,0000 zł<br>10,0000 zł<br>10,0000 zł                                   | 45,00 Pro-<br>alizowanych:<br>wg umowy<br>310 770,0000 zł<br>310 770,0000 zł<br>310 770,0000 zł<br>310 770,0000 zł<br>310 770,0000 zł                                                  | cent realizacji: 02<br>1 450,0000 zł<br>Wartość<br>zrealizowanych<br>1 450,0000 zł<br>0,0000 zł<br>0,0000 zł<br>0,0000 zł<br>0,0000 zł                                                     | Procer_<br>realizar<br>02<br>02<br>02<br>02<br>02<br>02                                    |
| Liczba wg u<br>artość wg u<br>Miesiąc<br>Styczeń<br>Luty<br>Marzec<br>Kwiecień<br>Maj<br>Czerwiec                       | nowy: 3<br>nowy: 4<br>1077<br>31077<br>31077<br>31077<br>31077<br>31077                                          | 72 923 Liczba zi<br>3 729 230,0000<br>Liczba<br>zrealizowanych<br>145,00<br>0,00<br>0,00<br>0,00<br>0,00<br>0,00<br>0,00         | ealizowanych: 1<br>zł Watość zre<br>Cena<br>jednostkowa<br>10,0000 zł<br>10,0000 zł<br>10,0000 zł<br>10,0000 zł<br>10,0000 zł<br>10,0000 zł<br>10,0000 zł        | 45,00 Pro-<br>alizowanych:<br>Wartość<br>wg umowy<br>310 770,0000 zł<br>310 770,0000 zł<br>310 770,0000 zł<br>310 770,0000 zł<br>310 770,0000 zł                                       | cent realizacji: 02<br>1 450,000 zł<br>Wartość<br>zrealizowanych<br>1 450,000 zł<br>0,000 zł<br>0,000 zł<br>0,000 zł<br>0,000 zł<br>0,000 zł<br>0,000 zł                                   | Procer-<br>realizar<br>02<br>02<br>02<br>02<br>02<br>02<br>02<br>02                        |
| Liczba wg u<br>artość wg u<br>Miesiąc<br>Styczeń<br>Luty<br>Marzec<br>Kwiecień<br>Maj<br>Czerwiec<br>Lipiec             | nowy: 3<br>nowy: 3<br>31077<br>31077<br>31077<br>31077<br>31077<br>31077<br>31077<br>31077                       | 72 923 Liczba zi<br>3 729 230,0000<br>Liczba<br>zrealizowanych<br>145,00<br>0,00<br>0,00<br>0,00<br>0,00<br>0,00<br>0,00<br>0,00 | ealizowanych: 1<br>zł Wartość zre<br>Cena<br>jednostkowa<br>10,0000 zł<br>10,0000 zł<br>10,0000 zł<br>10,0000 zł<br>10,0000 zł<br>10,0000 zł<br>10,0000 zł       | 45,00 Pro-<br>alizowanych:<br>Wartość<br>wg umowy<br>310 770,0000 zł<br>310 770,0000 zł<br>310 770,0000 zł<br>310 770,0000 zł<br>310 770,0000 zł<br>310 770,0000 zł                    | cent realizacji: 02<br>1 450,0000 zł<br>Wartość<br>zrealizowanych<br>1 450,0000 zł<br>0,0000 zł<br>0,0000 zł<br>0,0000 zł<br>0,0000 zł<br>0,0000 zł<br>0,0000 zł                           | Procer<br>realizat<br>02<br>02<br>02<br>02<br>02<br>02<br>02<br>02<br>02<br>02             |
| Liczba wg u<br>artość wg u<br>Miesiąc<br>Styczeń<br>Luty<br>Marzec<br>Kwiecień<br>Maj<br>Czerwiec<br>Lipiec<br>Sierpień | nowy: 3<br>nowy: 3<br>Liczba w<br>umowie<br>31077<br>31077<br>31077<br>31077<br>31077<br>31077<br>31077<br>31077 | 72 923 Liczba zi<br>3 729 230,0000<br>Liczba<br>zrealizowanych<br>145,00<br>0,00<br>0,00<br>0,00<br>0,00<br>0,00<br>0,00<br>0,00 | ealizowanych: 1<br>zł Wartość zre<br>jednostkowa<br>10,0000 zł<br>10,0000 zł<br>10,0000 zł<br>10,0000 zł<br>10,0000 zł<br>10,0000 zł<br>10,0000 zł<br>10,0000 zł | 45,00 Pro-<br>alizowanych:<br>Wartość<br>wg umowy<br>310 770,0000 zł<br>310 770,0000 zł<br>310 770,0000 zł<br>310 770,0000 zł<br>310 770,0000 zł<br>310 770,0000 zł<br>310 770,0000 zł | cent realizacji: 02<br>1 450,0000 zł<br>Wartość<br>zrealizowanych<br>1 450,0000 zł<br>0,0000 zł<br>0,0000 zł<br>0,0000 zł<br>0,0000 zł<br>0,0000 zł<br>0,0000 zł<br>0,0000 zł<br>0,0000 zł | Procer<br>realizat<br>02<br>02<br>02<br>02<br>02<br>02<br>02<br>02<br>02<br>02<br>02<br>02 |

Plan rzeczowo-finansowy

# Rozdział

83

## 7 Dodatek A. Skróty klawiszowe

Najłatwiejszym sposobem wybrania odpowiedniego elementu na formularzu jest wskazanie go myszą. Jednak nie zawsze taka obsługa jest najefektywniejsza. Dlatego do najczęściej używanych operacji dodatkowo stosuje się skróty klawiszowe. Skróty klawiszowe dla wybranych funkcji programu przedstawiają poniższe tabele. Wszystkie możliwe do wykorzystania w danym formularzu skróty są wyświetlane na odpowiednich przyciskach w nawiasach, obok opisu słownego.

| Klawisz | Opis                                                                                                    |
|---------|----------------------------------------------------------------------------------------------------|
| F1      | Jeżeli dla programu jest dostępny system pomocy<br>kontekstowej, wyświetla okno pomocy kontekstowej<br>z informacjami o elementach aktualnie otwartego<br>formularza programu.                                                                                                    |
| F2      | Uruchamia słownik kontekstowy dla pola<br>edycyjnego, w którym jest kursor. Jeżeli kursor<br>będzie np. w polu Miejscowość, naciśnięcie skrótu<br>spowoduje uruchomienie słownika kontekstowego<br>ze spisem wszystkich miejscowości. Zastępuje<br>przycisk — lub , znajdujący się obok pola<br>edycyjnego.<br>We wszystkich programach zastępuje przycisk<br><b>Wyloguj/Logowanie</b> na formularzu głównym.                                                 |
| F3      | Podpowiada treść pól edycyjnych na różnych<br>formularzach wstawiając wartość domyślną, np.<br>bieżącą datę, domyślny produkt kontraktowy, lub<br>aktualną liczbę oczekujących w kolejce. Działanie<br>klawisza zależy od programu i typu danych w polu.                                                                                                    |
| F4      | Na wszystkich formularzach, na których jest tabelka,<br>naciśnięcie tego klawisza powoduje przeniesienie<br>wskazania (tzw. fokusu) między tabelką z listą a<br>polami filtrowania nad tabelką. Dzięki temu nie<br>trzeba sięgać ręką po mysz, aby wybrać pozycję z<br>listy. Przesuwanie wskazania na liście wykonuje się<br>klawiszami strzałek ↓ i ↑.<br>W programach ewidencyjnych zastępuje przycisk<br><b>Przegląd pacjentów</b> na formularzu głównym. |
| F5      | Zastępuje przycisk <b>Wybierz</b> lub <b>Dane</b> . Z reguły<br>służy do wyboru zaznaczonej pozycji z listy na<br>formularzach słowników.<br>W programach ewidencyjnych zastępuje przycisk<br><b>Przegląd</b> dla danych ewidencyjnych (świadczeń,<br>hospitalizacji, kolejek oczekujących) na formularzu<br>głównym.                                                                                                    |

Tabela 1 Podstawowe skróty klawiszowe

84

| F6     | Skrót przeznaczony jest do włączania trybu edycji<br>(możliwości wpisywania wartości do pól edycyjnych)<br>na formularzu danych szczegółowych. Zastępuje<br>przycisk <b>Tryb edycji</b> .<br>Na części formularzy z tabelą danych ewidencyjnych<br>zastępuje przycisk <b>Dane</b> do otwarcia formularza z<br>danymi szczegółowymi pozycji zaznaczonej na liście. |
|--------|----------------------------------------------------------------------------------------------------|
| F7     | Otwiera formularz danych szczegółowych w trybie<br>dopisywania danych w celu utworzenia nowej<br>pozycji. Zastępuje przycisk <b>Nowy</b> .<br>Na formularzu z tabelą ewidencyjną (w żółtym<br>kolorze) tworzy nowy pusty wiersz do wypełnienia w<br>trybie dopisywania.                                                                                           |
| F8     | Kasuje trwale element na liście (tabeli) lub na<br>formularzu danych szczegółowych. Zastępuje<br>przycisk <b>Kasuj</b> . Funkcja kasowania jest dostępna<br>tylko na tych formularzach, gdzie jest wyświetlony<br>ten przycisk.                                                                                                    |
| F9     | Zatwierdza zmiany na formularzu wprowadzone w<br>trybie dopisywania danych lub w trybie edycji.<br>Zastępuje przycisk <b>Zatwierdź</b> .                                                                                                    |
| F10    | Zamyka formularz. Na formularzu głównym zamyka program. Zastępuje przycisk <b>Wyjście</b> w każdym z formularzy.                                                                                                    |
| ALT+F4 | Zamyka formularz. Na formularzu głównym zamyka program.                                                                                                    |
| ENTER  | Na formularzach z tabelami uaktywnia<br>przeszukiwanie danych dla warunków filtrowania<br>wprowadzonych w polach filtrowania nad tabelką.<br>Zastępuje przycisk <b>Znajdź</b> znajdujący się w grupie<br>Szukaj nad siatką tabeli.                                                                                                    |

## Tabela 2 Standardowe skróty dostępne podczas wypełniania pól w formularzach

| Klawisz                             | Opis                                                                                                    |
|-------------------------------------|----------------------------------------------------------------------------------------------------|
| ТАВ                                 | W formularzu typu danych szczegółowych przenosi zaznaczenie lub kursor<br>tekstowy do następnego pola.<br>W siatce tabeli ewidencyjnej (w kolorze żółtym) podczas edycji przenosi<br>kursor do następnej komórki w wierszu. Jeżeli kursor jest w ostatniej<br>komórce wiersza, naciśnięcie TAB spowoduje przeniesienie kursora do<br>następnego wiersza. Jeżeli w tabeli można dopisywać dane, a kursor jest w<br>ostatnim wierszu i ostatniej komórce tabeli, po naciśnięciu TAB zostanie<br>automatycznie utworzona nowa pozycja. Podczas uzupełniania wielu<br>danych jest to wygodniejsze, niż klawisz F7. |
| SHIFT+TAB                           | Przenosi zaznaczenie do poprzedniego pola na formularzu lub poprzedniej komórki w tabeli.                                                                                                    |
| BACKSPACE                           | W polu edycyjnym usuwa znak po lewej stronie kursora tekstowego. Po usunięciu, kursor przesuwa się o jedną pozycję w lewo.                                                                                                    |
| DEL                                 | W polu edycyjnym usuwa znak po prawej stronie kursora tekstowego. Po<br>usunięciu tekst znajdujący się po prawej stronie kursora przesuwa się w<br>lewo.                                                                                                    |
| $\leftarrow$ , $\rightarrow$        | W polu edycyjnym przesuwa kursor tekstowy po wpisanym tekście w lewo/w prawo np. w celu wstawienia znaków w tekście.                                                                                                    |
| HOME, END                           | W polu edycyjnym przesuwa kursor tekstowy na początek lub na koniec wpisanego tekstu.                                                                                                    |
| * na<br>klawiaturze<br>numerycznej  | Dla pól z datą wprowadza bieżącą datę.                                                                                                    |
| + na<br>klawiaturze<br>numerycznej  | Dla pól z wypełnioną datą dodaje jeden dzień do daty wpisanej w pole.                                                                                                    |
| - na<br>klawiaturze<br>numerycznej) | Dla pól z wypełnioną datą odejmuje jeden dzień od daty wpisanej w pole.                                                                                                    |
| ↓,↑                                 | Na liście w tabeli słownikowej (w kolorze niebieskim lub zielonym) lub<br>ewidencyjnej (w kolorze żółtym) przesuwa w górę/w dół wskazanie, np. w<br>celu wybrania pozycji z tabeli.                                                                                                    |
| SPACJA                              | W polu wyboru □ wstawia lub usuwa znak 🗸 lub ×.                                                                                                    |
| Lewy ALT+↓                          | W polu rozwijanym (takie, jak Województwo lub Oddział NFZ) rozwija<br>listę w celu wybrania jednej z pozycji za pomocą klawiatury. Po rozwinięciu<br>listy, pozycję można wybrać klawiszami ↓, ↑ i Enter.                                                                                                    |
| CONTROL<br>(CTRL)+TAB               | Kombinacja tych klawiszy pozwala wybrać następną zakładkę na<br>formularzu z danymi szczegółowymi.                                                                                                    |

# Tabela 3 Skróty do funkcji specjalnych w programach

86

| Klawisz  | Opis                                                                                                    |
|----------|----------------------------------------------------------------------------------------------------|
| F4       | W programie Ewidencja Świadczeń w Lecznictwie<br>Ambulatoryjnym na formularzu świadczenia w trybie<br>dopisywania danych lub trybie edycji przepisuje<br>dane podstawowe z poprzednio wprowadzonego /<br>zmodyfikowanego świadczenia. Innymi słowy<br>automatycznie wypełnia wszystkie pola na zakładce<br>Dane podstawowe wartościami wprowadzonymi<br>przy ostatniej edycji świadczenia. |
| SHIFT+F4 | W programie Ewidencja Świadczeń w Lecznictwie<br>Ambulatoryjnym na formularzu świadczenia w trybie<br>dopisywania danych lub trybie edycji przepisuje<br>wszystkie dane ewidencyjne (podstawowe,<br>rozliczenia produktów jednostkowych, procedury) z<br>poprzednio wprowadzonego / zmodyfikowanego<br>świadczenia.                                                                        |